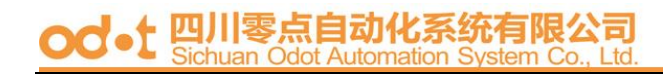

## **ODOT ES326 Series**

## **Industrial Switch**

## **User's Manual**

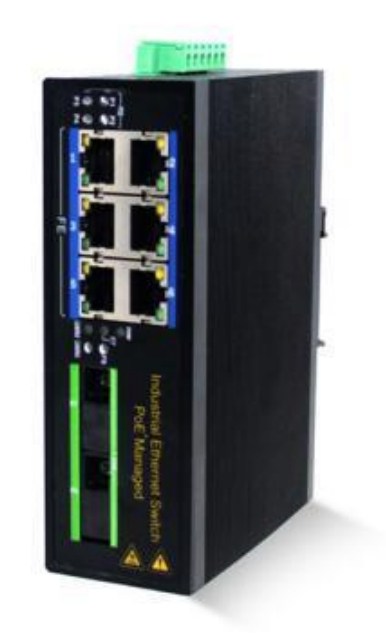

## Sichuan Odot Automation System Co., Ltd. 2016-02

Copyright©2016 All rights reserved by odot

## Content

| Administrator                                          | 2  |
|--------------------------------------------------------|----|
| 1 、 Authentication Configuration                       | 4  |
| 2 🔪 System IP Configuration                            | 4  |
| 3 、 System Status                                      | 6  |
| 4 、 Load default setting                               | 9  |
| 5 🔪 Firmware update                                    | 10 |
| 6、Reset Device                                         | 12 |
| Port Management                                        | 13 |
| 1 、 Port configuration                                 | 13 |
| 2 Sandwidth Control                                    | 15 |
| 3 🔪 Broadcast Storm Control                            | 17 |
| 4 🔪 Max Packet length                                  | 19 |
| VLAN Setting                                           | 21 |
| 1 、 Multi to 1 Setting                                 | 21 |
| 2 🔪 Tag Based VLAN                                     | 23 |
| 3 、 Port Based VLAN                                    | 32 |
| QoS Setting                                            |    |
| 1 、 Class of Service Configuration                     | 33 |
| 2 🔪 High Priority Queue Configuration                  | 34 |
| 3、Customization DiffServ                               | 37 |
| Port Security                                          | 40 |
| Configuration Backup/Recovery                          | 41 |
| Logout                                                 |    |
| Use Hyper Terminal to monitor the status of the switch | 45 |
| Spanning Tree ······                                   | 46 |
| 1. STP Bridge Settings ······                          | 47 |
| 2. STP Port Settings ······                            | 48 |
| 3. Loopback Detection ······                           |    |

#### Administrator

#### $A_{\times}$ PC NIC setting

IP address: 192.168.2.X (X: 1~254) Subnet mask: 255.255.255.0

| Internet Protocol (TCP/IP) Pr                                                                                                    | roperties 🛛 🛛 🔀                                                                                     |
|----------------------------------------------------------------------------------------------------|----------------------------------------------------------------------------------------------------|
| General                                                                                                    |                                                                                                    |
| You can get IP settings assigned<br>this capability. Otherwise, you nee<br>the appropriate IP settings.<br>O Obtain an IP address autom.<br>• Use the following IP address | automatically if your network supports<br>ad to ask your network administrator for<br>atically<br>s |
| IP address:                                                                                                    | 192.168.2.99                                                                                        |
| S <u>u</u> bnet mask:                                                                                                    | 252 . 255 . 255 . 0                                                                                 |
| Default gateway:                                                                                                    |                                                                                                    |
| <ul> <li>O D_btain DNS server address</li> <li>O Use the following DNS server</li> <li>Preferred DNS server:</li> <li>Alternate DNS server:</li> </ul>                     | automatically<br>er addresses:                                                                      |
|                                                                                                    | Advanced                                                                                            |

#### **B**、**Login** Default IP : 192.168.2.1

Login ID: admin (Lowercase) Password: system (Lowercase)

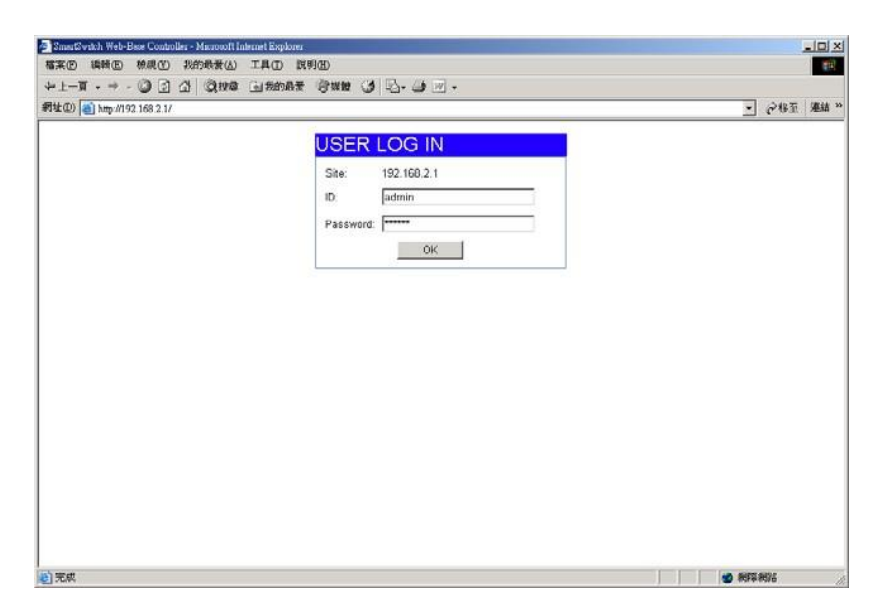

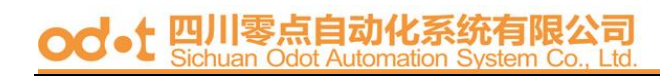

#### C、Welcome to 8 Port Smart Switch Web Controller

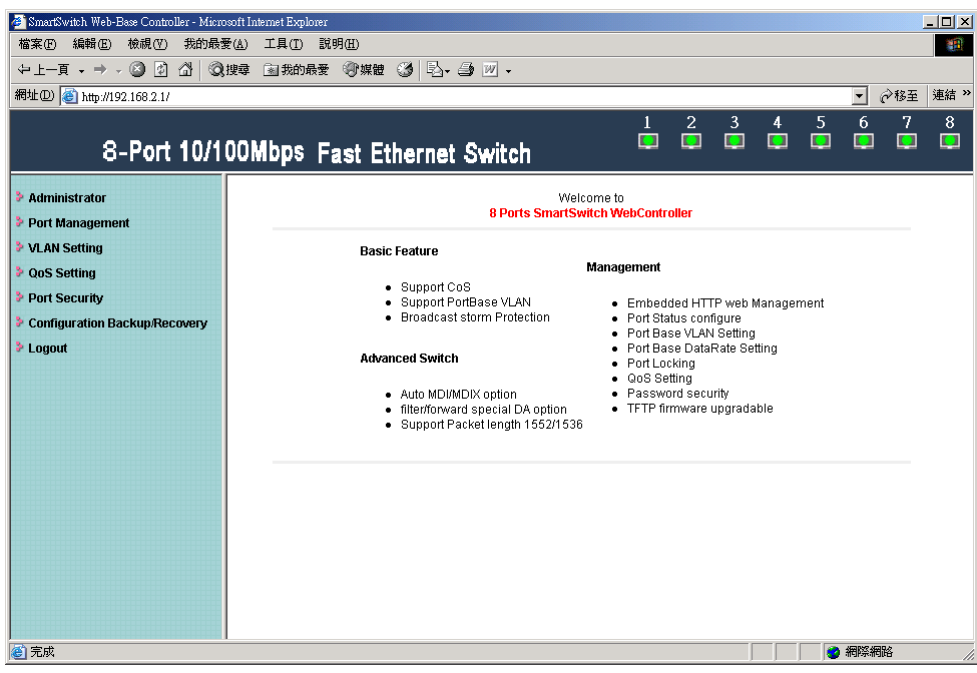

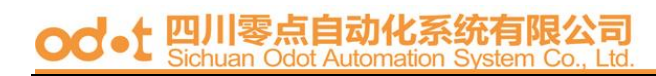

#### **1** Authentication Configuration

| SmartSwitch Web-Base Controller - Micro              | osoft Internet Explorer           |                     |                      |       |     |   |   |     |     | - 🗆 × |
|------------------------------------------------------|-----------------------------------|---------------------|----------------------|-------|-----|---|---|-----|-----|-------|
| 「個菜中」 編輯也 「仮硯」(1) 天的載<br>「」 百 - → - ③ 1 ○ ◇ ◎        | 夏也) 工具(1) 武明(11)                  |                     |                      |       |     |   |   |     |     |       |
| #11 (2) (創 http://192.168.2.1/                       | 12-4 13 200 14X 2 () #12 () -12 - | <u>a</u>            |                      |       |     |   |   | -   | ≈移至 | 連結 »  |
|                                                      |                                   |                     | 1                    | 2     | 3   | 4 | 5 | 6   | 7   | 8     |
| 8-Port 10/1                                          | 00Mbps Fast Ethernet              | Switch              |                      |       |     |   |   |     |     |       |
|                                                      |                                   |                     |                      |       |     |   |   |     |     |       |
|                                                      | Authentication Cor                | figuration          |                      |       |     |   |   |     |     |       |
| <ul> <li>Authentication<br/>Configuration</li> </ul> |                                   |                     |                      |       |     |   |   |     |     | _     |
| System IP<br>Configuration                           | Setting                           |                     |                      | Value | э   |   |   |     |     |       |
| <ul> <li>System Status</li> </ul>                    | Username                          | admin               | max:15               |       |     |   |   |     |     |       |
| Load default setting                                 | Descuard                          | ,<br>жажжа          | may:15               |       |     |   |   |     |     |       |
| Reset Device                                         | Confirm                           | ****                | max. rs              |       |     |   |   |     |     |       |
| Port Management                                      |                                   | U                   | pdate                |       |     |   |   |     |     |       |
| VLAN Setting                                         | [ L                               |                     |                      |       |     |   |   |     |     |       |
| QoS Setting                                          | Note:                             |                     |                      |       |     |   |   |     |     |       |
| Port Security                                        | Hearnama & Passmord can on        | w 1100 "2 7" " 4 7" | " "∩ <b>0" "</b> " " |       | n_n |   |   |     |     |       |
| Configuration Backup/Recovery                        | Osemanie & rassword can on        | Juse a-2, n-2       | ,                    | т,-,  |     |   |   |     |     |       |
| r Luguul                                             |                                   |                     |                      |       |     |   |   |     |     |       |
|                                                      |                                   |                     |                      |       |     |   |   |     |     |       |
|                                                      |                                   |                     |                      |       |     |   |   |     |     |       |
|                                                      |                                   |                     |                      |       |     |   |   |     |     |       |
| (1)(1)(1)(1)(1)(1)(1)(1)(1)(1)(1)(1)(1)(             | 1                                 |                     |                      |       |     |   |   | 網際網 | 路   |       |

(Username & Password max:15 & can only allows "a-z","A-Z","0-9","\_","+","-","=".)

#### 2. System IP Configuration

#### Default IP: 192.168.2.1

The following screen is the example of changing the IP address to 192.168.2.5.

| 🎒 SmartSwitch Web-Base Con                                        | troller - Microsoft Internet Explorer |                            |        |   |   |   |        |        | I   | <u>_     ×</u> |
|-------------------------------------------------------------------|---------------------------------------|----------------------------|--------|---|---|---|--------|--------|-----|----------------|
| 檔案(F) 編輯(E) 檢視(Y                                                  | 7) 我的最愛(4) 工具(1) 說                    | 明田                         |        |   |   |   |        |        |     | -              |
| ⇔上一頁 • → - ⑧ 🛛                                                    | 3 🖞 🔍 搜尋 📾 我的最爱                       | ③媒體 🎯 🖏 🍎 🗹 🗸              |        |   |   |   |        |        |     |                |
| 網址D 🙋 http://192.168.2.                                           | 1/                                    |                            |        |   |   |   |        | •      | ☆移至 | 連結 >>          |
| 8-Por                                                             | t 10/100Mbps Fa                       | ast Ethernet Switch        |        | 2 | 3 | 4 | 5<br>📮 | 6<br>📮 | 7   | 8              |
| <ul> <li>Administrator</li> <li>Authentication</li> </ul>         | System IP Con                         | figuration                 |        |   |   |   |        |        |     |                |
| Configuration <ul> <li>System IP         Configuration</li> </ul> | Setting                               | Val                        | lue    |   |   |   |        |        |     |                |
| <ul> <li>System Status</li> <li>Load default setting</li> </ul>   | IP Address                            | 192 . 168 .                | 2.5    |   |   |   |        |        |     |                |
| <ul> <li>Firmware Update</li> <li>Deset Device</li> </ul>         | Subnet Mask                           | 255 255                    | 255 0  |   |   |   |        |        |     |                |
| Port Management                                                   | Gateway                               | 192 . 168 .                | 2. 254 | 1 |   |   |        |        |     |                |
| VLAN Setting                                                      | IP Configure                          | <ul> <li>Static</li> </ul> | O DHCP |   |   |   |        |        |     |                |
| QoS Setting Port Security                                         |                                       | Update                     |        |   |   |   |        |        |     |                |
| Configuration Backup/                                             |                                       |                            |        |   |   |   |        |        |     |                |
| > Logout                                                          |                                       |                            |        |   |   |   |        |        |     |                |
|                                                                   |                                       |                            |        |   |   |   |        |        |     |                |
| ▲ 完成                                                              |                                       |                            |        |   |   |   |        | 網際網    | 路   | 1              |

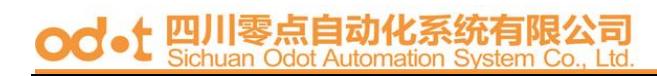

IP address, Subnet Mask, and Gateway at system IP Configuration box can be configured by user. IP178C, and IP178CH also support DHCP methods to get IP address from DHCP server.

After clicking "update", you will see the system is re-booted.

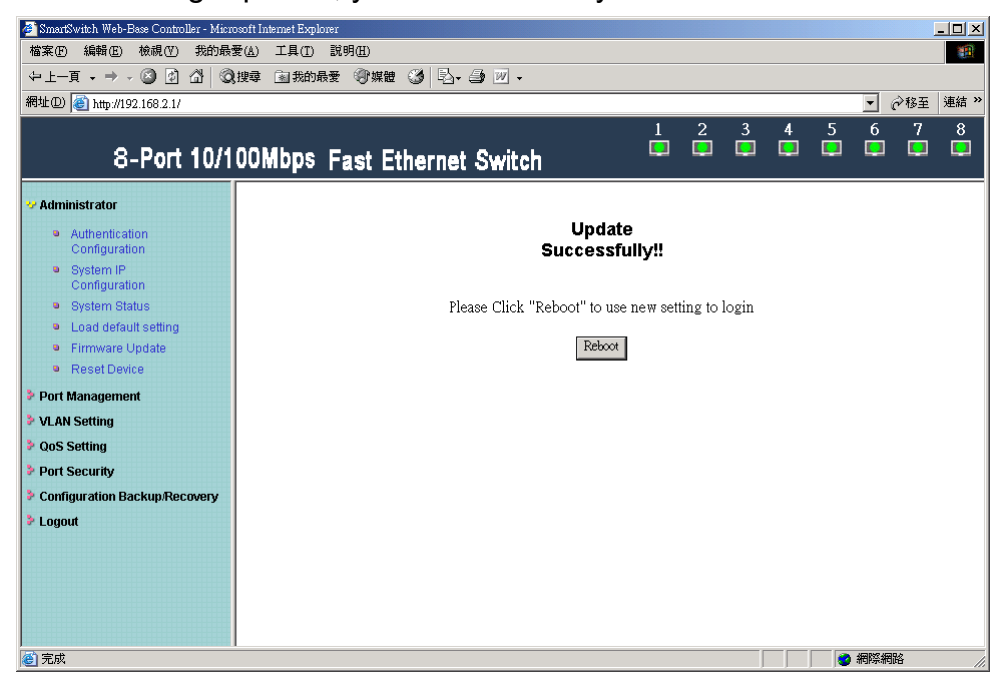

Login in new IP address 192.168.2.5

| SmartSwitch Web-Base Controller - Manual Inte<br>約次次(7) 1965(7) 1948(7) 他的问题子(4) | net Explorer                                                            |             |
|----------------------------------------------------------------------------------|-------------------------------------------------------------------------|-------------|
| +±-A · → · ③ · △ ◎ R#                                                            |                                                                         |             |
| 網址 @ 🍪 http://192.168.2.5/                                                       |                                                                         | ▲ 小松至 連結 ** |
|                                                                                  | USER LOG IN<br>Site: 192.168.2.5<br>ID: admin<br>Password: Terret<br>OK |             |
|                                                                                  |                                                                         |             |

od-t 四川零点自动化系统有限公司 Sichuan Odot Automation System Co., Ltd

#### 3 System Status

Display Switch MAC address, software version.

| 🛎 SmartSwitch Web-Base Con                                      | troller – Microsoft Internet Explorer   |                         |              |             |   |   |     | ļ                       |                    |
|-----------------------------------------------------------------|-----------------------------------------|-------------------------|--------------|-------------|---|---|-----|-------------------------|--------------------|
| 檔案(E) 編輯(E) 檢視(3                                                | 7) 我的最愛(A) 工具(T) 說明(H)                  |                         |              |             |   |   |     |                         |                    |
| (⇒上一頁 → → → 図)                                                  | □ □   □   □   □   □   □   □   □   □   □ | 12+ 3 M +               |              |             |   |   |     | ो <b></b> ≢⊽ <u>र</u> ू | <b>油佐 &gt;&gt;</b> |
| movii (2)  €] http://192.168.2.                                 | 10                                      |                         | 1            | <b>റ</b> 3  | A | 5 | 6   | 719主<br>7               | 定相・                |
| 9 Day                                                           | + 10/100Mbps East Ether                 | ant Cultab              |              |             |   | Ē | ŏ   | Ó                       | Ď                  |
| 0-FV                                                            | t Torroomops Fast Ethe                  |                         |              |             |   |   |     |                         |                    |
| 😵 Administrator                                                 | System Status                           |                         |              |             |   |   |     |                         |                    |
| Authentication                                                  |                                         |                         |              |             |   |   |     |                         |                    |
| System IP                                                       |                                         | E0.00.17.00.12.F0       |              |             |   |   |     |                         |                    |
| Configuration                                                   | MAC Addless                             | 50:60:17:60:15:F0       |              |             |   |   | _   |                         |                    |
| <ul> <li>System status</li> <li>Load default setting</li> </ul> | Number of Ports                         | 8                       | _            |             |   |   | _   |                         |                    |
| Firmware Update                                                 | Comment                                 | Switch                  |              |             |   |   |     |                         |                    |
| Reset Device                                                    | System Version                          | IP210\$DK2_L2.21_ICI    | Plus_IP178_V | '5.2.2_8T   |   |   |     |                         |                    |
| Port Management                                                 |                                         | Idle Time:              | (1-          | ~30 Minutes | ) |   |     |                         |                    |
| VLAN Setting                                                    |                                         |                         |              |             |   |   |     |                         |                    |
| Port Security                                                   | Idle lime Security                      | CAuto Logout(Defaul     | t).          |             |   |   |     |                         |                    |
| Configuration Backup                                            |                                         | C Back to the last disp | lay.         |             |   |   |     |                         |                    |
| Logout                                                          |                                         | Update                  |              |             |   |   |     |                         |                    |
|                                                                 |                                         |                         |              |             |   |   |     |                         |                    |
|                                                                 | Note:                                   |                         |              |             |   |   |     |                         |                    |
|                                                                 | Comment name can only use "a-z"         | ,"A-Z","0-9","_","+","- | ","=".       |             |   |   |     |                         |                    |
|                                                                 |                                         |                         |              |             |   |   |     |                         |                    |
| ど 完成                                                            |                                         |                         |              |             |   |   | 網際網 | 格                       | 11.                |

A. Comment: It is a nickname of the management switch you can set.

**B. Idle Time Security:** It is an AUTO logout timer and the idle time range is 1~30 Minutes. If select Auto Logout and click update without filling in the idle time blank, then the idle time will be the default value.

• Select Auto Logout (Default).

When idle time expires, the following notice will show up.

| SerOK - Microsoft Laternet Explorer                                                                                                    | _io;                                        |
|----------------------------------------------------------------------------------------------------|---------------------------------------------|
| una and a state and a state a | 6                                           |
|                                                                                                    |                                             |
| 8# @ http://192.168.2.1/c.ph/meout.cpi                                                                                                    | 一 ご い い む う む む う む む う む む む む む む む む む む |
| attest (201                                                                                                    |                                             |
| Notice                                                                                                    |                                             |
| Without any actions on this system, for security issue, this system has been logout automatically                                                                                                    | y. Please re-login or close this window     |
| Close window Re-Login                                                                                                    |                                             |
|                                                                                                    |                                             |
|                                                                                                    |                                             |
|                                                                                                    |                                             |
|                                                                                                    |                                             |
|                                                                                                    |                                             |
|                                                                                                    |                                             |
|                                                                                                    |                                             |
|                                                                                                    |                                             |
|                                                                                                    |                                             |
|                                                                                                    |                                             |
|                                                                                                    |                                             |
|                                                                                                    |                                             |
|                                                                                                    |                                             |
|                                                                                                    |                                             |
|                                                                                                    |                                             |
|                                                                                                    |                                             |
|                                                                                                    |                                             |
|                                                                                                    |                                             |
|                                                                                                    |                                             |
|                                                                                                    |                                             |
|                                                                                                    |                                             |
|                                                                                                    |                                             |
|                                                                                                    |                                             |
|                                                                                                    |                                             |
|                                                                                                    |                                             |
|                                                                                                    |                                             |

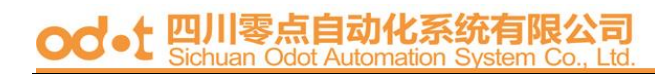

• Select Back to the last display.

Without any actions on this system, the login screen will show up.

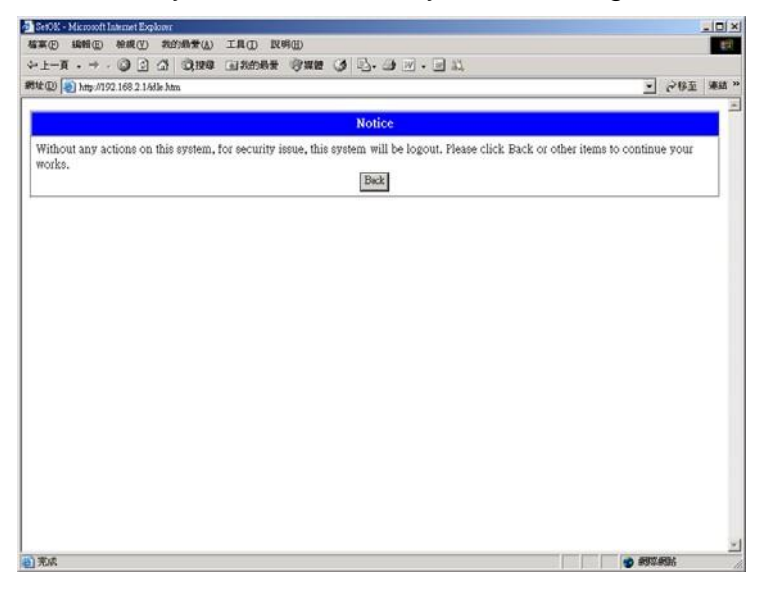

#### 6T+2F

| 🌌 SmartSwitch Web-Base Con                                                     | troller - Microsoft Internet Explorer |                                                     |             | _ 🗆 ×           |
|--------------------------------------------------------------------------------|---------------------------------------|-----------------------------------------------------|-------------|-----------------|
| 檔案(F) 編輯(E) 檢視(5                                                               | 7) 我的最愛( <u>A</u> ) 工具(I) 說明(H)       |                                                     |             | 1               |
| ⇔上─頁 • → • 🙆 🛛                                                                 | ] 🖞 🔍 搜尋 🖻 我的最爱 🛞 媒體 🏈                | B. 3 V .                                            |             |                 |
| 網址D) 🍓 http://192.168.2.                                                       | 1/                                    |                                                     | •           | ∂移至 連結 ≫        |
| 6 TP+2                                                                         | Fiber Port10/100MbpsFa                | ist Ethernet Switch                                 | 5670<br>📮 📮 | Fiber) 8(Fiber) |
| <ul> <li>Administrator</li> <li>Authentication</li> </ul>                      | System Status                         |                                                     |             | -               |
| Configuration System IP Configuration                                          | MAC Address                           | 50:80:17:80:13:F0                                   |             |                 |
| System Status                                                                  | Number of Ports                       | 8                                                   |             |                 |
| <ul> <li>Load default setting</li> <li>Firmware Update</li> </ul>              | Comment                               | Switch                                              |             |                 |
| Reset Device                                                                   | System Version                        | IP210SDK2_L2.21_ICPlus_IP178_V5.2.2_6T2F            |             |                 |
| <ul> <li>Port Management</li> <li>VLAN Setting</li> <li>QoS Setting</li> </ul> | 🗆 Idle Time Security                  | Idle Time: (1~30 Minutes)                           |             |                 |
| <ul> <li>Port Security</li> <li>Configuration Backup/</li> </ul>               |                                       | Auto Degour(Default).     Back to the last display. |             |                 |
| Logout                                                                         |                                       | Update                                              |             |                 |
|                                                                                | Note:                                 |                                                     |             |                 |
|                                                                                | Comment name can only use "a-z",      | "A-Z","0-9","_","+","-","=".                        |             |                 |
| 😂 完成                                                                           |                                       |                                                     | 🥑 網際        | 網路              |

#### 7T+1F

| 🍘 SmartSwitch Web-Base Controller - Mic                           | rosoft Internet Explorer                     |                                          |
|-------------------------------------------------------------------|----------------------------------------------|------------------------------------------|
| 檔案 E 編輯 E 檢視 (Y) 我的最                                              | ₩愛( <u>A</u> ) 工具( <u>T</u> ) 說明( <u>H</u> ) |                                          |
| ←上-頁・⇒・⑧ 図 岱 ③                                                    | ② 搜尋 ≥ → 我的最爱 ④ 媒體 🎯 💁 - 🤅                   | <u>→</u> <u>→</u>                        |
| 網址① 🕘 http://192.168.2.1/                                         |                                              | ▼ 於移至 連結 ※                               |
| 7 TP+1 Fiber                                                      | Port 10/100Mbps Fast E                       | thernet Switch                           |
| Administrator     Authentication                                  | System Status                                |                                          |
| Configuration<br>System IP<br>Configuration                       | MAC Address                                  | 50:80:17:80:13:F0                        |
| <ul> <li>System Status</li> </ul>                                 | Number of Ports                              | 8                                        |
| <ul> <li>Load default setting</li> <li>Firmware Update</li> </ul> | Comment                                      | Switch                                   |
| Reset Device                                                      | System Version                               | IP210SDK2_L2.21_ICPlus_IP178_V5.2.2_7T1F |
| <ul> <li>Port Management</li> <li>VLAN Setting</li> </ul>         |                                              | Idle Time: (1~30 Minutes)                |
| <ul> <li>QoS Setting</li> <li>Port Security</li> </ul>            | 🗖 Idle Time Security                         | C Auto Logout(Default).                  |
| Configuration Backup/Recovery                                     |                                              | Back to the last display.                |
| Logout                                                            |                                              | Update                                   |
|                                                                   | Note:                                        |                                          |
|                                                                   | Comment name can only use "a-                | z","A-Z","0-9","_","+","-","=".          |
|                                                                   | *                                            |                                          |

(Note: Comment name only use "a-z","A-Z","0-9","\_","+","-","=".)

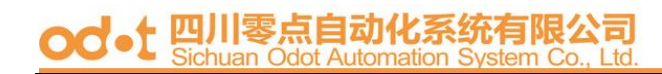

#### 4. Load default setting

Load Default Setting to EEPROM.

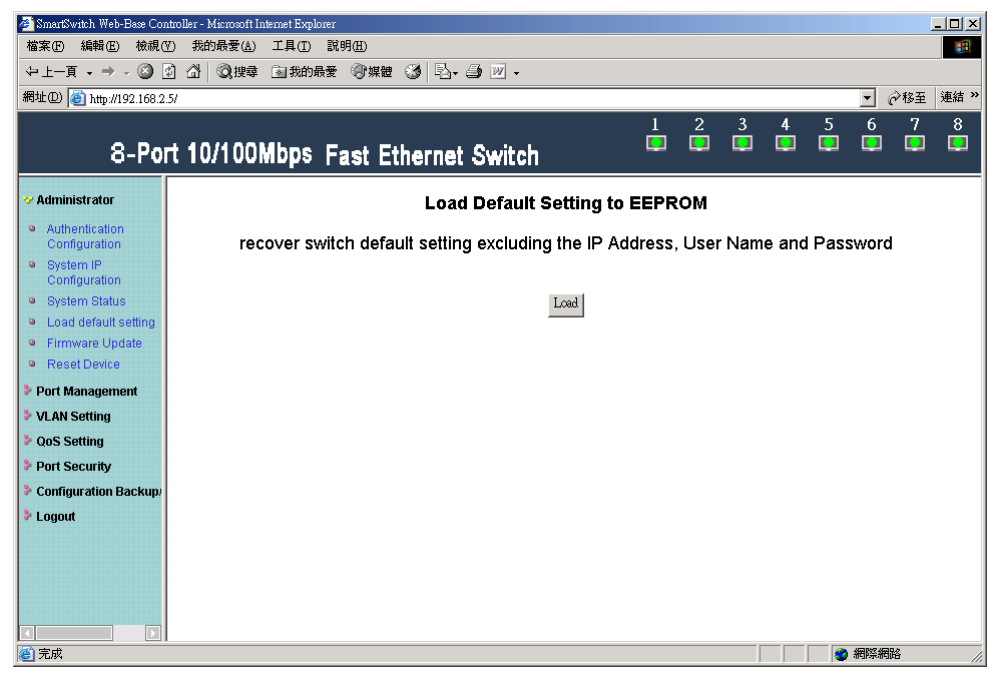

Note: this change only concerns the switch behavior, excluding the change for user name, password and IP configuration.

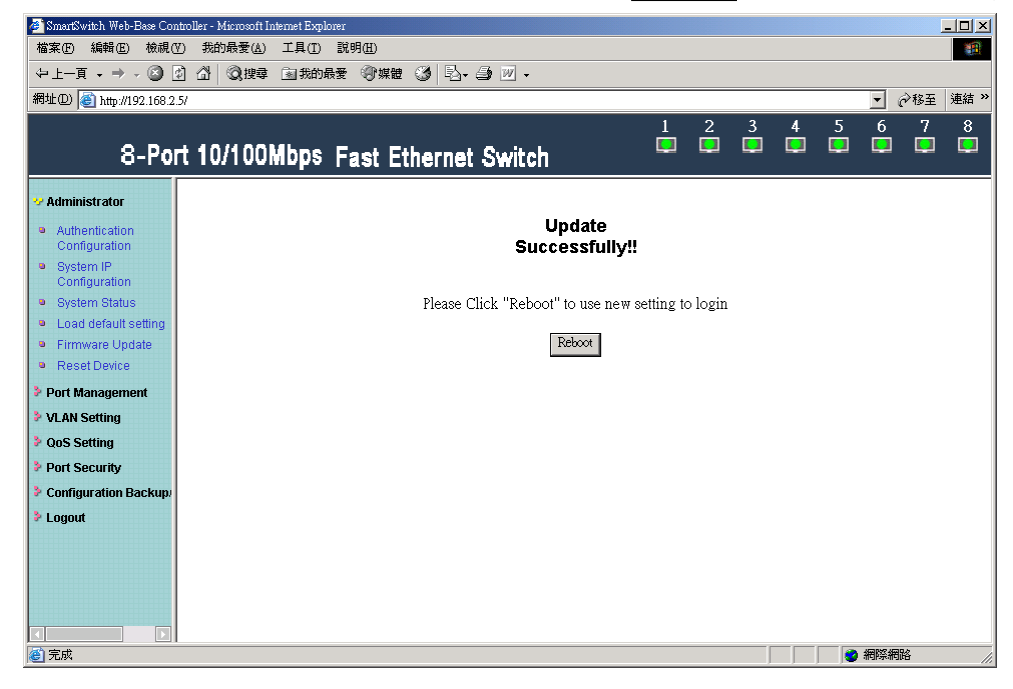

System Update Successfully! Please Click Reboot to use new setting to login.

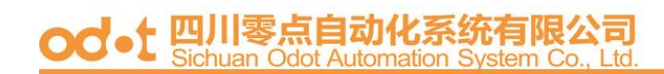

### 5 Firmware update

#### Enter Password & Reconfirm.

| 🖉 SmartSwitch Web-Base Cont                                                               | ntroller - Microsoft Internet Explorer                                       | _ 🗆 ×         |
|-------------------------------------------------------------------------------------------|------------------------------------------------------------------------------|---------------|
| 檔案(E) 編輯(E) 檢視(V                                                                          | Y) 我的最愛(2) 工具(1) 説明(2)                                                       |               |
| (⇔上一頁 → → → 🖾 💆                                                                           | ④ △   ◎ 搜尋 >>>>>>>>>>>>>>>>>>>>>>>>>>>>>>>>>>                                | 1             |
| 網址D) @ http://192.168.2.5                                                                 | 15/                                                                          | ·」 @移至   連結 》 |
| 8-Por                                                                                     | rt 10/100Mbps Fast Ethernet Switch                                           | 678           |
| 💛 Administrator                                                                           | Firm ware Update                                                             | 1             |
| <ul> <li>Authentication<br/>Configuration</li> <li>System IP<br/>Configuration</li> </ul> | Notice:Please input the password to continue<br>the Firmware Update process. |               |
| <ul> <li>System Status</li> <li>Load default setting</li> </ul>                           | ReConfirm                                                                    |               |
| <ul> <li>Firmware Update</li> <li>Reset Device</li> </ul>                                 | Uppare                                                                       |               |
| <ul> <li>Port Management</li> <li>VLAN Setting</li> </ul>                                 |                                                                              |               |
| <ul> <li>QoS Setting</li> <li>Port Security</li> </ul>                                    |                                                                              |               |
| Configuration Backup<br>Logout                                                            |                                                                              |               |
|                                                                                           |                                                                              |               |
| 🙋 完成                                                                                      |                                                                              | 祭網路 //        |

Click Update button, and then the old web code will be erased.

| 🚰 Erssing Flash - Microsoft Internet Explorer                                                                                         |       | [   | _ [_]_ | × |
|----------------------------------------------------------------------------------------------------|-------|-----|--------|---|
| 檔案·E 編輯·E 檢視·E 我的最愛(A) 工具(I) 說明(B)                                                                                                    |       |     |        |   |
| ↓ 上-頁 → → ② ③ △ ◎ 搜尋 函数的最爱 ③ 媒體 ③ ◎ ↓ ④ ☑                                                                                             |       |     |        |   |
| 網址四 🕘 http://192.168.2.5/                                                                                                    | •     | ∂移至 | 連結     | » |
| Erase Flash In Progress (8/128)<br>If this webpage doesn't refresh smoothly, please connect to <u>http://192.168.2.5</u> to continue. |       |     |        |   |
|                                                                                                    |       |     |        | ~ |
| ② 正在開客網頁 http://192.168.2.5/                                                                                                    | 2 網際網 | 網路  |        | / |

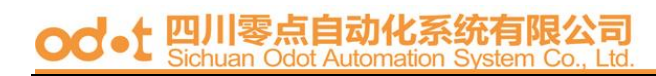

Select the image file(should be ".bin" file) and click UPDATE.

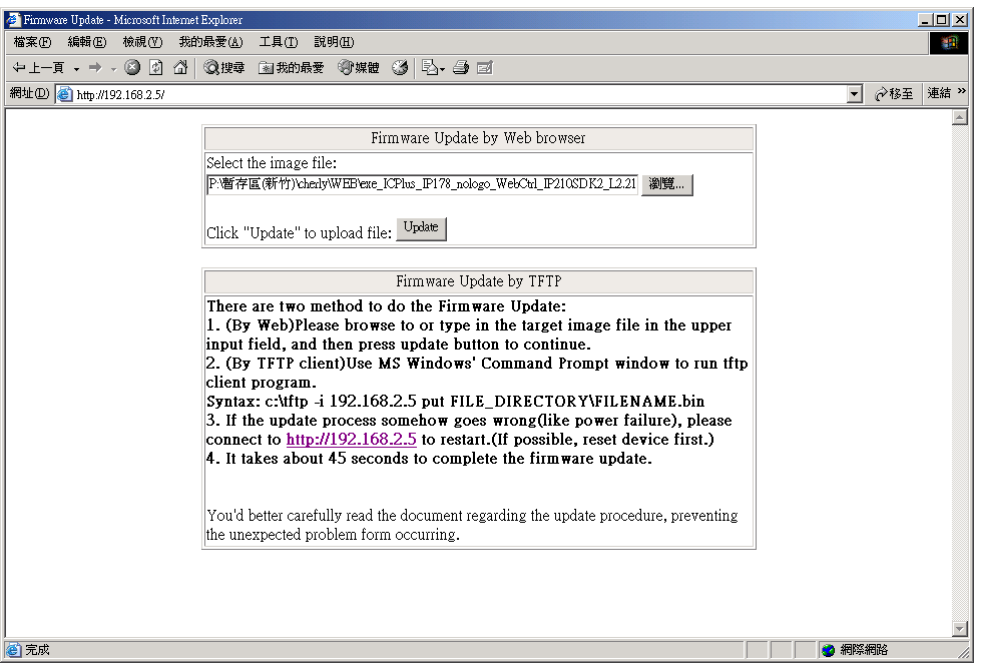

Note: You should use the IP address which you previously set; otherwise the firmware update process cannot be completed.

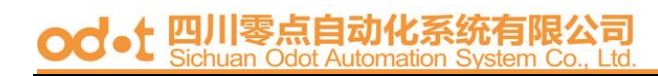

#### 6、Reset Device

Click "Confirm" to Reboot the Device.

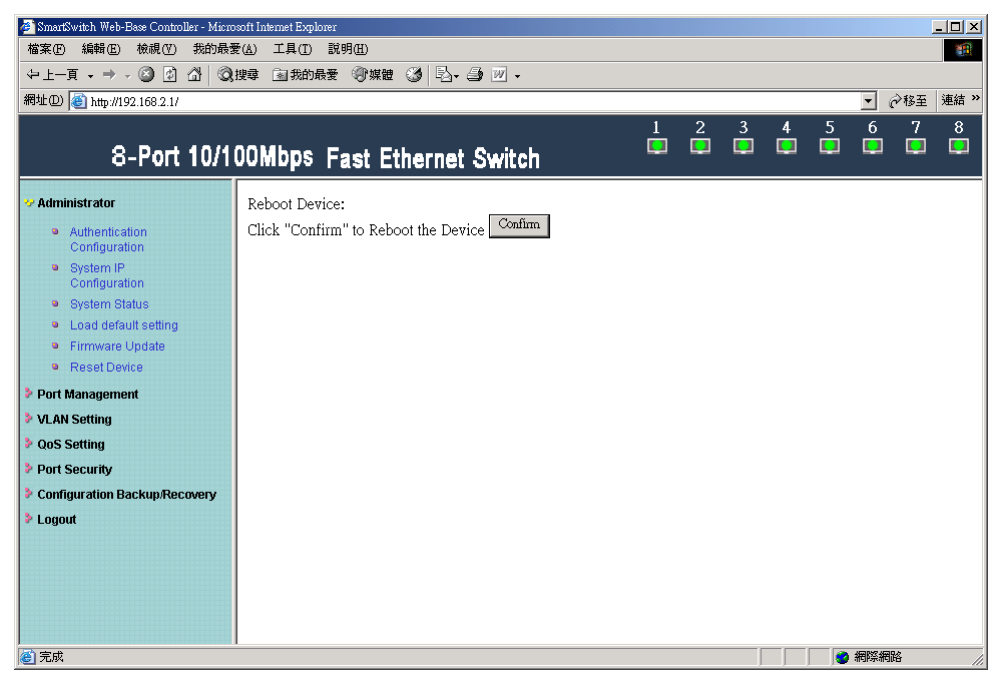

#### Port Management

#### 1. Port configuration

User can modify the Name、Link Capatility、Duplex and TX,RX ability for each port.

#### 8T

| 🎒 SmartSwitch Web-Base Controller - Micr                                   | osoft Internet   | Explorer       |            |             |                            |                             |              |                                      |               |
|----------------------------------------------------------------------------|------------------|----------------|------------|-------------|----------------------------|-----------------------------|--------------|--------------------------------------|---------------|
| 檔案(P) 編輯(E) 极視(Y) 我的教                                                      | 愛( <u>A</u> ) 工具 | (① 説明(出)       | <b>1</b> 2 | A 10        |                            |                             |              |                                      |               |
| (中止ー및)                                                                     | 00Mbi            | DS Fast Fi     | thern      | et Swit     | ch                         | 1 2                         | 2 3 4        | <mark>▼</mark> ∂移至<br>5 6 7<br>■ ■ ■ | 連結<br>8<br>[] |
| <ul> <li>Administrator</li> <li>Port Management</li> </ul>                 | Port             | Control        | Conf       | igurati     | on                         |                             |              |                                      |               |
| <ul> <li>Bandwidth Control</li> <li>Broadcast Storm<br/>Control</li> </ul> | Port N           | o. Name        | 9          | A           | Link Cap<br>to-Nego.(All ( | Dability<br>Capabilities) 💌 | Duplex       | Port Tx/Rx Ability                   |               |
| <ul> <li>Max. Packet Length</li> <li>VLAN Setting</li> </ul>               |                  |                |            |             | U                          | odate                       |              |                                      |               |
| <ul> <li>QoS Setting</li> <li>Port Security</li> </ul>                     | Note: F          | ort name can o | only use   | "a-z","A-z  |                            | ·,"+","-","=".              |              |                                      |               |
| Configuration Backup/Recovery                                              | Deat             | blassa         |            | Current Sta | atus                       |                             | Setting Stat | us                                   |               |
| ₽ Logout                                                                   | Port             | Name           | Link       | Speed       | Duplex                     | Capability                  | Duplex       | Port Tx/Rx Ability                   |               |
|                                                                            | 1                | IC+            | •          | 100Mb       | FULL                       | Auto                        |              | enable                               |               |
|                                                                            | 2                | 100M-Full      | •          | 100Mb       | FULL                       | Forced 100Mb                | FULL         | enable                               |               |
|                                                                            | 3                | abc            | •          | 10Mb        | FULL                       | Forced 10Mb                 | FULL         | enable                               |               |
|                                                                            | 4                | 100M_Half      | ٠          | 100Mb       | HALF                       | Forced 100Mb                | HALF         | enable                               |               |
|                                                                            | 5                | 123456789      | •          | 10Mb        | HALF                       | Forced 10Mb                 | HALF         | enable                               |               |
|                                                                            | 6                | NO==           | •          | -           | -                          | Auto                        |              | disable                              |               |
|                                                                            | 7                |                | •          | -           | -                          | Forced 10Mb                 | HALF         | disable                              |               |
|                                                                            | 8                |                | ٠          | 100Mb       | FULL                       | Auto                        |              | enable                               |               |
| 2 完成                                                                       |                  |                |            |             |                            |                             |              | - 網際網路                               | <u></u>       |

#### 6T+2F

| 🎒 SmartSwitch Web-Base Controller - Micro                                                                                                    | osoft Interne   | t Explorer      |          |            |              |                         |           |                         | -   <b> </b> × |  |  |
|----------------------------------------------------------------------------------------------------|-----------------|-----------------|----------|------------|--------------|-------------------------|-----------|-------------------------|----------------|--|--|
| 檔案 E 編輯 E 檢視 (V) 我的最多                                                                                                    | ₹ <u>(A)</u> ⊥! | LO 説明由          | and 1 m  |            | -            |                         |           |                         | 19             |  |  |
| ←上-頁 • → · ② ④ △ ◎                                                                                                    | 搜尋 🗻            | 我的最爱。 考媒體       | 3        | )• 🤩 🖾 .   |              |                         |           |                         |                |  |  |
| 網址D) 🕘 http://192.168.2.1/                                                                                                    |                 |                 |          |            |              |                         |           | <u>▼</u> @ <sup>8</sup> | 連結 "           |  |  |
| 6 TP+2 Fiber                                                                                                    | Port 1          | 0/100МБр        | sFas     | t Ether    | net Swi      | itch                    | 3 4 5<br> | 6 70=iter) 80           | řiber)         |  |  |
| Administrator                                                                                                    | Port            | Control         | Conf     | igurati    | ion          |                         |           |                         | -              |  |  |
| 💛 Port Management                                                                                                    |                 |                 |          |            |              |                         |           |                         |                |  |  |
| Port Configuration                                                                                                    |                 |                 |          |            |              |                         |           |                         |                |  |  |
| <ul> <li>Bandwidth Control</li> <li>Broadcast Storm</li> </ul>                                                                                                    | Port N          | lo. Name        | )        |            | Link Cap     | bability                | Duplex    | Port Tx/Rx Ability      |                |  |  |
| Control                                                                                                    | 1 -             | 1 - Au          |          |            |              | Capabilities) 💌         | Full 💌    | Enable 💌                |                |  |  |
| <ul> <li>Max. Packet Length</li> <li>VLAN Setting</li> </ul>                                                                                                    |                 | Upslate         |          |            |              |                         |           |                         |                |  |  |
| QoS Setting                                                                                                    |                 | _               |          |            |              |                         |           |                         |                |  |  |
| Port Security                                                                                                    | Note: F         | Port name can ( | only use | "a-z","A-z | 2","0-9","_' | · · + · · · · · · = · . |           |                         |                |  |  |
| VLAN Setting     Update       OoS Setting     Note: Port name can only use "a-Z","A-Z","0-9","_","+",","=".       Configuration Backup/Recovery     Current Status |                 |                 |          |            |              |                         |           |                         |                |  |  |
| Logout                                                                                                    | Port            | Name            | Link     | Speed      | Duplex       | Capability              | Duplex    | Port Tx/Rx Ability      |                |  |  |
|                                                                                                    | 1               | IC+             | •        | 100Mb      | FULL         | Auto                    |           | enable                  |                |  |  |
|                                                                                                    | 2               | 100M-Full       | ٠        | 100Mb      | FULL         | Forced 100M             | 5 FULL    | enable                  |                |  |  |
|                                                                                                    | 3               | abc             | ٠        | 10Mb       | FULL         | Forced 10Mb             | FULL      | enable                  |                |  |  |
|                                                                                                    | 4               | 100M_Half       | ٠        | 100Mb      | HALF         | Forced 100M             | HALF      | enable                  |                |  |  |
|                                                                                                    | 5               | 123456789       | ٠        | 10Mb       | HALF         | Forced 10Mb             | HALF      | enable                  |                |  |  |
|                                                                                                    | 6               | NO==            | •        | -          | -            | Forced 10Mb             | HALF      | disable                 |                |  |  |
|                                                                                                    | 7               |                 |          |            |              |                         | FULL      | enable                  |                |  |  |
|                                                                                                    | 8               |                 |          |            |              |                         | FULL      | enable                  |                |  |  |
| (1) (1) (1) (1) (1) (1) (1) (1) (1) (1)                                                                                                    |                 |                 |          |            |              |                         |           | #際網路                    | -              |  |  |

#### 7T+1F

| - ^                                     | 1 24 没有 | 一日初的最安        | の課題      | 800        | • • • • • •    | • 🖾 #4         |             |                    |
|-----------------------------------------|---------|---------------|----------|------------|----------------|----------------|-------------|--------------------|
| 址(D) 自http://192.168.2.1                | 1/      |               |          |            |                |                |             | - 64               |
| × ¥7 ·                                  | * A.422 | Q. 制度投        | (幕 ~ [9  | ・書紙・「      | 「設定・           | ※立即下載ⅠE8 <     | ) 前語・5      | ○信箱・多拍賣・♥9         |
| SmartSwitch Web-Base                    | + 新增    | <b>守</b> 興    |          |            |                |                |             |                    |
| 7 TP+1 Fibe                             | r Port  | 10/100Mbj     | os Fa    | st Ether   | net Sw         | itch 📩 🛱       |             | 5 6 7 8orium       |
| Administrator                           | Port    | Control       | Conf     | igurat     | ion            |                |             |                    |
| Port Management                         |         |               |          | •          |                |                |             |                    |
| Port Configuration                      |         |               |          |            |                |                |             |                    |
| Bandwidth Control      Broadcast Closes | Port N  | lo. Nami      | 0        |            | Link Cap       | pability       | Duplex      | Port Tx/Rx Ability |
| Control                                 | 1 1     |               |          | Au         | to-Nego.(All C | apabilitits) 💌 | Foll        | Enable 💌           |
| Max. Packet Length                      |         |               |          |            | U              | xlate          | 11          |                    |
| ALAN Setting                            | -       |               |          |            | 1              |                |             |                    |
| Port Security                           | Note: F | Port name can | only use | "a-z","A-2 |                | ·"+"·"-"·"=".  |             |                    |
| Configuration Backup/Recovery           |         |               | 1        | Current St | atus           |                | Setting Sta | tus                |
| ogout                                   | Port    | Name          | Link     | Speed      | Duplex         | Capability     | Duplex      | Port Tx/Rx Ability |
|                                         | 1       | IC+           | •        | 100Mb      | FULL           | Auto           |             | enable             |
|                                         | 2       | 100M-Full     |          | <u></u>    | 100            | Forced 100Mb   | FULL        | enable             |
|                                         | 3       | abc           |          |            |                | Forced 10Mb    | FULL        | enable             |
|                                         | 4       | 100M_Half     |          | 3000 C     |                | Forced 100Mb   | HALF        | enable             |
|                                         | 5       | 123456789     |          |            |                | Forced 10Mb    | HALF        | enable             |
|                                         | 6       | NO==          | •        |            |                | Auto           |             | disable            |
|                                         | 7       |               | •        | 3          |                | Forced 10Mb    | FULL        | disable            |
|                                         | 0       | FIRED         |          |            | 1              |                | ELU I       | enable             |

After completing the settings, click update button to take effect. The setting will be reflected at current status window.

#### 2. Bandwidth Control

The range of bandwidth is from 128K to 8M, Full speed.

Example :

| Bandwidth | Port1 | Port2 | Port3 | Port4 | Port5 | Port6 | Port7 | Port8 |
|-----------|-------|-------|-------|-------|-------|-------|-------|-------|
| Control   | 128K  | 256K  | 512K  | 1M    | 2M    | 4M    | 8M    | Full  |
| setting   |       |       |       |       |       |       |       |       |

| 時た(型) (192168.2.1/                                                        |                                                        |                                                                                                    |               |                                                                   |                                                                                                    |
|---------------------------------------------------------------------------|--------------------------------------------------------|----------------------------------------------------------------------------------------------------|---------------|-------------------------------------------------------------------|----------------------------------------------------------------------------------------------------|
|                                                                           |                                                        |                                                                                                    |               |                                                                   | 王の称至                                                                                                    |
| 8-Port 10/1                                                               | 00Mbps Fast Ethernet                                   | Switch                                                                                                    | 2 3           |                                                                   | 6 7<br>0 0                                                                                                    |
| Administrator                                                             | Bandwidth Control                                      |                                                                                                    |               |                                                                   |                                                                                                    |
| Port Management                                                           |                                                        |                                                                                                    |               |                                                                   |                                                                                                    |
| Port Configuration     Bandwatte Control                                  | Port No                                                | TX Rate                                                                                                    |               | Ry Rate                                                           |                                                                                                    |
| Broadcast Storm     Control                                               | 1.                                                     | Full                                                                                                    |               | Fell -                                                            | 3                                                                                                    |
| Max Packet Length                                                         |                                                        | Update LoadDefault                                                                                                    | 1             |                                                                   |                                                                                                    |
| VLAN Setting                                                              | water and the second second second                     | and the second second second second                                                                                                    | <u>.</u>      |                                                                   | la conservation de la conservation de la conservation de la conservation de la conservation de la conservation |
|                                                                           | I I IT THE INTERSPEED OF SELECTED DO                   | rt is lower than the rate set by i                                                                                                    | user this sy  | stem will use th                                                  | he link speed                                                                                                  |
| QoS Setting                                                               | as user's setting.                                     | rt is lower than the rate set by i                                                                                                    | user, this sy | /stem will use th                                                 | he link speed                                                                                                  |
| QoS Setting<br>Port Security                                              | as user's setting.                                     | It is lower than the rate set by t                                                                                                    | user, this sy | /stem will use th                                                 | he link speed                                                                                                  |
| QoS Setting<br>Port Security<br>Configuration Backup/Recovery             | as user's setting                                      | t is lower than the rate set by i                                                                                                    | user, this sy | vstern will use th                                                | he link speed                                                                                                  |
| DoS Setting<br>Port Security<br>Configuration Backup Recovery<br>Logout   | as user's setting.                                     | t is lower than the rate set by t                                                                                                    | user, this sy | /stem will use the                                                | te                                                                                                    |
| QoS Setting<br>Port Security<br>Configuration Backup Recovery<br>Logout   | Port No                                                | TX Rate 128 Kb                                                                                                    | user, this sy | rstem will use th<br>Rx Rat<br>128 Ki                             | te                                                                                                    |
| Cool Secting<br>Port Security<br>Configuration Backup Recovery<br>Logout  | Port No                                                | TX Rate<br>128 Kb<br>256 Kb                                                                                                    | user, this sy | Rx Rat<br>128 Ki<br>256 Ki                                        | te<br>b                                                                                                    |
| QoS Setting<br>Port Security<br>Configuration Backup Researcy<br>Logout   | Port No                                                | TX Rate<br>128 Kb<br>256 Kb<br>512 Kb                                                                                                    | user, this sy | Rx Rat<br>128 Ki<br>256 Ki<br>512 Ki                              | te link speed                                                                                                  |
| GoS Setting<br>Port Security<br>Configuration Backop Recovery<br>Logout   | If the link speed of selected polasuser's setting      | TX Rate<br>128 Kb<br>256 Kb<br>512 Kb<br>1 Mb                                                                                                    | user, this sy | Rx Ra<br>128 K<br>256 K<br>512 K<br>1 Mb                          | te link speed<br>b<br>b<br>b                                                                                   |
| GoS Setting<br>Port Security<br>Configuration Backup Recovery<br>Logout   | If the link speed of selected polasuser's selfing.     | TX         Rate           128 Kb         256 Kb           512 Kb         110           1 Mb         2 Mb                                                                               | user, this sy | Rx Rat<br>128 K<br>256 K<br>512 K<br>1 Mb<br>2 Mb                 | te ink speed<br>b<br>b<br>b                                                                                    |
| GoS Setting<br>Port Security<br>Configuration Backup Recovery<br>Logist   | If the link speed of selected polasuser's selfing.     | TX         Rate           128         Kb           256         Kb           512         Kb           1         Mb           2         Mb           4         Mb                        | user, this sy | Rx Rat<br>128 K<br>256 K<br>512 K<br>1 Mb<br>2 Mb<br>4 Mb         | te ink speed<br>b<br>b<br>b                                                                                    |
| GotS Sorting<br>Port Security<br>Configuration Backup Receivery<br>Logout | If the link speed of selected po<br>as user's setting. | TX         Rate           128         Kb           256         Kb           612         Kb           1         Mb           2         Mb           4         Mb           8         Mb | user, this sy | Rx Rat<br>128 K<br>256 K<br>512 K<br>1 Mb<br>2 Mb<br>4 Mb<br>8 Mb | te link speed<br>b<br>b<br>b                                                                                   |

To verify the function of bandwidth control, we use a SmartBit to generate the packet traffic. and the network environment is set as the following.

Equipment

SmartBits : 2000

• Setting

100Mbps, Full duplex, fixed length 60bytes, random data.

The cable connection is depicted as the following figure.

- Cable length
  - 120m

Port 1 transmits packets to Port 8.

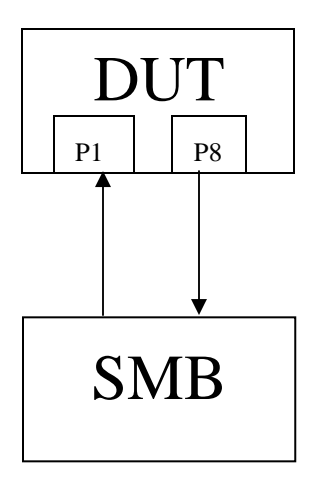

#### Results:

| Rate  | ТХ                                             | RX                                             |
|-------|------------------------------------------------|------------------------------------------------|
| 128Kb | 16,363(bytes)*8,1024=128K≒ <b>128K</b>         | 16,058(bytes)*8,1024=125K≒ <b>128K</b>         |
| 256Kb | 31,786(bytes)*8,1024=248K ≒ <b>256K</b>        | 31,468(bytes)*8,1024=246K≒ <b>256K</b>         |
| 512Kb | 62,066(bytes)*8,1024=485K ≒ <b>512K</b>        | 59,985(bytes)*8,1024=469K≒ <b>512K</b>         |
| 1Mb   | 118,145(bytes)*8,1024=923K <b>≒1M</b>          | 123,833(bytes)*8,1024=967K ≒ <b>1M</b>         |
| 2Mb   | 231,687(bytes)*8,1024=1810M≒ <b>2M</b>         | 228,343(bytes)*8,1024=1784K≒ <b>2M</b>         |
| 4Mb   | 460,178(bytes)*8,1024=3595M≒ <b>4M</b>         | 472,520(bytes)*8,1024=3692M≒ <b>4M</b>         |
| 8Mb   | 947,045(bytes)*8,1024=7399M≒ <b>8M</b>         | 925,217(bytes)*8,1024=7228M≒ <b>8M</b>         |
| Full  | 9,523,652(bytes)*8,1024=74403M<br>≒ <b>80M</b> | 9,523,650(bytes)*8,1024=74403M<br>≒ <b>80M</b> |

od-t 四川零点自动化系统有限公司 Sichuan Odot Automation System Co., Ltd

#### 3 Broadcast Storm Control

IP178C, and IP178CH drop the incoming packet if the number of broadcast packet in queue is over the threshold.

| 🖉 SmartSwitch Web-Base Controller - Micross                       | ft Internet Explorer       |   |   |   |   |    |         |     | <u>_       ×</u> |
|-------------------------------------------------------------------|----------------------------|---|---|---|---|----|---------|-----|------------------|
| 檔案(E) 編輯(E) 檢視(V) 我的最愛                                            | A) 工具(I) 説明(H)             |   |   |   |   |    |         |     | -                |
| ◆上一頁 • → • ② ② 岱 岱 ③想                                             | 韓國 我的最爱《沙媒體 🎯 💁 🎒 🛛 🗸      |   |   |   |   |    |         |     |                  |
| 網址(D) 🕘 http://192.168.2.1/                                       |                            |   |   |   |   |    | •       | ∂移至 | 連結 >>            |
| 8-Port 10/10                                                      | OMbps Fast Ethernet Switch | 1 | 2 | 3 | 4 | 5  | 6<br>[] | 7   | 8                |
| <ul> <li>Administrator</li> <li>Port Management</li> </ul>        | Broadcast Storm Control    |   |   |   |   |    |         |     |                  |
| <ul> <li>Port Configuration</li> <li>Bandwidth Control</li> </ul> | ltem                       |   |   |   |   | Se | etting  |     |                  |
| <ul> <li>Broadcast Storm<br/>Control</li> </ul>                   | Broadcast storm protection |   |   |   |   | V  | Enable  |     |                  |
| Max. Packet Length                                                | Update                     |   |   |   |   |    |         |     |                  |
| VLAN Setting                                                      |                            |   |   |   |   |    |         |     |                  |
| QoS Setting                                                       |                            |   |   |   |   |    |         |     |                  |
| Port Security                                                     |                            |   |   |   |   |    |         |     |                  |
| Configuration Backup/Recovery<br>Learned                          |                            |   |   |   |   |    |         |     |                  |
| r Lugual                                                          |                            |   |   |   |   |    |         |     |                  |
|                                                                   |                            |   |   |   |   |    |         |     |                  |
|                                                                   |                            |   |   |   |   |    |         |     |                  |
|                                                                   |                            |   |   |   |   |    |         |     |                  |
|                                                                   |                            |   |   |   |   |    |         |     |                  |
|                                                                   |                            |   |   |   |   |    |         |     |                  |
|                                                                   |                            |   |   |   |   |    | 10000   |     |                  |
| (2) 完成                                                            |                            |   |   |   |   |    | )網際網    | 路   | 11               |

• Equipment

SmartBits or IXIA

Setting

100Mbps, Full duplex, fixed length 60bytes, random data.

Continuous Mode, Fixed Length 60bytes, Custom Background, Inter-packet Gap 0.96 uSec, source address: 00 00 00 00 00 01, destination address: ff ff ff ff ff

Results:

#### A、Broadcast Storm Control = **Disable**

| 🖷 SmartCounters - [Port Cour                            | iters for 8 ports - (1          | untitled)*]       |                         |            |             |            |            |            | _          |    |
|---------------------------------------------------------|---------------------------------|-------------------|-------------------------|------------|-------------|------------|------------|------------|------------|----|
| 🖳 <u>F</u> ile <u>E</u> dit <u>T</u> ree <u>A</u> ction | s <u>S</u> election <u>V</u> ie | w F <u>o</u> rmat | <u>W</u> indow <u>H</u> | elp        |             |            |            |            | _          | ÐN |
| 🖷 🛩 🖬 🌽 🎒 👗                                             | Pa 😤 🔒 🛛                        | 8 80 <b>⊳</b>     |                         |            |             | 0          |            |            |            |    |
| All Ports                                               |                                 | Events            | Events                  | Events     | Events      | Events     | Events     | Events     | Events     |    |
| 01 SX-7410                                              |                                 | 01 SX-7410        | 02 SX-7410              | 03 SX-7410 | 04 SX-7410  | 05 SX-7410 | 06 SX-7410 | 07 SX-7410 | 08 SX-7410 |    |
| 02 5X-7410                                              |                                 |                   |                         |            |             |            |            |            |            |    |
| 04 SX-7410                                              | Tx Frames                       | 1,000             | 0                       | 0          | 0           | 0          | 0          | 0          | 0          |    |
| 05 SX-7410                                              | Rx Frames                       | 0                 | 1,000                   | 1,000      | 1,000       | 1,000      | 1,000      | 1,000      | 1,000      |    |
| 06 SX-7410                                              | Rx Bytes                        | 0                 | 793,979                 | 793,979    | 793,979     | 793,979    | 793,979    | 793,979    | 793,979    |    |
| 07 5X-7410                                              | Rx Triggers                     | 0                 | 0                       | 0          | 0           | 0          | 0          | 0          | 0          |    |
|                                                         | Collisions                      | 0                 | 0                       | 0          | 0           | 0          | 0          | 0          | 0          |    |
|                                                         | CRC Errors                      | 0                 | 0                       | 0          | 0           | 0          | 0          | 0          | 0          |    |
|                                                         | Alignment Errors                | 0                 | 0                       | 0          | 0           | 0          | 0          | 0          | 0          |    |
|                                                         | OverSize                        | 0                 | 0                       | 0          | 0           | 0          | 0          | 0          | 0          |    |
|                                                         | Frag/UnderSize                  | 0                 | 0                       | 0          | 0           | 0          | 0          | 0          | 0          |    |
|                                                         |                                 |                   |                         |            |             |            |            |            |            |    |
|                                                         |                                 |                   |                         |            |             |            |            |            |            | ъĔ |
| Counters for 8 ports                                    |                                 |                   | Events                  | Only       | Detail View | Updating   | . E        | 34         |            |    |

#### B、Broadcast Storm Control = Enable

| 🖷 SmartCounters - [Port Cour                    | nters for 8 ports - (u           | untitled)*]       |                         |            |             |            |            |            | _          |    |
|-------------------------------------------------|----------------------------------|-------------------|-------------------------|------------|-------------|------------|------------|------------|------------|----|
| 🖳 <u>File E</u> dit <u>T</u> ree <u>A</u> ction | ıs <u>S</u> election <u>V</u> ie | w F <u>o</u> rmat | <u>W</u> indow <u>H</u> | elp        |             |            |            |            | _          | ۶× |
| 🖷 😅 🖬 🎜 🎒 👗                                     | 🗈 🛍 🗎 🔒                          | 0 00 Þ            |                         |            |             | 0          |            |            |            |    |
| All Ports                                       |                                  | Events            | Events                  | Events     | Events      | Events     | Events     | Events     | Events     |    |
| 01 SX-7410                                      |                                  | 01 SX-7410        | 02 SX-7410              | 03 SX-7410 | 04 SX-7410  | 05 SX-7410 | 06 SX-7410 | 07 SX-7410 | 08 SX-7410 |    |
| 02 5X-7410                                      |                                  |                   |                         |            |             |            |            |            |            |    |
| 04 SX-7410                                      | Tx Frames                        | 1,000             | 0                       | 0          | 0           | 0          | 0          | 0          | 0          |    |
| 05 SX-7410                                      | Rx Frames                        | 0                 | 316                     | 316        | 316         | 316        | 316        | 316        | 316        |    |
| 05 SX-7410                                      | Rx Bytes                         | 0                 | 20,224                  | 20,224     | 20,224      | 20,224     | 20,224     | 20,224     | 20,224     |    |
| 08 SX-7410                                      | Rx Triggers                      | 0                 | 0                       | 0          | 0           | 0          | 0          | 0          | 0          |    |
|                                                 | Collisions                       | 0                 | 0                       | 0          | 0           | 0          | 0          | 0          | 0          |    |
|                                                 | CRC Errors                       | 0                 | 0                       | 0          | 0           | 0          | 0          | 0          | 0          |    |
|                                                 | Alignment Errors                 | 0                 | 0                       | 0          | 0           | 0          | 0          | 0          | 0          |    |
|                                                 | OverSize                         | 0                 | 0                       | 0          | 0           | 0          | 0          | 0          | 0          |    |
|                                                 | Frag/UnderSize                   | 0                 | 0                       | 0          | 0           | 0          | 0          | 0          | 0          |    |
|                                                 |                                  |                   |                         |            |             |            |            |            |            |    |
|                                                 |                                  |                   |                         |            |             |            |            |            |            | ъË |
| Counters for 8 ports                            |                                  |                   | Events                  | Only       | Detail View | Updating   | ; [4       | 34         |            |    |

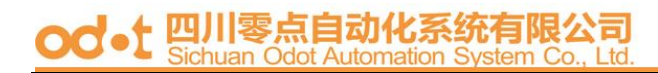

#### 4. Max Packet length

Two kinds of max packet length: 1536, 1552 Bytes

#### A. Packet Length(Bytes): 1536(default)

| SmartSwitch Web-Base Controller - Micro         | osoft Internet Explorer     |        |       |          |         |      |   |       |     | - 🗆 🗵 |
|-------------------------------------------------|-----------------------------|--------|-------|----------|---------|------|---|-------|-----|-------|
| 檔案(E) 編輯(E) 檢視(V) 我的最                           | 要(≜) 工具(I) 説明(H)            |        |       |          |         |      |   |       |     |       |
| ⇔上—頁 • → - ② ⑤ 岱 ③                              | 捜索 函裁的最愛 ③ 媒體 🎯 🖏 🎒 🕖 🔹     |        |       |          |         |      |   |       |     |       |
| 網址D 🙋 http://192.168.2.1/                       |                             |        |       |          |         |      |   | -     | ∂移至 | 連結 »  |
|                                                 |                             | 1      | 2     | 3        | 4       | 5    | 6 | 7     | 8   |       |
| 8-Port 10/1                                     | 00Mbps Fast Ethernet Switch |        |       |          |         |      |   |       |     |       |
| > Administrator                                 | Max Packet Length           |        |       |          |         |      |   |       |     |       |
| Poil management     Poil Configuration          |                             |        |       |          |         |      |   |       | _   |       |
| Bandwidth Control                               | ltem                        |        |       | Sett     | ing     |      |   |       |     |       |
| <ul> <li>Broadcast Storm<br/>Control</li> </ul> | Packet Length (Bytes)       |        | © 153 | 36 (defi | ault) 🤇 | 1552 |   |       |     |       |
| Max. Packet Length                              |                             | Update |       |          |         |      |   |       |     |       |
| VLAN Setting                                    |                             |        |       |          |         |      |   |       |     |       |
| QoS Setting                                     |                             |        |       |          |         |      |   |       |     |       |
| Port Security                                   |                             |        |       |          |         |      |   |       |     |       |
| Configuration Backup/Recovery                   |                             |        |       |          |         |      |   |       |     |       |
| - Logout                                        |                             |        |       |          |         |      |   |       |     |       |
|                                                 |                             |        |       |          |         |      |   |       |     |       |
|                                                 |                             |        |       |          |         |      |   |       |     |       |
|                                                 |                             |        |       |          |         |      |   |       |     |       |
|                                                 |                             |        |       |          |         |      |   |       |     |       |
|                                                 |                             |        |       |          |         |      |   |       |     |       |
|                                                 |                             |        |       |          |         |      |   |       |     |       |
|                                                 |                             |        |       |          |         |      |   |       |     |       |
|                                                 |                             |        |       |          |         |      |   |       |     |       |
|                                                 |                             |        |       |          |         |      |   |       |     |       |
|                                                 |                             |        |       |          |         |      |   |       |     |       |
| <ul> <li>(2) 完成</li> </ul>                      |                             |        |       |          |         |      |   | 3 網際網 | 陥   |       |

Equipment

SmartBits or IXIA

Setting

Single Burst Mode , Fixed Length 1532 bytes because CRC packets occupy 4 bytes. , Custom Background , Interpacket Gap 0.96uSec , source address: 00 00 00 00 10 , destination address: 00 00 00 00 00 11

Oversize packet length will show up in Oversize row.

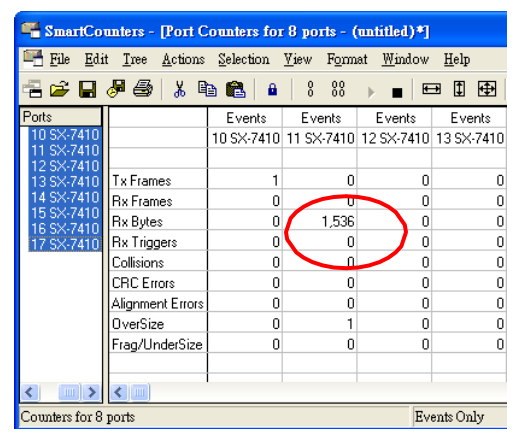

#### B. Packet Length (Bytes): 1552

| DinarDotth Web-Base Controller - Ma                    | count Internet Explorer          |          |       |         |         |        |   |         |          |            |
|--------------------------------------------------------|----------------------------------|----------|-------|---------|---------|--------|---|---------|----------|------------|
| 國家的 编辑的 接根的 熟的                                         | B要(3) 工具(1) 説明(3)                |          |       |         |         |        |   |         |          | 12         |
| +1-A - + - Q ⊴ ⊴ 1                                     | Q1944 回 9668章 1978日 3 12-13 11-1 |          |       |         |         |        |   |         | The same | 1.00.00.00 |
| 朝廷回 (創 1時,/19216821/                                   |                                  |          |       |         |         |        | 1 |         | 264      | - 10 H     |
| 8-Port 10/                                             | 100Mbps Fast Ethernet Switch     | <u>.</u> | Ó     | å       | ċ       | è      | è | é       | ů        |            |
| Administrator     Port Management                      | Max Packet Length                |          |       |         |         |        |   |         |          |            |
| Port Configuration     Bandwidth Control               | tern                             |          |       | Set     | ting    |        |   |         |          |            |
| <ul> <li>Broadcast Blorm<br/>Control</li> </ul>        | Packet Length (Bytes)            |          | C 153 | 86 (def | ault) ( | R 1552 | 2 |         |          |            |
| Mas. Packet Lengts                                     | U                                | pdare    |       |         |         |        |   |         |          |            |
| VLAN Setting                                           |                                  |          |       |         |         |        |   |         | 12       |            |
| <ul> <li>QoS Setting</li> <li>Dect Security</li> </ul> |                                  |          |       |         |         |        |   |         |          |            |
| Configuration Backun Recovery                          |                                  |          |       |         |         |        |   |         |          |            |
| > Loosut                                               |                                  |          |       |         |         |        |   |         |          |            |
|                                                        |                                  |          |       |         |         |        |   |         |          |            |
|                                                        |                                  |          |       |         |         |        |   |         |          |            |
|                                                        |                                  |          |       |         |         |        |   |         |          |            |
|                                                        |                                  |          |       |         |         |        |   |         |          |            |
|                                                        |                                  |          |       |         |         |        |   |         |          |            |
|                                                        |                                  |          |       |         |         |        |   |         |          |            |
|                                                        |                                  |          |       |         |         |        |   |         |          |            |
|                                                        |                                  |          |       |         |         |        |   |         |          |            |
|                                                        |                                  |          |       |         |         |        |   |         |          |            |
|                                                        | 4                                |          |       |         |         |        | _ |         | -        |            |
| 2 元乐                                                   |                                  |          |       |         |         |        |   | 100 100 | #510     |            |

- Equipment SmartBits or IXIA
- Setting

Single Burst Mode , Fixed Length 1548 bytes because CRC packets occupy 4 bytes, Custom Background , Interpacket Gap 0.96uSec , source address: 00 00 00 00 10 , destination address: 00 00 00 00 00 11

The length of the Oversize packet will show up in Oversize column.

| 🖷 SmartCo                   | anters - [Port C               | ounters for | 8 ports - (                | untitled)*]       |              |
|-----------------------------|--------------------------------|-------------|----------------------------|-------------------|--------------|
| 🖳 <u>F</u> ile <u>E</u> dir | t <u>T</u> ree <u>A</u> ctions | Selection   | <u>V</u> iew F <u>o</u> rm | at <u>W</u> indow | <u>H</u> elp |
| = 🖻 🔒                       | 🖉 🎒   👗 🖣                      | a 🛍 🕯       | 0 00<br>0 00               | ▶ ∎   €           | ∍ ‡ ⊕        |
| Ports                       |                                | Events      | Events                     | Events            | Events       |
| 10 SX-7410                  |                                | 10 SX-7410  | 11 SX-7410                 | 12 SX-7410        | 13 SX-7410   |
| 11 SX-7410<br>12 SX-7410    |                                |             |                            |                   |              |
| 13 SX-7410                  | Tx Frames                      | 1           | 0                          | 0                 | 0            |
| 14 SX-7410                  | Rx Frames                      | 0           |                            | 0                 | 0            |
| 15 SX-7410                  | Rx Bytes                       | 0           | 1,552                      | 0                 | 0            |
| 17 SX-7410                  | Rx Triggers                    | 0           | 0                          | 0                 | 0            |
|                             | Collisions                     | 0           |                            | 0                 | 0            |
|                             | CRC Errors                     | 0           | 0                          | 0                 | 0            |
|                             | Alianment Errors               | 0           | 0                          | 0                 | 0            |
|                             | OverSize                       | 0           | 1                          | 0                 | 0            |
|                             | Frag/UnderSize                 | 0           | 0                          | 0                 | 0            |
|                             |                                |             |                            | _                 |              |
|                             |                                |             |                            |                   |              |
|                             |                                |             |                            |                   |              |
| Counters for 8              | ports                          |             |                            | Ev                | ents Only    |

#### **VLAN Setting**

#### $1 \ , \ Multi to 1 Setting$

Enabling Multi to 1 setting will force both Tag Based VLAN and Port Based VLAN function to be ineffective.

Set a specific port as a mirroring destination port. All other ports can transmit and receive packets to the mirroring destination port, but they can't communicate with each other.

| #≌(@) [@] http://19216821/<br>8-Port 10/1        | 00Mbps Fast Ethernet Switch                                                                                                    | 2 3                            | 4 5                                 | 6 7<br>•                  | ● 8 重 | 建結 |  |  |
|--------------------------------------------------|----------------------------------------------------------------------------------------------------|--------------------------------|-------------------------------------|---------------------------|-------|----|--|--|
| Administrator<br>Port Management<br>VLAN Setting | VLAN Multi to 1 Mode                                                                                                    |                                |                                     |                           | _     |    |  |  |
| Multi to 1 Setting     Ten Reserved MIAN         | um to 1 Setting Destination PortNo<br>sg Based YLAN<br>of Based YLAN Current Setting                                                                                                    |                                | 01 💌                                |                           | ]     |    |  |  |
| PortBased VLAN                                   | ased VLAN ased VLAN Current Setting Thomas Results                                                                                                    |                                | Port:3                              |                           |       |    |  |  |
| QoS Setting                                      | Update Restore (Re-                                                                                                    | store the pre                  | vious VLAN o                        | onfiguration              | )     |    |  |  |
| Configuration Backup Recovery                    | 2.The original setting of the VLAN Group will be cleared and replaced<br>this function.<br>On the other hand, If you set the VLAN Group again, this special stru-<br>you newest setting. | l by this spe<br>cture will be | cial structure if<br>cleared and re | f you enable<br>placed by | TEAC  |    |  |  |

#### Example:

Set port 3 as the destination port. When port 0~port 7 transmit packets, only port 3 can receive packets.

The testing environment is listed as following.

Equipment

SmartBits or IXIA

• Setting

100M Full , Flow control=ON , Single Burst Mode , Random Length , Random Background , Interpacket Gap 0.96 uSec , source address: 00 00 00 00 00 01 , destination address: ff ff ff ff ff ff

Port 1~port 8 transmit packets in turn and only port 3 can receive packets.

| 🖷 SmartCou                                               | SmartCounters - [Port Counters for 8 ports - (untitled)*] |                      |                    |                           |            |            |            |            |            |     |  |  |  |  |  |
|----------------------------------------------------------|-----------------------------------------------------------|----------------------|--------------------|---------------------------|------------|------------|------------|------------|------------|-----|--|--|--|--|--|
| 🚟 <u>F</u> ile <u>E</u> dit                              | <u>T</u> ree <u>A</u> ctions                              | Selection <u>V</u> i | ew F <u>o</u> rmat | <u>W</u> indow <u>H</u> e | elp        |            |            |            | -          | ₽ × |  |  |  |  |  |
| 🖷 🛩 🖬 🍐                                                  |                                                           |                      |                    |                           |            |            |            |            |            |     |  |  |  |  |  |
| I Ports                                                  |                                                           | Events               | Events             | Events                    | Events     | Events     | Events     | Events     | Events     | ~   |  |  |  |  |  |
| 10 SX-7410                                               |                                                           | 10 SX-7410           | 11 SX-7410         | 12 SX-7410                | 13 SX-7410 | 14 SX-7410 | 15 SX-7410 | 16 SX-7410 | 17 SX-7410 |     |  |  |  |  |  |
| 11 SX-7410                                               |                                                           |                      |                    |                           |            |            |            |            |            |     |  |  |  |  |  |
| 13 SX-7410                                               | Tx Frames 100,000 100,000 0 100,000 100,000 100,000       |                      |                    |                           |            |            |            |            |            |     |  |  |  |  |  |
| 14 SX-7410                                               | Rx Frames                                                 | 54,454               | 54,432             | 700,000                   | 54,450     | 54,452     | 54,452     | 54,454     | 54,434     |     |  |  |  |  |  |
| 15 SX-7410                                               | Rx Bytes                                                  | 3,485,056            | 3,483,776          |                           |            |            |            |            |            |     |  |  |  |  |  |
| 17 SX-7410                                               | Rx Triggers 0 0 700,000 0 0 0 0 0 0                       |                      |                    |                           |            |            |            |            |            |     |  |  |  |  |  |
|                                                          | Collisions                                                | 0                    | 0                  | 0                         | 0          | 0          | 0          | 0          | 0          |     |  |  |  |  |  |
|                                                          | CRC Errors                                                | 0                    | 0                  | 0                         | 0          | 0          | 0          | 0          | 0          |     |  |  |  |  |  |
|                                                          | Alignment Errors                                          | 0                    | 0                  | 0                         | 0          | 0          | 0          | 0          | 0          |     |  |  |  |  |  |
|                                                          | OverSize                                                  | 0                    | 0                  | 0                         | 0          | 0          | 0          | 0          | 0          |     |  |  |  |  |  |
|                                                          | Frag/UnderSize                                            | 0                    | 0                  | 0                         | 0          | 0          | 0          | 0          | 0          |     |  |  |  |  |  |
|                                                          |                                                           |                      |                    |                           |            |            |            |            |            | ~   |  |  |  |  |  |
|                                                          |                                                           |                      |                    |                           |            |            |            |            |            |     |  |  |  |  |  |
| Counters for 8 ports Events Only Detail View Updating B4 |                                                           |                      |                    |                           |            |            |            |            |            |     |  |  |  |  |  |

#### Port 3 transmits broadcast packets to port 1~port8 (excluding port 3 itself).

| 🖷 SmartCou               | nters - [Port Co                                         | unters for 8         | ports - (uni       | iitled)*]               |            |            |            |            |            |     |  |
|--------------------------|----------------------------------------------------------|----------------------|--------------------|-------------------------|------------|------------|------------|------------|------------|-----|--|
| File Edit                | <u>T</u> ree <u>A</u> ctions                             | Selection <u>V</u> i | ew F <u>o</u> rmat | <u>W</u> indow <u>H</u> | elp        |            |            |            | -          | a × |  |
| = = .                    | <b>F</b> 🕹 🐰 🖻                                           |                      | 8 80               |                         |            |            | )          |            |            |     |  |
| Il Ports                 |                                                          | Events               | Events             | Events                  | Events     | Events     | Events     | Events     | Events     | ~   |  |
| 10 SX-7410               |                                                          | 10 SX-7410           | 11 SX-7410         | 12 SX-7410              | 13 SX-7410 | 14 SX-7410 | 15 SX-7410 | 16 SX-7410 | 17 SX-7410 | Ē   |  |
| 12 SX-7410<br>13 SX-7410 | Tx Frames                                                | 0                    | 0                  | 100,000                 | 0          | 0          | 0          | 0          | 0          |     |  |
| 14 SX-7410               | Rx Frames                                                | 100,000              | 100,000            | 10,554                  | 100,000    | 100,000    | 100,000    | 100,000    | 100,000    |     |  |
| 15 SX-7410               | Rx Bytes                                                 | 79,057,028           | 79,057,028         | 675,456                 | 79,057,028 | 79,057,028 | 79,057,028 | 79,057,028 | 79,057,028 |     |  |
| 17 SX-7410               | Rx Triggers                                              | 100,000              | 100,000            | 0                       | 100,000    | 100,000    | 100,000    | 100,000    | 100,000    |     |  |
|                          | Collisions                                               | 0                    | 0                  | 0                       | 0          | 0          | 0          | 0          | 0          |     |  |
|                          | CRC Errors                                               | 0                    | 0                  | 0                       | 0          | 0          | 0          | 0          | 0          |     |  |
|                          | Alignment Errors                                         | 0                    | 0                  | 0                       | 0          | 0          | 0          | 0          | 0          |     |  |
|                          | OverSize                                                 | 0                    | 0                  | 0                       | 0          | 0          | 0          | 0          | 0          |     |  |
|                          | Frag/UnderSize                                           | 0                    | 0                  | 0                       | 0          | 0          | 0          | 0          | 0          |     |  |
| <                        | <                                                        |                      |                    |                         |            |            |            |            |            | >   |  |
| Counters for 8 p         | Counters for 8 ports Events Only Detail View Updating B4 |                      |                    |                         |            |            |            |            |            |     |  |

#### od-t 四川零点自动化系统有限公司 Sichuan Odot Automation System Co., Ltd

#### 2 、 Tag Based VLAN

If the Tag Based VLAN function is enabled, Multi to 1 setting and Port Based VLAN will be disabled automatically.

#### A、Set "Add Tag", "Don't Care", "Remove Tag" function for port 1~port 8

Add tag: The outgoing packet should contain a VLAN tag no matter whether there is a VLAN tag received at the source port.

**Don't care:** The outgoing packet will keep unchanged no matter whether there is a VLAN tag received at the source port.

**Remove tag:** The VLAN tag of the outgoing packet will be removed no matter whether there is a VLAN tag received at the source port.

| 電車(① 編輯(② 終現(① 料約)<br>→ 上一頁 ・ → ・ ③ ② ③ ③ ③<br>開址(② ④ http://192.168.2.1/                                                                                  | 美山) 工具(1)<br>(波像 (1) 新約)                                                              | RHD<br>87 (742 3 2                                  | y. 👍 🗷 .                                          |                                                   |                                                     |                                                     |                                                 |                                                   | - 245 #                                             |  |  |  |
|----------------------------------------------------------------------------------------------------|---------------------------------------------------------------------------------------|-----------------------------------------------------|---------------------------------------------------|---------------------------------------------------|-----------------------------------------------------|-----------------------------------------------------|-------------------------------------------------|---------------------------------------------------|-----------------------------------------------------|--|--|--|
| 8-Port 10/1                                                                                                    | 00Mbps                                                                                | Fast Ethern                                         | et Switch                                         |                                                   | à 🕯 🕯                                               | ê î î                                               | 3                                               |                                                   |                                                     |  |  |  |
| Administrator  Port Management  VLAN Setting  Trg Besed VLAN  Port Second VLAN  Port Second VLAN  Port Second VLAN  Cost Setting  Port Second VLAN  Logool | Tag Ba                                                                                | ased VLAN                                           |                                                   |                                                   |                                                     |                                                     |                                                 |                                                   |                                                     |  |  |  |
|                                                                                                    | Tag_Vlan                                                                              | _Function:                                          | ≪Enable ⊂D                                        | isable                                            |                                                     |                                                     |                                                 |                                                   |                                                     |  |  |  |
|                                                                                                    | Tag<br>Mode                                                                           | Port 1<br>⊂ Add Tag<br>⊂ Don't Care<br>⊂ Remove Tag | Port 2<br>C Add Tag<br>Don't Care<br>C Remove Tag | Port 3<br>C Add Tag<br>Don't Care<br>C Remove Tag | Port 4<br>C Add Tag<br>@ Don't Care<br>C Remove Tag | Port 5<br>C Add Tag<br>C Don't Care<br>C Remove Tag | Port 6<br>C Add Tag<br>Pon't Care<br>Remove Tag | Port 7<br>C Add Tag<br>T Don't Care<br>Remove Tag | Port 8<br>C Add Tag<br>C Don't Care<br>C Remove Tag |  |  |  |
|                                                                                                    | Upbet         LosDebuil           Note:Please don't add VLAN lag on your control port |                                                     |                                                   |                                                   |                                                     |                                                     |                                                 |                                                   |                                                     |  |  |  |

| Port | VLAN Tag   |
|------|------------|
| 1    | Don't Care |
| 2    | ADD TAG    |
| 3    | Don't Care |
| 4    | Remove TAG |
| 5    | Don't Care |
| 6    | ADD TAG    |
| 7    | Don't Care |
| 8    | Remove TAG |

#### Example 1:

Port 8 transmits packets with VLAN Tag.

- Equipment
   SmartBits or IXIA
- Setting

Single Burst Mode , Fixed Length 60 bytes , Random Background , Interpacket Gap 0.96uSec , source address: 00 00 00 00 00 28 , destination address: ff ff fff ff ff , packet type 8100 0001

#### Test result:

| Port 1 is set Don't care                                                                                                    | Port 2 is set Add tag                                                                                                    |
|----------------------------------------------------------------------------------------------------|----------------------------------------------------------------------------------------------------|
| Image: Construct Window Port 21       Image: Construct Window Port 21         Else Edit Capture Yew Format Belo       Image: Construct Window Port 21         Image: Construct Window Port 21       Image: Construct Window Port 21         Image: Construct Window Port 21       Image: Construct Window Port 21         Image: Construct Window Port 21       Image: Construct Window Port 21         Image: Construct Window Port 21       Image: Construct Window Port 21         Image: Construct Window Port 21       Image: Construct Window Port 21         Image: Construct Window Port 21       Image: Construct Window Port 21         Image: Construct Window Port 21       Image: Construct Window Port 21         Image: Construct Window Port 21       Image: Construct Window Port 21         Image: Construct Window Port 21       Image: Construct Window Port 21         Image: Construct Window Port 21       Image: Construct Window Port 21         Image: Construct Window Port 21       Image: Construct Window Port 21         Image: Construct Window Port 21       Image: Construct Window Port 21       Image: Construct Window Port 21         Image: Construct Window Port 21       Image: Construct Window Port 21       Image: Construct Window Port 21         Image: Construct Window Port 21       Image: Construct Window Port 21       Image: Construct Window Port 21       Image: Construct Window Port 21         Image: Construct                                                                                                    | Corpture - Snart Window Port 22         Ele Edit Capture Yew Format Help         Status Length Pream MAC dest         Status Length Pream MAC dest         MAC asc       Wpc date         Status Length Pream MAC dest       MAC asc         Status Length Pream MAC dest       MAC asc         Status Length Pream MAC dest       MAC asc         Status Length Pream MAC dest       MAC asc         Status Length Pream MAC dest       MAC asc         Status Length Pream MAC dest       MAC asc         Status Length Pream MAC dest       MAC asc         Status Length Pream MAC dest       MAC asc       Value Status Ast         A       64       64 30 56 de 58 7 dt       0000 000 000 000 000 0000 000 0000 00                                                                                                    |
| Port 3 is set Don't care                                                                                                    | Port 4 is set Remove tag                                                                                                    |
| Capture - Smart Windov Port 23         Ex       Ext Capture - Smart Windov Port 23         Ex       Ext Capture - Smart Windov Port 23         Ex       Ext Capture - Smart Windov Port 23         Ex       Ext Capture - Smart Windov Port 24         Ext Ext Capture - Smart Windov Port 24       Ext Capture - Smart Windov Port 24         Status - Length Proceeding - Smart - Smart - Sm | Image: Second Print Print       Image: Second Print       Image: Second Print       Image: Second Print         Image: Second Print       Image: Second Print       Image: Second Print       Image: Second Print       Image: Second Print         Image: Second Print       Image: Second Print       Image: Second Print       Image: Second Print       Image: Second Print       Image: Second Print         Image: Second Print       Image: Second Print       Image: Second Print       Image: Second Print       Image: Second Print       Image: Second Print         Image: Second Print       Image: Second Print       Image: |
| Port 5 IS Set Don't care                                                                                                    | Port 6 IS set Add tag                                                                                                    |
| Characterization       Construction       Construction         Else Edit Capters       View Construction       Mode       Mode       Mode         Status       Longotti Precom       Mode       dest       Mode       Mode       Mode         1       64       64       54       54       66       0000000002000000000000000000000000000                                                                                                    | Ease Set Capture View Council Liebe         Ease Set Capture View Council Liebe           Delta(USec) Status Length Pream MAC dest         MAC set Capture View Council Liebe           1         0.0         1.20         64 02 16 99 64 × 100 000 000 27         100 0001 64           3         52.7         639         64 12 24 39 49 49 × 100         100 000 000 27         100 0001 64           4         7.2         946         64 16 71 130 / 230 0000000 000         100 0001 64         100 0001 64           5         432         555         64 44 81 48 56 88 0000 00000 0000 71         100 0001 64         100 0001 64           7         210         247         64 16 49 24 39 24 000         0000 0000 0000 71         100 0001 64           8         64 11 1002         64 19 39 45 22 10000000000000000000000000000000000                                                                                                    |
| Port 7 is set Don't care                                                                                                    |                                                                                                    |
| Status       Length Pream       MAC dest       MAC src       ype data         1       64       64 656 56 sc be 77       0000000028       8100 0001       a e00055         2       64       64 494 ds 74 b031       0000000028       8100 0001       a e00055         3       64       64 782 0278 b100000028       8100 0001       a e00055         4       64 64 416 74 b031       0000000028       8100 0001       a e2555         5       64       64 170 20278 b130       0000000028       8100 0001       a e2555         6       64 49 16 725 0000000028       8100 0001       a e2555       a e2555         6       64 49 16 725 0278 130 00000000028       8100 0001       a e2555         6       64 49 16 725 2078       10000000028       8100 0001       4 a d5 c 73         7       64       64 16 20 c25 22 40       00000000028       8100 0001       4 a d5 c 73         7       64       64 112 c2 c5 22 40       00000000028       8100 0001       4 a d5 c 73         8       64       64 112 c5 c5 50 000000000028       8100 0001       64 16 20 c2 40 000000000000000000000000000000                                                                                                    |                                                                                                    |

#### Example 2:

#### Port 7 transmits packets without VLAN Tag.

SMB setting: Single Burst Mode , Fixed Length 60 bytes , Random Background ,

Interpacket Gap 0.96uSec , source address: 00 00 00 00 00 21 ,

destination address: ff ff ff ff ff

| 1:05 m:s       Image: Random       Image: User       Units: User         VFD1 Setup (MAC dest)       VFD2 Setup (MAC source)       VFD3 Setup         State:       Off       Image: Static       Image: Static       Image: Static       Image: Static         State:       Off       Image: Static       Image: Static<                                                                                                    | Mode Ler<br>Single Burst V<br>Count: 1000000 | hout 4 byte CRC)                        | Interpacket <u>G</u> ap     Rate: 0.96 |
|----------------------------------------------------------------------------------------------------|----------------------------------------------|-----------------------------------------|----------------------------------------|
| VFD_1 Setup (MAC dest)       VFD_2 Setup (MAC source)       VFD_3 Setup         State:       Off       State:       State:       State:       State:       Off         Statt:       Value:       00 00 00 00 00 21       Value:       Offset (bits)       Value:       Edit         Offset (bits)       Image: Adjacent to VFD1       Image: Adjacent to VFD1       Image: Adjacent to VFD2       Image: Adjacent to VFD2         Error Generation       Image: Enable       Image: Image:                                                                                                    | 1:05 m:s                                     | Handom                                  |                                        |
| Start:       Value:       00 00 00 00 00 21       Value:       Edit         Offset (bits)       0       0       0       0       0       0       0       0       0       0       0       0       0       0       0       0       0       0       0       0       0       0       0       0       0       0       0       0       0       0       0       0       0       0       0       0       0       0       0       0       0       0       0       0       0       0       0       0       0       0       0       0       0       0       0       0       0       0       0       0       0       0       0       0       0       0       0       0       0       0       0       0       0       0       0       0       0       0       0       0       0       0       0       0       0       0       0       0       0       0       0       0       0       0       0       0       0       0       0       0       0       0       0       0       0       0       0       0       0                                                                                                    | State: Off                                   | State: Static                           | State: Off                             |
| Offset (bits)       Offset (bits)       Offset (bits)         0       1       48       1         0       1       Adjacent to VFD1       Adjacent to VFD2         Error Generation       Collision       # of Packets       Length(byt)         1       Alignment       Symbol       12         0utput Packet       27 ?? ?? ?? ?? ?? ?? ?? ?? ?? ?? ?? ?? ??                                                                                                    | Start.<br>Value: 00 00 00 00 00 21           | Value: 00 00 00 00 00 21                | Value: Edit                            |
| Image: Construction of the construction of the construc | ()<br>()ffset (bits)                         | Offset (bits)                           | Offset (bits)                          |
| Error Generation       Collision       # of Packets       Length(byt)         CRC       Dribble       Enable       100       170       12         Alignment       Symbol       # of Packets:       100       1       12       12         Output Packet       ************************************                                                                                                    |                                              | 48 ▲<br>✓<br>✓<br>✓<br>✓<br>✓<br>✓<br>✓ | 0                                      |
| CRC       Dribble       Enable       100       170       12       12         Alignment       Symbol       # of Packets:       100       100       12       12       12         Output Packet       17, 77, 77, 77, 77, 77, 77, 77, 77, 77,                                                                                                    | Error Generation                             | <u>Collision</u>                        | + of Packets Length(bytes              |
| Output Packet<br>?? ?? ?? ?? ?? ?? ?? ?? ?? ?? ?? ?? ??                                                                                                    | CRC Cribble                                  | # of Packets: 100                       |                                        |
| ?? ?? ?? ?? ?? ?? ?? 00 00 00 00 00 21 ?? ?? ?? ?? ?? ?? ?? ?? ?? ?? ?? ?? ??                                                                                                    | Output Packet                                |                                         |                                        |
|                                                                                                    | ?? ?? ?? ?? ?? ?? 00 00 00 0                 | 0 00 21 77 77 77 77 77 77 77 77 77 77   | רר רר רר רר רר רר רר רר רר רר רר רר רר |
|                                                                                                    |                                              |                                         |                                        |

#### Example 2 results:

| port0 is set Don't Care                                                                                                    | port1 is set ADD TAG                                                                                                    |
|----------------------------------------------------------------------------------------------------|----------------------------------------------------------------------------------------------------|
| 🏥 Capture - SmartWindow Port 21                                                                                                    | n Capture - SmarlWindow Port 22                                                                                                    |
| File Edit Capture View Format Help                                                                                                    | File Edit Capture View Format Help                                                                                                    |
| - # # # # K × ** □ 0 0 0 • • • • • •                                                                                                    |                                                                                                    |
| Delta(uSec) Status Length Pream MAC dest MAC src type date                                                                                                    | Delta(uSec) Status Length Pream MAC dest MAC src type data                                                                                                    |
| 2 86.3 1059 64 79 74 36 15 50 d0 00 00 00 00 02 7 18 77 04 97 76 1                                                                                                    | 2 70.2 858 64 98 36 2e 86 30 80 00 00 00 00 27 81 00 00 01 7                                                                                                    |
| 3 76.7 939 64 da e7 c0 9e 07 34 00 00 00 00 02 7 cc e7 14 /5 5f ar                                                                                                    | 3 49.3 596 64 d3 63 83 02 37 38 00 00 00 00 027 81 00 00 00 07<br>4 105 112 54 59 54 69 50 50 00 00 00 00 27 81 00 00 00 07                                                                                                    |
| 4         78.7         963         64         94 96 bit 11 6d c5         00 00 00 00 00 00 27         d0 03         5a 14 p3 d           5         86.4         1060         64 4b 68 cb 9b 71 e2         00 00 00 00 27         24 38         84 3a eb 1                                                                                                    | 5 1036 1275 64 3d c4 d7 5c 85 c3 00 00 00 00 02 81 00 00 01 3                                                                                                    |
| 6 92.5 1137 64 0c 37 8e ae 9c 25 00 00 00 00 02 11 ct 16 6c 80 ft                                                                                                    | 6 75.8 927 64 ea bd 24 42 67 ca 00 00 00 00 027 81 00 00 01 83                                                                                                    |
| 7 39.8 477 64 23 /5 78 45 a5 /1 00 00 00 00 27 b0 ce /5 6a /7 ef                                                                                                    | 8 32.6 307 64 cc 53 3c 9d d3 0a 00 00 00 02 7 81 00 00 01 9                                                                                                    |
| 9 32.7 389 64 78 4f 76 71 7a e2 00 00 00 00 02 7 a0 15 c8 ba ca (                                                                                                    | 9 81 8 1003 54 75 45 95 44 d5 43 00 00 00 00 00 27 81 00 00 01 s3                                                                                                    |
| 10 45.9 554 64 2f ca 43 94 be 73 00 00 00 00 02 7 60 f2 0e 81 32 f                                                                                                    | 10 81.1 594 64 37 ee bl ac 63 ad 00 00 00 00 027 81 00 00 01 a<br>11 62.3 758 64 6d 60 5a 7c 29 57 00 00 00 00 027 81 00 00 01 3                                                                                                    |
| 12 53.6 550 54 dc 17 5d 85 c0 48 00 00 00 00 00 00 27 48 65 d9 5d 7 5<br>12 60 7 739 54 02 73 40 cd 27 65 00 00 00 00 027 39 63 91 57 6 6                                                                                                    | 12 53.9 654 64 51 5e 91 a1 ce 5a 00.00 00 00 27 81 00 00 01 a3                                                                                                    |
| 13 87.4 1072 64 08 ee e0 57 b3 a8 00 00 00 00 27 2/ 58 /2 dc 8d 6                                                                                                    | 13 56.8 691 64 /5 c9 4b cd /8 b3 00 00 00 00 027 81 00 00 01 53<br>14 98.0 1079 54 7c 12 4/ 80 25 02 00 00 00 00 27 81 00 00 01 7a                                                                                                    |
| 14 9.3 97 64 26 ca d8 00 76 e4 00 00 00 00 027 86 30 69 fd 13 9                                                                                                    | 15 77.9 955 64 6c 4d 16 58 08 44 00 00 00 00 00 27 81 00 00 01 k3 V                                                                                                    |
|                                                                                                    | CAPTURE OFF                                                                                                    |
| Retrieving Frame 106 of 159 (66%) CAPTURE OFF                                                                                                    |                                                                                                    |
| port2 is set Don't Care                                                                                                    | port3 is set Remove TAG                                                                                                    |
| Capture - SmartWindow Port 23                                                                                                    | Capture - SmartWindow Port 24  File Edit Capture View Format Helm                                                                                                    |
|                                                                                                    |                                                                                                    |
|                                                                                                    |                                                                                                    |
| 1 0.0 1320 64 95 67 ee 10 a6 cb 00 00 00 00 27 39 51 50 37 21                                                                                                    | 1 0.0 480 64 66 83 22 27 18 99 00 00 00 00 00 27 64 91 c6 90 62                                                                                                    |
| 2 19.4 222 64 74 c8 a0 48 c4 6a 00 00 00 00 00 27 1d 56 6d 12 26                                                                                                    | 2 21.5 249 64 37 94 57 5c 87 c2 00 00 00 00 27 99 23 37 42 sc                                                                                                    |
| 3         50.9         617         64 df e8 8d bb 60 a3         00 00 00 00 00 27         85 6e         e5 eb         62           4         43.2         520         64 gp 75 54 9a p4 99         00 00 00 00 00 27         61 c0 -7 -b         c                                                                                                    | J         41.0         493         64 of c2 47 13 ae 5a         00 00 00 00 00 27         e8 40         22 /8 cf           4         122 9         1413         64 61 8b as /5 80 40         00 00 00 00 00 27         ref shows of the shows of the sh |
| 5 12.8 140 64 bc 79 51 33 35 11 00 00 00 00 27 9F 23 8c 21 5                                                                                                    | 5 128.5 1500 64 8c e9 4a 77 fc df 00 00 00 00 00 02 7 a3 40 fb 2c 05                                                                                                    |
| 6 93.3 1146 64 d7 b1 dd 7b ae b1 00 00 00 00 27 7fe7 ce 3e 97                                                                                                    | 6 94.6 1163 64 24 1c 1b 1a 06 e1 00 00 00 00 027 9e 00 13 85 M                                                                                                    |
| 7 66.3 809 64 db 6e 37 92 ea 5c 00 00 00 00 027 e8 d4 7a b0 25<br>8 27 9 229 64 as 9e 62 20 /5 16 00 00 00 00 27 29 e4 64 77 65                                                                                                    | Λ         73.3         896         64 /7e cb 85 1a 22 9b         00 00 00 00 00 27         75 c1         5b 4c b6           B         26.5         311         64 /41 1a 7 91 /b 57         00 00 00 00 00 27         a 7 /9         /f a 5 /b                                                                                                    |
| 9 31.0 367 64 48 d7 da b5 cb ce 00 00 00 00 027 47 d0 eb 42 c                                                                                                    | 9 75.5 924 64 3d 10 39 06 17 67 00 00 00 00 027 65 16 2d 1c 2                                                                                                    |
| 10 75.7 927 64 a8 7i c3 1a 1e fa 00 00 00 00 27 43 2e d6 9b 0                                                                                                    | 10 95.7 1177 64 c4 ee 12 65 cb 85 00 00 00 00 27 ed 76 82 3d 3ε                                                                                                    |
| 11 85.2 1045 64 61 86 22 /e 6d 45 00 00 00 00 00 27 fae ea 4f 31 3a<br>12 118 6 1391 64 0a 67 d8 c5 cd fc 00 00 00 00 27 5f a9 26 aa ee                                                                                                    | 11 /583.1 352 64 5a dt dd /7 db 51 00 00 00 00 02 7 10 80 28 it 5e<br>12 21 4 247 64 4b 41 40 3b 69 1d 00 00 00 00 02 7 be 5b b8 51 kt                                                                                                    |
| 13 73.3 897 64 6f 11 7d 4e 83 d4 00 00 00 00 02 7 6f c7 dc 16 3                                                                                                    | 13 144.5 1069 64 bd 1a 65 87 95 54 00 00 00 00 02 7 15 df 4d 8a 10                                                                                                    |
| 14 44.2 533 64 d8 c3 fb fc c2 de 00 00 00 00 27 65 ff 87 a4 0f                                                                                                    | 14 150.8 1467 64 ca 52 18 /ε 77 1/ 00 00 00 00 27 ba 4ε 99 30 ε                                                                                                    |
| 13 113.5 1432 64 59 1d 62 at 72 53 00 00 00 00 27 40 86 ac 15 40 14                                                                                                    | 13 83.2 1020 64 13 79 66 c1 00 89 00 00 00 00 27 18 03 04 66 €                                                                                                    |
| Save the active file CAPTURE OFF                                                                                                    | Copy the selected object(s) CAPTURE OFF                                                                                                    |
| Port4 is set Don't Care                                                                                                    | Port5 is set ADD TAG                                                                                                    |
| 🖬 Capture - SmartWindow Port 25                                                                                                    | 🛱 Capture - SmartWindow Port 26                                                                                                    |
|                                                                                                    | File Edit Capture View Formai Help                                                                                                    |
|                                                                                                    |                                                                                                    |
| 1 0.0 1293 64 c3 07 80 3a 10 1e 00 00 00 00 07 3e c1 d9 98 0                                                                                                    | 1 00 844 64 57 e3 e0 2d 06 58 00 00 00 00 27 81 00 00 01 4                                                                                                    |
| 2 128.8 1442 64 78 d9 7a 39 90 43 00 00 00 00 00 27 82 23 /5 9c 4 <mark>5</mark>                                                                                                    | 2 24.7 288 64 a5 43 62 4/ 0b 2b 00 00 00 00 00 27 81 00 00 01 q4                                                                                                    |
| 3 61.5 /48 64 ct 33 ee 65 8d 3b 00 00 00 00 02 / H eb 41 6f 3p<br>4 104 3 1294 64 44 29 53 75 07 44 00 00 00 00 02 e4 46 39 81 77                                                                                                    | 3 95.9 1180 64 86 2b f3 3d 55 d6 00 00 00 00 00 27 81 00 00 01 be                                                                                                    |
| 5 90.7 1114 64 77 7d 9e e6 8c bd 00 00 00 00 02 b3 16 8d 74 c                                                                                                    | <b>5</b> 21.1 244 64 69 42 11 7d # 83 00 00 00 00 00 00 27 81 00 00 01 41                                                                                                    |
| 6 58.9 717 64 86 58 00 4d e5 67 00 00 00 00 27 81 07 bd 7a 0                                                                                                    | 6 8.1 81 64 59 d0 2e 39 54 68 00 00 00 00 00 27 81 00 00 01 8e                                                                                                    |
| 8 18.2 207 64 f1 a9 69 dc de 55 00 00 00 00 00 27 60 7e 36 06 4a                                                                                                    | 7 117.7 1451 64 40 f6 60 85 a3 f1 00 00 00 00 00 27 81 00 00 01 44<br>8 84 7 1040 64 14 Eb 94 05 2b 46 00 00 00 00 00 27 81 00 00 01 44                                                                                                    |
| 9 74.6 913 64 4a c4 3f b7 3d 6c 00 00 00 00 00 27 b6 76 df e1 4a                                                                                                    | 9 105.9 1303 64 c6 62 0d af 36 e2 00 00 00 00 02 7 81 00 00 01 1                                                                                                    |
| 10 37.9 453 64 06 b6 be f4 79 f9 00 00 00 00 27 45 5b c3 88 b                                                                                                    | 10 7305.8 878 64 6b 11 4c 6f e3 7c 00 00 00 00 02 7 81 00 00 01 di                                                                                                    |
|                                                                                                    |                                                                                                    |
| 11         110.4         1361         64 6/ 12 09 4e 35 fb         00 00 00 00 00 27         2d 51         ff 1e 81 c           12         30.5         361         64 d9 df 96 b8 4b 7d         00 00 00 00 00 27         3/ 8f         5b 8c 49                                                                                                    | 11 65.4 798 64 be (3 51 (9 66 89 00 00 00 00 00 27 81 00 00 01 67<br>12 53.4 730 64 be (3 51 (9 66 89 00 00 00 00 02 7 81 00 00 01 67                                                                                                    |
| 11         1104         1361         64 (e1 20 94 e 35 h)         000 000 000 027         2451 (e1 e 8 h)           12         30.5         361         64 e3 e3 56 56 45 47 d         000 000 000 000 27         36 f)         56 e 6 f)           13         31.3         371         64 4e3 b1 50 red a1         000 000 000 007         7 e 6 e         912 e                                                                                                    | 11         65.4         798         64 be 13 51 1966 89         00 00 00 00 00 27         81 00         00 00 16           12         63.4         773         64 0b 0a ec a9 15 61         00 00 00 00 27         81 00         00 01 67           13         47.5         573         64 (be 7 d7 17 47 53)         00 00 00 00 00 00 27         81 00         00 01 87                                                                                                    |
| 11         110.4         1361         64/6 12.09.44.95 hb.         000000000.000.002         25/2 abs         16/1 fr ± 80           12         30.5         361         64/d 34/56.06 44.74         000000000000000000000000000000000000                                                                                                    | 11         65.4         739         64 be 135 19 56 689         000 000 000 002 78 100         000 16           12         63.4         773         64 bb 0a ec a9 15 61         00 000 000 002 78 100         000 16           13         47.5         573         64 bb e7 47 147 53         000 000 000 002 78 100         000 14           14         39.6         476         64 89 e3 de 52 e6 16         00 00 00 000 27         81 00         00 01 9                                                                                                    |
| 11         110.4         1361         64 (81 20 44 35 hb         0000000000002         2d51 (11 + 69)           12         30.5         361         64 db df 86 84 7d         000000000002         378         56 6-8           13         31.3         371         64 46 25 1b 0f db d1 00000000027         74 46         312 5           14         84.7         1038         64 131.4 431 1b 54 3         000000000027         44 a         28 9d w           15         81.7         1001         64 53 2a hb 351 6b         0000000000027         34 a         88 32 8 ¥                                                                                                    | 11         65.4         738         64         61.51 19.65 89         0.00.00.00.00.027         10.0         0.00.01           12         63.4         773         64         60.66 -73         715.61         0.00.00.00.027         10.0         0.00.01           13         47.5         573         64         66.67 d7174753         00.00.00.00.027         10.0         0.00.01           14         33.6         476         64         82.63 c66         60.00.00.00.027         10.0         0.00.01           15         25.4         237         64         82.63 06.86         50.00.00.00.027         11.00         0.01 05                                                                                                    |
| 11         110.4         1361         644 87 b.000000000000000000000000000000000000                                                                                                    | 11         65.4         738         64 be13 51 r9 66 89         000 00 000 000 27         81 00         000 00 00 000 00 27         81 00         000 r0 6           13         47.5         573         64 bb e3 ac a9 1561         00 00 00 00 00 27         81 00         00 r0 6           14         39.6         476         64 89 a3 da 52 a6 16         00 00 00 00 00 27         81 00         00 r0 16           15         25.4         237         64 89 a3 da 52 a6 16         00 00 00 00 00 27         81 00         00 r0 16           14         39.6         476         64 89 a3 da 52 a6 16         00 00 00 00 00 27         81 00         00 r0 16           15         25.4         237         64 82 c3 0a a4 ba 85         00 00 00 00 00 27         81 00         00 r1 6           16         CAPTURE OFF         Image: Capture OFF         Image: Capture OFF         Image: Capture OFF                                                                                                    |
| 11         1104         1361         64 fe 12 c9 44 55.6.         000000000000000000000000000000000000                                                                                                    | 11         65.4         738         64 be 135 tr 96 689         000 00 000 002 78 tr 000 000 to 16           12         63.4         773         64 bb per ad 156 to 100 000 000 27         810 00 000 ad 156 to 100 000 000 27         810 00 000 ad 156 to 100 000 000 000 27         810 00 000 ad 156 to 100 000 000 000 27         810 00 00 00 00 00 ad 150         100 00 01 6           13         47.5         573         64 89 e3 ad 52 c6 16         000 00 00 00 27         810 00 00 16         100 00 01 6           14         39.6         476         64 89 e3 ad 52 c6 16         000 00 00 027         810 00 00 16         c           15         25.4         237         64 82 c3 0e ad ba 65         000 00 00 027         810 00 00 17         c           CAPTURE OFF           CAPTURE OFF                                                                                                    |
| 11       1104       1361       646 19 126 44 25 the 0000 000 000 000 27 2451       114 11 4 16 44         12       3361       641 49 56 46 47 0000 000 000 27 2451       114 11 4 56 45         13       313       371       64 44 25 10 64 451       0000 000 000 27 24 45       134 26 56 45         14       647       1135 421 155 42       0000 000 000 27 24 45       134 26 56 32 8 ¥         15       61.7       1001       64 55 24 35 32 45 10 000 000 000 27 24 45       143 26 56 32 8 ¥         Pate data into the selected object(s)       CAPTURE OFF       CAPTURE OFF       143 26 56 32 8 ¥                                                                                                    | 11         65.4         738         64 be 135 tr 95 638         00 00 00 00 027         181 00 00 00 42           12         63.4         773         64 bb 6e - 30 156         100 00 00 00 27         181 00 00 00 42           13         47.5         573         64 bb er dr 11 47 53         100 00 00 00 00 27         100 00 00 16           14         33.6         476         64 89 e3 de 52 e6 16         00 00 00 00 00 27         100 00 01 4           15         25.4         237         64 82 e3 de a4 be 85         00 00 00 00 00 27         100 00 01 4           15         25.4         237         64 82 e3 de a4 be 85         00 00 00 00 00 27         100 00 01 4           16         25.4         257         64 82 e3 de a4 be 85         00 00 00 00 00 27         100 00 01 4           17         25.4         257         64 82 e3 de a4 be 85         00 00 00 00 00 00 27         100 00 01 4           16         25.4         257         64 82 e3 de a4 be 85         00 00 00 00 00 00 00 27         100 00 01 4                                                                                                    |
| 11       110.4       1361       64 f9 12.6 44 55.6       0000.000.000.002       24 51       114 114 16         12       305       361       64 d9 58 64 70.000.000.000.002       281 56 64 59         13       31.3       371       64 43 26 16 01 ed af       0000.000.002       7 64 6       312 69         14       64.7       1033       64 131 44 31 16 54       0000.000.002       7 64 6       23 69         15       61.7       1001       64 53 2a h 53 51 66       0000.000.002       24 36       82 89         Pate data into the selected object(s)       CAPTURE OFF       24 36       28 8       28                                                                                                    | 11         65.4         738         64         61.51 f 96.68         00.00.00.00.027         10.00.00.16           12         63.4         773         64         60.66 er         71.74 f 53         00.00.00.00.27         10.00.00.16           13         47.5         573         64.66 er         71.74 f 53         000.00.00.00.27         10.00.00.16           14         39.6         476         64.89 e3.45 2.65 16         00.00.00.00.027         10.00.00.16           15         25.4         237         64.82 c3.06 a4 ba 65         00.00.00.00.027         10.00.00.16           CAPTURE OFF         CAPTURE OFF                                                                                                    |
| 11       110.4       136       64 69 12 69 44 55 h. 0000 0000022 24 51 in 11 e 8 r.         12       30       31       64 69 58 64 74       0000 000002 29 89 56 6.9         13       31.3       371       64 49 58 64 74       0000 000002 7 e 4e       312 69         14       64.7       1038       64 43 16 64 63 10 0000 0000 27 e 4e       312 69       114 64.7       1038       64 13 16 431 15 43 00000 0000 27 e 4e       312 69       115 61.7       1001       64 55 2a 16 39 51 6e       00000 0000 27 e 4e       312 69 38       116 64 55 2a 16 39 51 6e       00000 0000 27 e 4e       312 69 38       116 64 55 2a 16 39 51 6e       00000 0000 27 e 4e       312 69 38       116 64 55 2a 16 39 51 6e       00000 0000 27 e 4e       312 69 38       116 64 55 2a 16 39 51 6e       00000 0000 27 e 4e       312 69 38       116 64 56 2a 16 39 51 6e       116 64 56 2a 16 39 51 6e       116 64 56 2a 16 39 51 6e       116 64 56 2a 16 39 51 6e       116 64 56 2a 16 39 51 6e       116 64 56 2a 16 39 51 6e       116 64 56 2a 16 39 51 6e       116 64 56 2a 16 39 51 6e       116 64 56 2a 16 39 51 6e       116 64 56 2a 16 39 51 6e       116 66 56 56       116 66 56 56 56       116 66 56 56       116 66 56 56       116 66 56 56       116 66 56       116 66 56       116 66 56 56       116 66 56       116 66 56       116 66 56       116 66 56       116 66 56       116 66 56       116 66 5                                                                                                    | 11     65.4     738     64 be 135 tr 95 65 83     000 00 000 027     1000 000 14       12     63.4     773     64 bb 0-2 re 315 to 100 000 000 027     1000 000 re 4       13     47.5     573     64 bb 0-2 re 45 51 00 000 000 0027     1000 000 re 4       14     39.6     476     64 89 e3 de 52 ce 16     00 00 00 00 027     1000 00 16       15     25.4     237     64 82 c3 de 34 be 65     00 00 00 00 027     1000 00 01 c       15     25.4     237     64 82 c3 de 34 be 65     00 00 00 00 27     1000 00 01 c       16     25.4     237     64 82 c3 de 34 be 76     00 00 00 00 27     1000 00 01 c                                                                                                    |
| 11       110.4       1361       646 19 120 44 35 hb       0000 00000000000000000000000000000000                                                                                                    | 11         65.4         738         64 be 135 tr 96.683         100 00 00 00 27         100 00 00 16           12         63.4         773         64 bb 0e.e. 93.156         100 00 00 00 27         100 00 00 16           13         47.5         573         64 bb e7 d7 17 47.53         100 00 00 00 27         100 00 00 16           14         33.6         476         54.88 e7 d7 17 47.53         100 00 00 00 27         100 00 00 16           15         25.4         297         64 82 e3 0s a4 ba 95         100 00 00 00 27         1100 00 01 d           15         25.4         297         64 82 c3 0s a4 ba 95         00 00 00 00 00 27         1100 00 01 d                                                                                                    |
| 11       1104       1361       646 19 126 49 4 556 Å       0000 000 000 000 27 2451       114 16 46         12       331       331       371       64 46 95 66 46 70 000 000 000 27 24 65 56 8       198 56 66 9         13       313       371       64 46 95 16 46 70 000 000 000 27 24 65 56 9       198 56 66 9         14       647       1038       64 131 64 21 15 43 0000 000 000 27 24 45 26 9       144 25 16 9         15       61.7       1001       64 53 2a h 35 15 60 000 000 000 27 24 35 66 32 8 9       144 26 34 9         Parke data into the selected object(s)       CAPTURE OFF       CAPTURE OFF       15         Port7 is set Remove TAG         19       28 36 20 28 29       28 36 20 28 29       28 36 20 28 29         20       20       20       20       20       20       20       20         Port7 is set Remove TAG         19       28 36 20 28 29       28 29       28 29       28 29       28 29       28 29       28 29       28 29       28 29       28 29       28 29       28 29       28 29       28 29       28 29       28 29       28 29       28 29       28 29       28 29       28 29       28 29       28 29       28 29       28 29       28 29       28 29                                                                                                          | 11         65.41         738         64 be 135 tr 95 658         100 00 00 00 27         100 00 00 16           12         63.41         773         64 bb 0e e e e 95 165         100 00 00 00 27         100 00 00 16           13         47.5         573         64 bb e 7 d7 17 4753         100 00 00 00 27         100 00 00 16           14         39.6         476         64 89 e3 db 52 e66         100 00 00 00 27         100 00 01 07           15         25.4         297         64 82 e3 0a a4 ba 85         100 00 00 00 27         100 00 01 07           15         25.4         297         64 82 c3 0a a4 ba 85         100 00 00 00 27         100 00 01 07                                                                                                    |
| 11       1104       136       64 69 126 94 55.6       000000000000000000000000000000000000                                                                                                    | 11         65.4         738         64 be 135 tr 95 658         000.00.00.027         181.00         000 to 16           12         63.4         773         64 be 06-ex-3516         1000.000.00.27         181.00         000 to 16           13         47.5         573         64 be 7 d7 17 47 53         000.000.000 027         181.00         000 to 16           15         23.6         476         64 89 e3 ds 52 e6 16         000.000 000 027         181.00         000 to 16           15         25.4         237         64 82 e3 ds as bas 65         000.000.000 000 027         181.00         000 to 16           15         25.4         237         64 82 e3 ds as bas 65         000.000.000 000 000 000 07         100         000 to 16           16         0000         00000         000000         000000         0000000         16         000000000000         16           16         25.4         237         64 82 e3 ds as bas 65         000000000000000000000000000000000000                                                                                                    |
| 11       110.4       1361       64 69 126 44 55.6       000000000000000000000000000000000000                                                                                                    | 11         65.4         738         64 be 135 tr 95 658         000 000 000 27         1000 000 16           12         63.4         773         64 bb 9ce 435         156 100 000 000 0027         181 000 000 000 17           13         475         573         64 bb ec 435         174 753         000 000 000 0027         181 000 000 16           14         39.6         476         64 89 e3 da 52 e6 16         000 000 000 027         181 00         000 tr           15         25.4         237         64 82 e3 0a a4 ba 65         00 000 000 0027         181 00         00 tr           15         25.4         237         64 82 e3 0a a4 ba 65         00 00 00 000 0077         100         00 tr           15         25.4         237         64 82 e3 0a a4 ba 65         00 00 00 00 00 27         100         00 tr            15         25.4         237         64 82 e3 0a a4 ba 65         00 00 00 00 00 27         100         00 tr            16         00 00 00 00 00 00 00 00 00 00 00 00 00                                                                                                    |
| 11       110.4       1361       646 912 69 44 35 h.       0000 000 000 22       2451 114 19 64.         12       305       361       641 d9 95 89 47 d.       0000 000 000 27       74 46       312 65.         13       31.3       371       641 42 h 10 f ed.       0000 000 000 27       74 46       312 65.         14       64.7       1033       641 12 h 43 11 b 543       0000 000 000 27       74 46       312 65.         14       64.7       1033       641 12 h 43 11 b 543       0000 000 000 27       74 46       312 65.         15       6.7       1001       641 52 a b 93 51 66       0000 000 002 7       74 46       32 28 9         Parte data into the selected object(i)       CAPTURE OFF       28 000000 000 27       44 a6 28 32 8       28 000000 000 27       46 56 52 28 9       28 000000 000 27       47 a6 56 52 8       28 000000 000 27       46 56 52 8       28 0000000 000 27       46 56 52 8       28 0000000 000 27       47 a6 56 52 8       28 0000000 000 27       47 a6 56 52 8       28 0000000 000 27       47 a6 56 56       28 0000000 000 27       47 a6 56 56       28 0000000 000 27       47 a6 56 56       56 000000 000 27       47 a6 56 56       56 000000 000 00 27       28 a6 56 56 17 9       56 000000 000 00 27       28 a6 56 56 17 9       56 0000000 000 27 <td< th=""><td>11       65.4       738       64 be 15 11 96 689       100 00 00 00 27       100 00 00 16         12       63.4       773       64 bb 0e e e e 91 561       100 00 00 00 27       100 00 00 16         13       47.5       573       64 bb e 7 d7 17 47 53       100 00 00 00 27       100 00 00 16         14       39.6       476       64 88 e3 d5 c26 66       100 00 00 00 27       100 00 01 07         15       25.4       297       64 82 c3 0s a4 bs 85       100 00 00 00 27       100 00 01 00 01         15       25.4       297       64 82 c3 0s a4 bs 85       00 00 00 00 00 27       100 00 01 4</td></td<>                                                                                                    | 11       65.4       738       64 be 15 11 96 689       100 00 00 00 27       100 00 00 16         12       63.4       773       64 bb 0e e e e 91 561       100 00 00 00 27       100 00 00 16         13       47.5       573       64 bb e 7 d7 17 47 53       100 00 00 00 27       100 00 00 16         14       39.6       476       64 88 e3 d5 c26 66       100 00 00 00 27       100 00 01 07         15       25.4       297       64 82 c3 0s a4 bs 85       100 00 00 00 27       100 00 01 00 01         15       25.4       297       64 82 c3 0s a4 bs 85       00 00 00 00 00 27       100 00 01 4                                                                                                    |
| 11       1104       1361       646 P1269 44 956       000000000000000000000000000000000000                                                                                                    | 11         65.4         738         64 be 135 tr 95 639         100 00 00 027         100 00 00 16           12         63.4         773         64 bb ec 475         156 100 00 00 00 027         100 00 00 16           13         47.5         573         64 bb ec 47 17 4753         100 00 00 00 27         100 00 00 00 16           14         39.6         476         64 89 c3 db 52 e6 16         00 00 00 00 27         100 00 01 07           15         25.4         297         64 82 c3 0a a4 ba 85         100 00 00 00 27         100 00 01 07           15         25.4         297         64 82 c3 0a a4 ba 85         100 00 00 00 27         100 00 01 07                                                                                                    |
| 11       1104       136       64 f9 126 44 55.b       000000000000000000000000000000000000                                                                                                    | 11         65.4         738         64 be 135 tr 95 658         000.00.00.027         181.00         000 10 4           12         63.4         773         64 be 0-ac         351.6         000.00.00.027         181.00         000 14           13         47.5         573         64 be 7 d7 17 47 53         000.00.00.027         181.00         000 14           15         23.6         476         64 89 e3 ds 52 e6 16         000.00.00.00 27         181.00         000 14           15         25.4         237         64 82 e3 ds 32 e6 16         000.00.00.00 00 077         181.00         000 14           15         25.4         237         64 82 e3 ds 34 b2 e6 10         000.00.00 00 00 077         100.00 00 14           16         25.4         237         64 82 e3 ds a4 b2 6100 000 00 00 00 077         100.00 00 00 00 00 00 00 00 00 00 00 00 0                                                                                                    |
| 11       1104       136       64 69 126 44 55.6       000000000000000000000000000000000000                                                                                                    | 11       65.4       738       64       61.5119.66       91.00       00.00.00.00       27       11.00       00.01.6         12       63.4       773       64       60.66       67.67       174.75       100       00.00.02       78       100       00.01.6         13       47.5       573       64       66.67       67.717.47.53       100       00.00.02       78       100       00.01.6         14       33.61       476       64.188       64.188       64.16       00.00.00.02       78       100       00.01.6         15       25.4       237       64.182       63.06       00.00.00.00.02       78       100       00.01.6         15       25.4       237       64.182       63.06       00.00.00.00.27       78       100       00.01.6       94         15       25.4       237       64.182       63.06       00.00.00.027       78       100       00.01.6       94         16       00.00       00.00       00.00       00.00       78       100       00.01.6       94         17       00.00       00.00       00.07       100       00.00       100       100       100       100                                                                                                    |
| 11       110.4       135       64 69 12 06 46 35 h.       0000 000 000 22       24 51       11 16 16 00         12       30 5       351       64 69 49 56 46 74       0000 000 002 7       76 46       312 65         13       31.3       371       64 42 26 16 06 64       0000 000 002 7       76 46       312 65         14       64.7       1033       64 13 14 4311 15 43       0000 000 002 7       76 46       312 65         15       61.7       1033       64 13 14 4311 15 43       0000 000 002 7       74 46       312 65         15       61.7       1033       64 13 14 4311 15 43       0000 000 002 7       74 46       36 63 28       74         15       61.7       1033       64 13 14 4311 15 43       0000 000 00 27       74 46       36 63 28       74         16       61.7       1001       64 53 2a 16 35       00000 000 027       74 36       36 63 28       74         Parte data into the selected object(i)       CAPTURE OFF       CAPTURE OFF       74       76 75       74       76 75       74       76 75       72 72 75       74 75       76 75       74 75       76 75       74 75       77 75       74 75       77 75       77 75       77 75       77 75 <td< th=""><td>11       65.4       738       64       61.515       19.00       00.00       00.00       00.00       00.00       00.00       00.00       00.00       00.00       00.00       00.00       00.00       00.00       00.00       00.00       00.00       00.00       00.00       00.00       00.00       00.00       00.00       00.00       00.00       00.00       00.00       00.00       00.00       00.00       00.00       00.00       00.00       00.00       00.00       00.00       00.00       00.00       00.00       00.00       00.00       00.00       00.00       00.00       00.00       00.00       00.00       00.00       00.00       00.00       00.00       00.00       00.00       00.00       00.00       00.00       00.00       00.00       00.00       00.00       00.00       00.00       00.00       00.00       00.00       00.00       00.00       00.00       00.00       00.00       00.00       00.00       00.00       00.00       00.00       00.00       00.00       00.00       00.00       00.00       00.00       00.00       00.00       00.00       00.00       00.00       00.00       00.00       00.00       00.00       00.00       0.00       0.00</td></td<> | 11       65.4       738       64       61.515       19.00       00.00       00.00       00.00       00.00       00.00       00.00       00.00       00.00       00.00       00.00       00.00       00.00       00.00       00.00       00.00       00.00       00.00       00.00       00.00       00.00       00.00       00.00       00.00       00.00       00.00       00.00       00.00       00.00       00.00       00.00       00.00       00.00       00.00       00.00       00.00       00.00       00.00       00.00       00.00       00.00       00.00       00.00       00.00       00.00       00.00       00.00       00.00       00.00       00.00       00.00       00.00       00.00       00.00       00.00       00.00       00.00       00.00       00.00       00.00       00.00       00.00       00.00       00.00       00.00       00.00       00.00       00.00       00.00       00.00       00.00       00.00       00.00       00.00       00.00       00.00       00.00       00.00       00.00       00.00       00.00       00.00       00.00       00.00       00.00       00.00       00.00       00.00       00.00       00.00       0.00       0.00                                                                                                    |
| 11       1104       136       64 69 126 94 49 556       000000000000000000000000000000000000                                                                                                    | 11         65.4         738         64 be 135 tr 96.683         00.00.00.00.27         10.0         00.01.6           12         63.4         773         64 bb 6e.7         171.47.53         00.00.00.00.27         10.0         00.01.6           13         47.5         573         64 bb ee.7         26.66         00.00.00.00.27         10.0         00.01.6           14         39.6         476         64 89.3 db 52.66         00.00.00.00.27         10.0         00.01.6           15         25.4         297         64 82.3 0a.a4 ba 85         00.00.00.00.27         10.0         00.01.6           15         25.4         297         64 82.3 0a.a4 ba 85         00.00.00.00.27         10.0         00.01.6                                                                                                    |
| 11       1104       136       64 19 26 44 55.6       000000000000000000000000000000000000                                                                                                    | 11         65.4         738         64         61.515         51.00         00.00         00.00         00.00         00.00         00.00         00.00         00.00         00.00         00.00         00.00         00.00         00.00         00.00         00.00         00.00         00.00         00.00         00.00         00.00         00.00         00.00         00.00         00.00         00.00         00.00         00.00         00.00         00.00         00.00         00.00         00.00         00.00         00.00         00.00         00.00         00.00         00.00         00.00         00.00         00.00         00.00         00.00         00.00         00.00         00.00         00.00         00.00         00.00         00.00         00.00         00.00         00.00         00.00         00.00         00.00         00.00         00.00         00.00         00.00         00.00         00.00         00.00         00.00         00.00         00.00         00.00         00.00         00.00         00.00         00.00         00.00         00.00         00.00         00.00         00.00         00.00         00.00         00.00         00.00         00.00         00.00         00.00         00.00<                                                                                                    |
| 11       1104       135       64 fp 126 44 55.b       000000000000000000000000000000000000                                                                                                    | 11         65.4         738         64 be 135 tr 96 689         100 000 000 27         100 000 16           12         63.4         773         64 be 27 dt 71 47 53         100 000 000 27         100 000 16           13         47.5         573         64 be 27 dt 71 47 53         100 000 000 27         100 000 16           14         33.6         476         64 88 24 652 eff.         100 000 000 27         100 000 16           15         25.4         237         64 82 c3 0a a4 ba 85         00 000 000 27         1100 00 01 4                                                                                                    |
| 11       1104       135       64 (# 126 44 55.b.       000000000000000000000000000000000000                                                                                                    | 11       65.4       738       64 be 35 1/9 66 99       000 000 000 27       100       000 10 16         13       47.5       57.3       64 bb 6e.4 3717 47.53       000 000 000 27       100       000 10 16         14       33.6       47.6       56.73       64 b9 6e.4 36.76       66.10       000 000 000 27       100       00 11 6         15       25.4       237       64 192 c3 0s a4 bs 65       00 000 000 027       11 00       00 11 6         15       25.4       237       64 192 c3 0s a4 bs 65       00 000 00 00 27       11 00       00 11 6         15       25.4       237       64 192 c3 0s a4 bs 65       00 00 00 00 00 27       11 00       00 11 6                                                                                                    |

#### od-t 四川零点自动化系统有限公司 Sichuan Odot Automation System Co., Ltd

#### **B、PVID Index Setting**

This setting must match VLAN Member setting.

The valid value of PVID index is 1~15.

| 🚈 SmartSwitch Web-Base Controller - Microsc | oft Internet Explorer |                                                                 |   |   |   |   |   |   |     | I   | <u>- I ×</u> |
|---------------------------------------------|-----------------------|-----------------------------------------------------------------|---|---|---|---|---|---|-----|-----|--------------|
| 檔案(F) 編輯(E) 檢視(V) 我的最愛)                     | (A) 工具(I) 說明          | (H)                                                             |   |   |   |   |   |   |     |     |              |
| ←上—頁 → → → ③ ② 岱 岱 ◎想                       | 國 我的最愛                | ③ 媒體 🎯 🔁 🖌 🎒 🔟 🗸                                                |   |   |   |   |   |   |     |     |              |
| 網址① 🕘 http://192.168.2.1/                   |                       |                                                                 |   |   |   |   |   |   | •   | ☆移至 | 連結 »         |
|                                             |                       |                                                                 |   | 1 | 2 | 3 | 4 | 5 | 6   | 7   | 8            |
| 8-Port 10/10                                | 0Mbps Fa              | st Ethernet Switch                                              | [ |   |   |   |   |   |     |     |              |
| Administrator                               | PVID                  |                                                                 |   |   |   |   |   |   |     |     |              |
| Port Management                             | Index                 | PVID Index value is (1~15)                                      |   |   |   |   |   |   |     |     |              |
| 💀 VLAN Setting                              |                       | P1 P2 P3 P4 P4                                                  |   |   |   |   |   |   |     |     |              |
| Multi to 1 Setting                          | Port/PVID             | P5 <sup>1</sup> P6 <sup>1</sup> P7 <sup>1</sup> P8 <sup>1</sup> |   |   |   |   |   |   |     |     |              |
| Tag Based VLAN                              |                       | Submit LoadDefault                                              |   |   |   |   |   |   |     |     |              |
| Port Based VLAN                             |                       |                                                                 |   |   |   |   |   |   |     |     |              |
| QoS Setting                                 | VLAN No               | VLAN Member                                                     |   |   |   |   |   |   |     |     |              |
| Port Security                               |                       |                                                                 |   |   |   |   |   |   |     |     |              |
| Configuration Backup/Recovery               | 1 💌                   |                                                                 |   |   |   |   |   |   |     |     |              |
| 2 Logout                                    |                       |                                                                 |   |   |   |   |   |   |     |     |              |
|                                             |                       | Update                                                          |   |   |   |   |   |   |     |     | _            |
|                                             | •                     |                                                                 |   |   |   |   |   |   |     |     | <br>▶        |
| ,<br>② 完成                                   | *                     |                                                                 |   |   |   |   |   |   | 網際網 | 路   |              |

Example 1:

Set 9 as the PVID index value of port 5. Port 5 transmits packets without VLAN Tag.

(Length Random , Background Random , DA=Broadcast, SA=05)

The result is that all ports in VLAN Member 9 will receive the packets from port 5.

| 🖷 SmartCoun                 | SmartCounters - [Port Counters for 8 ports - (untitled)*] |                              |                            |                             |            |                |             |            |            |     |  |  |  |  |
|-----------------------------|-----------------------------------------------------------|------------------------------|----------------------------|-----------------------------|------------|----------------|-------------|------------|------------|-----|--|--|--|--|
| 🖳 <u>F</u> ile <u>E</u> dit | t <u>T</u> ree <u>A</u> ctions                            | Selection $\underline{V}$ is | w F <u>o</u> rmat <u>№</u> | <u>l</u> indow <u>H</u> elp | I          |                |             |            | _ 8        | ×   |  |  |  |  |
| 🖻 🗳 🔒                       | 🖉 🚭   👗 🖻                                                 | a 🛍   🔒                      | 8 88 🕨                     | ∎   🕶 🗘                     | ⊕ 🖪        | = 🗆   🔒        |             |            |            |     |  |  |  |  |
| Ports                       |                                                           | Events                       | Events                     | Events                      | Events     | Events         | Events      | Events     | Events     |     |  |  |  |  |
| 05 SX-7410                  |                                                           | 05 SX-7410                   | 06 SX-7410                 | 07 SX-7410                  | 08 SX-7410 | 10 SX-7410     | 11 SX-7410  | 12 SX-7410 | 13 SX-7410 |     |  |  |  |  |
| 05 SX-7410<br>07 SX-7410    |                                                           |                              |                            |                             |            |                |             |            |            |     |  |  |  |  |
| 08 SX-7410                  | Tx Frames                                                 | 0                            | 0                          | 0                           | 0          | 1,000,000      | 0           | 0          | 0          |     |  |  |  |  |
| 10 SX-7410                  | Rx Frames                                                 | 1,000,000                    | 1,000,000                  | 0                           | 1,000,000  | 0              | 0           |            |            |     |  |  |  |  |
| 12 SX-7410                  | Rx Bytes                                                  | 791,001,747                  | 791,001,747                | 0                           | 0          | 0              | 791,001,747 | 0          | 0          |     |  |  |  |  |
| 13 SX-7410                  | Rx Triggers 0 0 0 0 0 0                                   |                              |                            |                             |            |                |             |            |            |     |  |  |  |  |
|                             | Collisions 0 0 0 0 0 0 0                                  |                              |                            |                             |            |                |             |            |            |     |  |  |  |  |
|                             | CRC Errors                                                | 0                            | 0                          | 0                           | 0          | 0              | 0           | 0          | 0          |     |  |  |  |  |
|                             | Alignment Errors                                          | 0                            | 0                          | 0                           | 0          | 0              | 0           | 0          | 0          |     |  |  |  |  |
|                             | OverSize                                                  | 0                            | 0                          | 0                           | 0          | 0              | 0           | 0          | 0          |     |  |  |  |  |
|                             | Frag/UnderSize                                            | 0                            | 0                          | 0                           | 0          | 0              | 0           | 0          | 0          |     |  |  |  |  |
|                             |                                                           |                              |                            |                             |            |                |             |            |            |     |  |  |  |  |
|                             |                                                           |                              |                            |                             |            |                |             |            |            | ㅋ   |  |  |  |  |
|                             |                                                           |                              |                            |                             |            |                |             |            |            |     |  |  |  |  |
| Counters for 8              | ports                                                     |                              |                            | Events Or                   | dy De      | etail View 🛛 🛛 | Jpdating    | B4         |            | 11. |  |  |  |  |

#### od-t 四川零点自动化系统有限公司 Sichuan Odot Automation System Co., Ltd.

#### Example 2:

Set 9 as the PVID index value of port 1. Port 1 transmits packets with VLAN Tag.

(Length Random , Background Random , DA=Broadcast, SA=01 , Type data=8100 0009) The result is that ports in VLAN Member 9 will receive the packets from port 1. Capture the transmitted packets and know their type data is 8100 0009.

| 🚮 Smart Wind                                                                                            | low - (untitled              | )        |                        |                   |          |                 |           |             |              |             | - D X      |                     |                     |                     |       |       |                      |
|----------------------------------------------------------------------------------------------------|------------------------------|----------|------------------------|-------------------|----------|-----------------|-----------|-------------|--------------|-------------|------------|---------------------|---------------------|---------------------|-------|-------|----------------------|
| <u>File E</u> dit <u>A</u>                                                                              | <u>L</u> ctions <u>Optio</u> | ons ]    | <u>F</u> ests <i>I</i> | Ad <u>m</u> in    | View     | Help            | )         |             |              |             |            |                     |                     |                     |       |       |                      |
| Transmit<br>Status ○                                                                                    | 000                          | ٠        | 0                      | 0 0               |          | 0               | 0         | 0 0         |              |             | s 🔺        | 1 🗗 🔹               | ∎ → 🛛 🔁             |                     | _     |       |                      |
|                                                                                                    | 0 0 0                        | 0        | 0                      | 0 0               |          | 0               | 0         | 0 0         |              |             | B E        | n MAC dest          | MAC sro             | :                   | type  | data  |                      |
| Receive                                                                                                 |                              |          |                        |                   |          | -               | _         |             |              |             | G          | 4 ff ff ff ff ff ff | 00 00 00 0          | 0 00 05             | 81 00 | 00 09 | 6 a2 b0 bb d0 1a 7   |
| Cro Error                                                                                               | 000                          | 10       | <b>•</b>               | 010               |          | •               | •         |             |              |             | B          | 4 ff ff ff ff ff ff | 00 00 00 0          | 0 00 05             | 81 00 | 00 09 | of c3 de 1 a e2 47 9 |
| Mode→ Half<br>Speed→ #2                                                                                 | Half Half Hal                |          |                        | ull Fu            | ll I     | Full Fi         | ull F     |             |              |             |            | 4 ff ff ff ff ff ff | 00 00 00 0          | 0 00 05             | 81 00 | 00 09 | 79 45 08 75 d8 9f 8  |
| <u>Link</u> →                                                                                           | ~ ~ ~                        | ANG      | ANO A                  | NO AN             |          | ANO A           | No A      | NO ANO      |              |             | P P        | 4 ff ff ff ff ff ff | 00 00 00 0          | 0 00 05             | 81 00 | 00 09 | of 68 7a bb 19 4b e  |
| Card Type 7410                                                                                          | 7410 7410 741                | 0 7410   | 0 7410 7               | '410 /41<br>07 09 | .0       | 7410 74<br>10 1 | 410 7     | 410 7410    |              |             | #1         | 4 ff ff ff ff ff ff | 00 00 00 0          | 0 00 05             | 81 00 | 00 09 | a8 70 59 9a 21 a9 {  |
| SmartBits                                                                                               | 02 03 04                     | 05       |                        |                   | <u>}</u> |                 | <u>''</u> | 2 13        |              |             | #1         | 4 ff ff ff ff ff ff | 00 00 00 0          | 0 00 05             | 81 00 | 00 09 | 8 42 45 f0 af 20 58  |
|                                                                                                    |                              | 6top     | Start S                | òtart Sta         | rt S     | Start S         | tart S    | itart Start |              |             | Start -    | 4 ff ff ff ff ff ff | 00 00 00 0          | 0 00 05             | 81 00 | 00 09 | )5 ec ae e2 61 b1 {  |
| Continuous                                                                                              |                              |          |                        |                   |          | On              | line      | IP=192.16   | 8 008 045 Po | rt=16385    |            | 4 # # # # # #       | 00 00 00 0          | 0 00 05             | 81 00 | 00 09 | :1 56 8e 28 1e 2d 2  |
|                                                                                                    |                              |          |                        |                   |          | 1011            | 21110     | JII 102.10  |              |             | F          | лининии             |                     | 00 05               | 81 00 | 00 09 | o1 7b a1 86 0f 76 1  |
| Shart counters for the ports - (united)*     Do     Do     Do     Do     Do     Do     Do     Do     Do |                              |          |                        |                   |          |                 |           |             |              |             |            | 81 00               | 00 09               | 98 4d 93 76 00 40 { |       |       |                      |
| - The Fait Tase Wenny Selection Xiew Louwat Window Helb                                                 |                              |          |                        |                   |          |                 |           |             |              |             | 81 00      | 00 09               | a9 55 0b 3e d0 c9 ( |                     |       |       |                      |
| 🖷 🛩 🔛                                                                                                   | 🖉 🚭 🛛 🐰                      | , B      |                        | <b>a</b>          |          | 8 🕨             |           | <b>€</b> €  |              | 3 🗉 🔒       | 1          |                     |                     | 0.05                | 81 00 | 00.09 | /c 1d 25 00 62 5e (  |
| Ports                                                                                                   |                              | <b>_</b> | Eve                    | nte               | Ev       | onte            | _         | Evente      | Evente       | Evente      | Evente     | Evente              | Events              |                     | 81 00 | 00.09 | 51 3d 53 96 16 76 c  |
| 05 SX-7410                                                                                              |                              |          | 05 5%                  | .7410             | 06.55    | 6.7 <b>4</b> 10 | 1 0       | 7 SX.7410   | 08 \$2,7410  | 10 \$2,7410 | 11 52.7410 | 12 52.7410          | 13 5%-7410          | 0.05                | 81.00 | 00.09 | 0 4 4 9 D7 1 4 6 9 5 |
| 06 SX-7410                                                                                              |                              |          | 00 0/1                 | 1410              | 00.07    | 1410            | , 0       | 1 3/11410   | 00 3/11410   | 10 3/(1410  | 11 3/(1410 | 12 37 1410          | 13 3/(1410          | -10.05              | 01.00 | 00.09 | e2 93 17 12 48 61 22 |
| 07 SX-7410<br>08 SX-7410                                                                                | Ty Frames                    |          | 1 1                    | N7 444            |          |                 | 0         | 0           | 0            |             | 1          | 1 0                 | 0                   | 0.05                | 01 00 | 00.03 | a 7a 62 79 60 45 1   |
| 10 SX-7410                                                                                              | Bx Frames                    | 1        | 1,11                   | 01,111<br>N       | 1        | 107.44          | 17        | 0           |              | 1 095 112   | 1 107 46   | 1 0                 | 0                   | 0.05                | 01 00 | 00.03 | 46 20 64 77 15 25 d  |
| 11 SX-7410                                                                                              | Bx Bytes                     | 1        |                        | 0                 | 876.     | 015.97          | 74        | 0           |              | 866,287,350 | 876.030.23 | a 0                 | 0                   | 0.05                | 81 00 | 00.03 | 97 97 43 59 01 eb (  |
| 12 5X-7410                                                                                              | Rx Triagers                  | 1        |                        | 0                 | ,        |                 | 0         | 0           | 0            | 0           |            | ) (                 | 0                   | 0.05                | 81 00 | 00.00 | 5f d8 d4 da bc 0d 4  |
|                                                                                                    | Collisions                   | Í        |                        | 0                 |          |                 | 0         | 0           | 0            | 0           | 1          | ) (                 | 0                   | 0.05                | 81.00 | 00.09 | 18 b4 dc 8c 0b 4d 4  |
|                                                                                                    | CRC Errors                   |          |                        | 0                 |          |                 | 0         | 0           | 0            | 0           | ) (        | ) (                 | 0                   | 0.05                | 81 00 | 00 09 | 5 05 09 52 da 36 (   |
|                                                                                                    | Alignment E                  | rrors    |                        | 0                 |          |                 | 0         | 0           | 0            | 0           | 1          | ) (                 | 0                   | 0 05                | 81 00 | 00 09 | 3f 85 6d 0c eb cc 7  |
|                                                                                                    | OverSize                     |          |                        | 0                 |          |                 | 0         | 0           | 0            | C           |            | ) 0                 | 0                   | 0 05                | 81 00 | 00 09 | 5b e3 db 1b e6 e2 '  |
|                                                                                                    | Frag/Under                   | Size     |                        | 0                 |          |                 | 0         | 0           | 0            | C           | ) (        | ) (                 | 0                   | 0 05                | 81 00 | 00 09 | 5d 43 2f 50 9b 5c 3  |
|                                                                                                    |                              |          |                        |                   |          |                 |           |             |              |             |            |                     |                     | 0 05                | 81 00 | 00 09 | e e8 b3 36 80 54 §   |
|                                                                                                    |                              |          |                        |                   |          |                 |           |             |              |             |            |                     |                     | 0 05                | 81 00 | 00 09 | 42 8c 4a 37 5f cf c₄ |
|                                                                                                    |                              |          |                        |                   |          |                 |           |             |              |             |            |                     | F                   | 0_05                | 81 00 | 00.09 | 2d bala2 a6 88 90 1  |
| Counters for 8                                                                                          | ports                        |          |                        |                   |          |                 |           | Events O    | nly D        | etail View  | Updating   | B4                  |                     |                     |       |       | 11.                  |

#### C、 VLAN Member

IP178C supports 15 sets of VLAN Group. Member ports in the same VLAN Group can transmit and receive packets from each other but non-member ports cannot. Following chart shows VLAN Member setting.

| and the second second se | Notice and comparison of |                    | 1.01.00 | 1.23               |    |      |             |     |     | Contract of the |  |
|----------------------------------------------------------------------------------------------------|--------------------------|--------------------|---------|--------------------|----|------|-------------|-----|-----|-----------------|--|
| 時社 (12) (記) http://192.168-2.1/                                                                                                    |                          |                    | _       |                    |    |      |             |     |     | いな更し            |  |
| 8-Port 10/10                                                                                                    | OMbps Fa                 | st Ethe            | rnet S  | witch              |    |      | á (         | i i | ů I | å 🖆             |  |
| Administrator                                                                                                    | VLAN No                  |                    | VLA     | N Membe            | ar |      |             |     |     |                 |  |
| VLAN Setting                                                                                                    | 1.                       | 17 P1 F<br>17 P5 F | 7 12 F  | P3 ₽ P4<br>P7 ₽ P8 |    |      |             |     |     |                 |  |
| Tag Dased VLAN     Port Based VLAN                                                                                                    |                          | Update             | LosiDe  | mb                 |    |      |             |     |     |                 |  |
| QoS Setting                                                                                                    |                          |                    |         |                    |    | VLAN | VLAN Member |     |     |                 |  |
| Configuration Backup Recovery                                                                                                    | VLAN NO                  |                    | P1      | 12                 | P3 | P4   | P5          | 16  | 17  | P8              |  |
| Logout                                                                                                    | 1                        |                    | v       | v                  | v  |      |             |     |     |                 |  |
|                                                                                                    | 2                        |                    |         |                    | V  | v    | V           |     |     |                 |  |
|                                                                                                    | 3                        |                    |         |                    |    | 1    | v           | V   | y   |                 |  |
|                                                                                                    | 4                        |                    |         |                    |    |      |             | v   | v   | v               |  |
|                                                                                                    | 5                        |                    | v       |                    |    |      |             |     | V   | V               |  |
|                                                                                                    | 6                        |                    | V       | V                  |    |      |             |     |     | V.              |  |
|                                                                                                    | 7                        |                    |         | v                  |    | V    |             | V   |     | V               |  |
|                                                                                                    | 8                        |                    | v       |                    | v  |      | v           |     | V   |                 |  |
|                                                                                                    | 9                        |                    | ٧       | v                  |    |      | ٧           | V   |     |                 |  |
|                                                                                                    | 10                       |                    |         |                    | ٧  | ٧    |             |     | ٧   | ٧               |  |
|                                                                                                    | 11                       |                    | v       |                    | V  |      |             | V   |     | V               |  |
|                                                                                                    | 12                       |                    | -       | v                  |    | v    | v           |     |     | V               |  |
|                                                                                                    | 13                       |                    | v       |                    |    | v    | V           |     |     | v               |  |
|                                                                                                    | 14                       |                    |         | v                  | ٧  |      |             | V   | V   |                 |  |
|                                                                                                    | 15                       |                    | 12      | 57                 | 57 | 57   | N.          | N.  | 17  |                 |  |

Example:

- Equipment SmartBits or IXIA
- Setting

Length: Random, Background: Custom , DA=Broadcast, SA=01

Set port 1, port 2, and port 3 in the same VLAN. When port 1 transmits packets, only port 2 and port 3 will receive the packets.

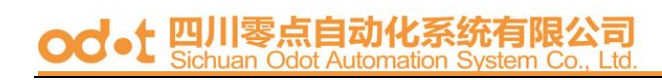

| Smart Window                                                                                     | - 01-08.prf                                                                                                    |                                                                                           |                                              |                                                              |                                                             |                                                           | - U ×                 | Transmit Setup - SmartWindo                                      | w Port 01                                                           | ×                                     |
|--------------------------------------------------------------------------------------------------|----------------------------------------------------------------------------------------------------|-------------------------------------------------------------------------------------------|----------------------------------------------|--------------------------------------------------------------|-------------------------------------------------------------|-----------------------------------------------------------|-----------------------|------------------------------------------------------------------|---------------------------------------------------------------------|---------------------------------------|
| <u>File Edit Actio</u>                                                                           | ons <u>O</u> ptions <u>T</u> es                                                                                                    | ts Ad <u>m</u> in                                                                         | <u>V</u> iew <u>H</u> elp                    |                                                              |                                                             |                                                           |                       | Mode                                                             | Length (bytes) Background                                           | Interpacket Gap                       |
| Transmit<br>Status<br>Collision<br>Beceive                                                       |                                                                                                    |                                                                                           |                                              |                                                              |                                                             |                                                           | S A<br>M<br>B<br>G    | Single Burst  Count: 1000000 1:04 m/s                            | (without 4 byte CRC)<br>C Fixed 60<br>C Random                      | Rate: 0.96  Units: uSec               |
| Cro Error                                                                                        | , , , , , , , , , , , , , , , , , , , ,                                                                                                    |                                                                                           | 00                                           |                                                              | 000                                                         | 000                                                       | 2 B                   | VFD1 Setup (MAC dest)                                            | VFD2 Setup (MAC source)                                             | VFD3 Setup (Protocol)                 |
| Mode→ Full Fu<br>Speed→ 100 100<br>Link→ AN→ AN→<br>Card Type 7410 741<br>SmartBits<br>Burst Sta | Full         Full         Full <th< th=""><th>ull Full Half<br/>00 100 10<br/>No ANO ANO<br/>410 7410 7410<br/>06 07 08<br/>tart Start Start</th><th>Full Full<br/>100 100<br/>7410 7410 7<br/>10 11</th><th>all Full Full<br/>100 100 100<br/>1410 7410 7410 7<br/>12 13 14</th><th>Full Full Full<br/>100 100 100<br/>2410 7410 7410<br/>15 16 17</th><th>Full Full Full Fi<br/>100 100 K<br/>7410 7410 74<br/>18 19 2</th><th>10 P<br/>10 P<br/>10 #1</th><th>State: Static<br/>Start<br/>Value:  ff ff ff ff ff ff<br/>Offset (I</th><th>State: Static<br/>Statt<br/>Value: 00 00 00 00 00 01<br/>Offset (bits)</th><th>State: Off  Value: Edit Offset (bits)</th></th<> | ull Full Half<br>00 100 10<br>No ANO ANO<br>410 7410 7410<br>06 07 08<br>tart Start Start | Full Full<br>100 100<br>7410 7410 7<br>10 11 | all Full Full<br>100 100 100<br>1410 7410 7410 7<br>12 13 14 | Full Full Full<br>100 100 100<br>2410 7410 7410<br>15 16 17 | Full Full Full Fi<br>100 100 K<br>7410 7410 74<br>18 19 2 | 10 P<br>10 P<br>10 #1 | State: Static<br>Start<br>Value:  ff ff ff ff ff ff<br>Offset (I | State: Static<br>Statt<br>Value: 00 00 00 00 00 01<br>Offset (bits) | State: Off  Value: Edit Offset (bits) |
| len:md,MAC:fffffff                                                                               | ffff<000000000000000                                                                                                    | ,0000,                                                                                    | OnLine                                       | IP=192.168.0                                                 | 08.042 Port=1                                               | 6385                                                      | //.                   | 0                                                                | 48                                                                  | 96                                    |
| SmartCounters                                                                                    | s - [Port Counters fi                                                                                                    | or 8 ports - (u                                                                           | ntitled)*]                                   |                                                              |                                                             |                                                           |                       |                                                                  | Adjacent to VFD1                                                    | Adjacent to VFD2                      |
| Eile Edit                                                                                        | <u>T</u> ree <u>A</u> ctions <u>S</u> e                                                                                                    | lection <u>V</u> iew                                                                      | ∙ F <u>o</u> rmat <u>₩</u> i                 | ndow <u>H</u> elp                                            |                                                             |                                                           | Error Generation      | Collision                                                        | # of Packets Length(bytes)                                          |                                       |
| - 🔁 🚔 🚽                                                                                          | i 😂   👗 🖻 🛙                                                                                                    | 2 🔒 🕹                                                                                     | 8 88 ▶ ∎                                     |                                                              |                                                             | CRC Dribble                                               | Enable ~              |                                                                  |                                                                     |                                       |
| All Ports                                                                                        |                                                                                                    | Events                                                                                    | Events                                       | Events                                                       | Events                                                      | Events                                                    | Event                 | 🗌 🗌 Alignment 🔲 Symbo                                            | # of Packets: 100                                                   |                                       |
| 01 SX-7410<br>02 SX-7410<br>03 SX-7410                                                           |                                                                                                    | 01 SX-7410                                                                                | 02 SX-7410                                   | 03 SX-7410                                                   | 04 SX-7410                                                  | 05 SX-7410                                                | 06 SX-74              | Output Packet                                                    |                                                                     |                                       |
| 04 SX-7410<br>05 SX-7410                                                                         | Du Frames                                                                                                    | 1,000,000                                                                                 | 1 000 000                                    | 1 000 000                                                    | 0                                                           |                                                           | 0                     | 1                                                                |                                                                     |                                       |
| 06 SX-7410                                                                                       | Bx Butes                                                                                                    | 0                                                                                         | 791.024.660                                  | 791.024.660                                                  | 0                                                           |                                                           | 0                     | MII Registers                                                    | AN Tx Default                                                       | OK Cancel                             |
| 07 5X-7410<br>08 5X-7410                                                                         | Rx Triggers                                                                                                    | 0                                                                                         | 0                                            | 0                                                            | 0                                                           |                                                           | 0                     |                                                                  |                                                                     |                                       |
|                                                                                                  | Collisions                                                                                                    | 0                                                                                         | 0                                            | 0                                                            | 0                                                           |                                                           | 0                     | 0 0 0                                                            |                                                                     |                                       |
|                                                                                                  | CRC Errors                                                                                                    | 0                                                                                         | 0                                            | 0                                                            | 0                                                           |                                                           | 0                     | 0 0 0                                                            |                                                                     |                                       |
|                                                                                                  | Alignment Errors                                                                                                    | 0                                                                                         | 0                                            | 0                                                            | 0                                                           |                                                           | 0                     | 0 0 0                                                            |                                                                     |                                       |
|                                                                                                  | OverSize                                                                                                    | 0                                                                                         | 0                                            | 0                                                            | 0                                                           |                                                           | 0                     | 0 0 0                                                            |                                                                     |                                       |
|                                                                                                  | Frag/UnderSize                                                                                                    | 0                                                                                         | 0                                            | 0                                                            | 0                                                           |                                                           | 0                     | 0 0 0                                                            | _                                                                   |                                       |
| Country for 8 por                                                                                | j <b>u</b>                                                                                                    |                                                                                           |                                              | Fuents Only                                                  | Data                                                        | 1 View III                                                | - dating              | D4                                                               |                                                                     |                                       |
| Counters for 6 hor                                                                               | 115                                                                                                    |                                                                                           |                                              | Procurs Outh                                                 | Dem                                                         | 1 1 10 W                                                  | namis                 | 104                                                              |                                                                     |                                       |

#### 3 、 Port Based VLAN

If the port Based VLAN function is enabled, Multi to 1 setting and tag Based VLAN will be disabled automatically.

#### Set VLAN Member for port 1~port 8.

| 8-Port 10/1                                              | 00Mbps Fas | t Ethern         | et Swit                | ch                         | 1      | ı 📮    | 3 | 4 | 5 | 6 | 7 | C |  |
|----------------------------------------------------------|------------|------------------|------------------------|----------------------------|--------|--------|---|---|---|---|---|---|--|
| lministrator<br>ort Management                           | Port Based | I VLAN           |                        |                            |        |        |   |   |   |   |   |   |  |
| AN Setting<br>Multi to 1 Setting                         | Port NO    |                  | VL                     | AN Memb                    | er     |        |   |   |   |   |   |   |  |
| Tag Based VLAN     Port Based VLAN                       | 1 I        | Port<br>Port     | 1 	Port 2<br>5 	Port 0 | 2 IZ Port 3<br>5 IZ Port 3 | Port 4 | य<br>य |   |   |   |   |   |   |  |
| of Setting                                               |            | Upd              | ate Los                | dDefault                   |        |        |   |   |   |   |   |   |  |
| Port Socurity<br>Configuration Backup/Recovery<br>.ogout |            | Port VLAN Member |                        |                            |        |        |   |   |   |   |   |   |  |
|                                                          | Port       | 1                | 2                      | 3                          | 4      | 5      |   | 5 | 7 | 1 | 8 | 1 |  |
|                                                          | 1          | v                | v                      | v                          |        |        |   |   |   |   |   | 1 |  |
|                                                          | 2          |                  | v                      | V                          | V      |        |   |   |   |   |   |   |  |
|                                                          | 3          |                  |                        | v                          | v      | ٧      |   |   |   |   |   | 1 |  |
|                                                          | 4          |                  | 1                      | ( )<br>                    | v      | V      | 1 | V |   | 1 |   | 1 |  |
| (Ja                                                      | 5          |                  |                        |                            |        | ٧      | 1 | V | V |   |   | 1 |  |
|                                                          | 6          |                  |                        |                            |        |        | 1 | V | V |   | v |   |  |
|                                                          | 7          |                  |                        |                            |        |        | 1 | V | v |   | v | 1 |  |
|                                                          | 8          | v                | v                      |                            |        |        |   |   |   |   | v | 1 |  |

#### Example:

Set port 1, port 2, and port 3 in the same VLAN. When port 1 transmits broadcast packets, only port 2 and port 3 will receive the packets.

| 🛃 SmartWi                | indow - 21-28                                                                                                    |                             |                            |               |                 |                |           | _ 0          |                                       |            |            |       |
|--------------------------|----------------------------------------------------------------------------------------------------|-----------------------------|----------------------------|---------------|-----------------|----------------|-----------|--------------|---------------------------------------|------------|------------|-------|
| <u>File E</u> dit §      | Actions Option                                                                                                    | s <u>T</u> ests Ad <u>m</u> | in <u>V</u> iew <u>H</u> e | elp           |                 |                |           |              |                                       |            |            |       |
|                          | 000                                                                                                    | 0 0 0                       | 0 0                        | 0 0           | 000             | 0 0            | 0 0       | 0            | s 📤                                   |            |            |       |
|                          |                                                                                                    |                             |                            |               | 00              |                |           | 0            | B                                     |            |            |       |
| Receive                  |                                                                                                    |                             |                            |               |                 |                |           | 0            | 9                                     |            |            |       |
| Cro Error<br>Mode→ Full  | Full Full Full                                                                                                    | Full Full Full              | Full Half                  | Half Ha       | lf Half Half    | Half Half      | Half Half | Half (       |                                       |            |            |       |
| Speed→ 100<br>Link→ AN●  | 100 100 100<br>ANO ANO ANO                                                                                                    | 100 100 100<br>ANO ANO ANO  | 100 10<br>AN®              | 10 10         | 10 10           | 10 10          | 10 10     | 10           | J<br>J                                |            |            |       |
| Card Type 7410           | 7410 7410 7410                                                                                                    | 25 26 27                    | 7410 7410<br>28 30         | 7410 741      | 0 7410 7410     | 7410 7410      | 7410 7410 | 7410<br>40 ± | ±2                                    |            |            |       |
| SmartBills               | Buret Buret Buret                                                                                                    | Buret Buret Buret           | Buret                      |               |                 |                | 00 00     | B            |                                       |            |            |       |
| Cingle Durat             | Darst Darst Darst                                                                                                    |                             |                            | Julino I      | D_102100        | 000 042 Port-1 | C20E      |              |                                       |            |            |       |
| Single Durst             |                                                                                                    |                             |                            | STILLING      | 1 -152.100      | 000.0421 0104  | 0303      |              | ///                                   |            |            |       |
| SmartCo                  | unters - [Port                                                                                                    | Counters for                | 8 ports - (u               | ntitled)      | *]              |                |           |              |                                       |            |            |       |
| 🖷 File Edi               | it <u>T</u> ree <u>A</u> ction                                                                                                    | is <u>S</u> election        | View Format                | <u>W</u> indo | ow <u>H</u> elp |                |           |              |                                       |            |            | - 8 × |
|                          | J 😂 🐰                                                                                                    | e 🙉 🔺                       | 8 88                       | )<br>         |                 |                | 0         |              |                                       |            |            |       |
| Ports                    |                                                                                                    | Events                      | Events                     |               | Events          | Events         | Even      | ts           | Events                                | Events     | Events     | ^     |
| 21 SX-7410<br>22 SX-7410 |                                                                                                    | 21 SX-741                   | 0 22 SX-74                 | 10 23         | SX-7410         | 24 SX-7410     | 25 SX-1   | 7410         | 26 SX-7410                            | 27 SX-7410 | 28 SX-7410 |       |
| 23 SX-7410               | Ty Erames                                                                                                    | 13.0                        | 58                         | 0             | 0               | 0              | -         | 0            | 0                                     | 0          | 0          |       |
| 25 SX-7410               | Rx Frames                                                                                                    | 1,3                         | 71 13,                     | 058           | 13,058          | 0              |           | 0            | 0                                     | Ů          | Ő          |       |
| 26 SX-7410               | Rx Bytes                                                                                                    | 87,7                        | 44 10,262,                 | 807 :         | 10,262,807      | 0              |           | 0            | 0                                     | 0          | 0          |       |
| 28 SX-7410               | Rx Triggers                                                                                                    | 2                           | 0                          | 0             | 0               | 0              |           | 0            | 0                                     | 0          | 0          |       |
|                          | Collisions                                                                                                    | -                           | 0                          | 0             | 0               | 0              |           | 0            | 0                                     | 0          | 0          |       |
|                          | CRC Errors                                                                                                    |                             | 0                          | 0             | 0               | 0              |           | 0            | 0                                     | 0          | 0          |       |
|                          | Alignment En                                                                                                    | or                          | 0                          | 0             | 0               | 0              |           | 0            | 0                                     | 0          | 0          |       |
|                          | OverSize                                                                                                    |                             | 0                          | 0             | 0               | 0              |           | 0            | 0                                     | 0          | 0          |       |
| L                        | Frag/UnderSiz                                                                                                    | e                           | 0                          | 0             | 0               | 0              |           | 0            | 0                                     | 0          | 0          | ~     |
|                          | and the second second se |                             |                            |               |                 |                |           |              |                                       |            |            |       |
| < 💿 >                    | <                                                                                                    | 8                           |                            |               |                 |                |           |              | · · · · · · · · · · · · · · · · · · · |            |            | >     |

#### **QoS Setting**

#### 1 、 Class of Service Configuration

High priority is a special channel, which can make important packets pass through quickly. To set a packet to high priority, the user should select the its port number or VLAN Tag/IP/DS.

#### Example:

Select port 1 as the high priority. This means all packets coming from port 1 will be treated as high priority.

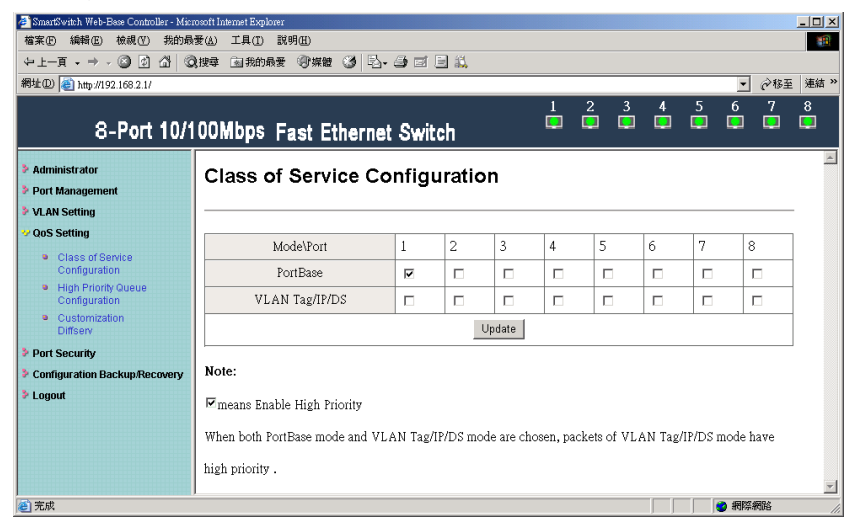

#### 2 . High Priority Queue Configuration

The setting in High Priority Queue Configuration must be in conjunction with Class of Service Configuration by selecting VLAN Tag/IP/DS. Weight-Round-Robin Mode sets packets forwarding ratio of High priority to Low priority. The ratio is 4:1 or 8:1.

| 福葉(E) 編輯(E) 検視(E) 我的場<br>→ 上一頁 → → (3) (3) (3) (3)         | 爱(A) 工具(D) 取り<br>現準 (司我的最新 | 月(13)<br>(含葉夏 (23) (23)、(25) (21)、 | _ |   |   |   |         |     |    |
|------------------------------------------------------------|----------------------------|------------------------------------|---|---|---|---|---------|-----|----|
| 網址(1) (192.168.2.1/                                        |                            |                                    |   |   |   |   |         | 今称至 | 連結 |
| 8-Port 10/1                                                | 00Mbps Fa                  | ast Ethernet Switch                | 2 | 3 | 4 | 5 | 6<br>[] | 7   | 8  |
| <ul> <li>Administrator</li> <li>Port Management</li> </ul> | High Pri                   | ority Queue Configuration          |   |   |   |   |         |     |    |
| VLAN Setting                                               | -                          |                                    |   |   |   |   |         |     |    |
| QoS Setting                                                | Weight-Roun                | d-Robin Low weight                 |   |   |   |   |         |     |    |
| Configuration                                              | Mode                       |                                    |   |   |   |   |         |     |    |
| Customization     Diffserv                                 |                            | Update                             |   |   |   |   |         |     |    |
| Port Security                                              |                            |                                    |   |   |   |   |         |     |    |
| Configuration Backup/Recovery                              |                            |                                    |   |   |   |   |         |     |    |
| > Logout                                                   |                            |                                    |   |   |   |   |         |     |    |
|                                                            |                            |                                    |   |   |   |   |         |     |    |
|                                                            |                            |                                    |   |   |   |   |         |     |    |
|                                                            |                            |                                    |   |   |   |   |         |     |    |
|                                                            |                            |                                    |   |   |   |   |         |     |    |
| 前天成                                                        |                            |                                    |   |   |   |   | -       | 14  |    |

#### Example:

Set port 5 and port 6 transmit packets to port 7.

| File Ed                                                                       |                                                                      |                                                                                             |                                                                                                    | tled)                                                             |                      |                                        |                                |                                                                         |                                    |                                                                        |                    |                     |                                                                                    |                                                                                                    |                                                                                                    | _ 🗆 ×                   |
|-------------------------------------------------------------------------------|----------------------------------------------------------------------|---------------------------------------------------------------------------------------------|----------------------------------------------------------------------------------------------------|-------------------------------------------------------------------|----------------------|----------------------------------------|--------------------------------|-------------------------------------------------------------------------|------------------------------------|------------------------------------------------------------------------|--------------------|---------------------|------------------------------------------------------------------------------------|----------------------------------------------------------------------------------------------------|----------------------------------------------------------------------------------------------------|-------------------------|
|                                                                               | lit 🛔                                                                | Letion                                                                                      | ns 🖸                                                                                                    | )ptior                                                            | ns I                 | ests                                   | Ady                            | nin                                                                     | View                               | Hel                                                                    | р                  |                     |                                                                                    |                                                                                                    |                                                                                                    |                         |
| Transmit<br>Status                                                            | 0                                                                    | 0                                                                                           | 0                                                                                                    | 0                                                                 |                      | 0                                      | 0                              | 0                                                                       |                                    | 0                                                                      | 0                  | 0                   | 0                                                                                  |                                                                                                    |                                                                                                    | S A                     |
| Trigger<br>Collision                                                          | 0                                                                    | 0                                                                                           | 0                                                                                                    | 0                                                                 | 0                    | 0                                      | 0                              | 0                                                                       |                                    | 0                                                                      | 0                  | 0                   | 0                                                                                  |                                                                                                    |                                                                                                    | В                       |
| Receive,<br>Cro Error                                                         | 0                                                                    | 0                                                                                           | 0                                                                                                    | 0                                                                 |                      |                                        |                                | 0                                                                       |                                    | 0                                                                      | 0                  | 0                   | 0                                                                                  |                                                                                                    |                                                                                                    | G                       |
| Mode +<br>Speed +<br>Link-+                                                   | Half<br>10                                                           | Half<br>10                                                                                  | Half<br>10                                                                                                    | Half<br>10                                                        | Full<br>100<br>ANO   | Full<br>100<br>ANO                     | Full<br>100<br>AN              | Ful<br>100<br>AN                                                        | F                                  |                                                                        | Full<br>100<br>ANO | Full<br>100<br>ANO  | Full<br>100<br>ANO                                                                 |                                                                                                    |                                                                                                    | 0<br>U<br>P             |
| Card Type                                                                     | 7410                                                                 | 7410                                                                                        | 7410                                                                                                    | 7410<br>04                                                        | 7410                 | 7410<br>06                             | 7410<br>07                     | 741                                                                     | 7                                  | 410<br>10                                                              | 11                 | 7410                | 7410                                                                               |                                                                                                    |                                                                                                    | #1                      |
| SmartBits                                                                     |                                                                      | -                                                                                           |                                                                                                    |                                                                   | 6top                 | 6top                                   | Start                          | Star                                                                    | t S                                | itart :                                                                | Start              | Start               | Start                                                                              |                                                                                                    |                                                                                                    | 6top 🗸                  |
| Continuo                                                                      | us                                                                   |                                                                                             |                                                                                                    |                                                                   |                      |                                        |                                |                                                                         | n                                  | 0                                                                      | hLin               | e IP                | =192                                                                               | 2.168.008.045                                                                                                 | Port=16385                                                                                                    | T =0.00                 |
| C.Smart                                                                       | Cour                                                                 | tere -                                                                                      | Por                                                                                                    | t Cor                                                             | mtere                | for 8                                  | nord                           | N - (                                                                   | untitled)                          | *1                                                                     |                    |                     |                                                                                    |                                                                                                    |                                                                                                    |                         |
| File File                                                                     | Fai                                                                  | + T                                                                                         | noo i                                                                                                    | Actic                                                             | une '                | Salac                                  | tion                           | Wie                                                                     | w For                              | mat                                                                    | 141                | indo                | w F                                                                                | Jeln                                                                                                    |                                                                                                    |                         |
| - <u> </u>                                                                    | <u>15</u> 01                                                         | . 1                                                                                         |                                                                                                    | Hene                                                              |                      | Peter                                  | non                            | <u>_</u> 10                                                             | · · ·                              | mar                                                                    | <u> 11</u>         | Juno                | w Ŧ                                                                                | Terb                                                                                                    | - 1 mark 1 mark 1 mark                                                                                                    |                         |
| °∃ 🖻                                                                          | H                                                                    | Cal.                                                                                        | 台》                                                                                                    | X                                                                 | 1                    | ER.                                    | 1 🔒                            |                                                                         | 0 00                               | 8 B                                                                    | 100                | 1000                |                                                                                    | 11 41 4                                                                                                    |                                                                                                    |                         |
|                                                                               |                                                                      |                                                                                             | 122                                                                                                    | 00                                                                |                      | -                                      | 1                              |                                                                         | 0 00                               | ~ N                                                                    |                    | - 22                |                                                                                    | 1 1 1 1 1 4                                                                                                   |                                                                                                    | 2                       |
| All Ports                                                                     |                                                                      |                                                                                             | 125                                                                                                    | 00                                                                |                      | F                                      | Rates                          | 5                                                                       | Rate                               | es                                                                     |                    | Rate                | s                                                                                  | Rates                                                                                                    | Tile Horizont                                                                                                    | al Rates 🔺              |
| 05 SX                                                                         | <-741<br>(-741                                                       | 9                                                                                           | 28                                                                                                    | 00                                                                |                      | P 05 9                                 | Rates<br>5X-74                 | \$<br>410                                                               | Rate                               | es<br>7410                                                             | 07                 | Rate<br>SX-7        | s<br>7410                                                                          | Rates<br>08 SX-7410                                                                                           | Tile Horizont<br>10 SX-7410                                                                                                    | al Rates<br>11 SX-74_   |
| 05 SX<br>06 SX<br>07 SX                                                       | <-741<br><-741<br><-741                                              |                                                                                             |                                                                                                    | 00                                                                |                      | - F                                    | Rates<br>SX-74                 | 410                                                                     | Rate<br>06 SX-7                    | es<br>7410                                                             | 07                 | Rate<br>SX-7        | s<br>'410                                                                          | Rates<br>08 SX-7410                                                                                           | Tile Horizont<br>10 SX-7410                                                                                                    | al Rates<br>11 SX-74    |
| 05 SX<br>06 SX<br>07 SX<br>08 SX                                              | <-741<br><-741<br><-741<br><-741                                     |                                                                                             | x Fra                                                                                                    | ames                                                              |                      | 05 S                                   | Rates<br>5X-74                 | 410                                                                     | Rate<br>06 SX-7<br>3               | ,088                                                                   | 07                 | Rate<br>SX-7        | °410<br>0                                                                          | Bates<br>08 SX-7410                                                                                           | Tile Horizont<br>10 SX-7410                                                                                                    | al Rates<br>11 SX-74    |
| 05 SX<br>06 SX<br>07 SX<br>08 SX<br>10 SX<br>11 SX                            | <-741<br><-741<br><-741<br><-741<br><-741<br><-741                   | 0<br>0<br>0<br>0<br>0<br>7<br>0<br>7                                                        | Tx Fra<br>Rx Fra                                                                                                | ames                                                              |                      | - F                                    | Rates<br>5X-74<br>12,:         | 334<br>433                                                              | Rate<br>06 SX-7<br>3               | ,088<br>383                                                            | 07                 | Rate<br>SX-7        | °<br>2410<br>0<br>,405                                                             | Bates<br>08 SX-7410<br>0<br>0                                                                                 | Tile Horizont<br>10 SX-7410<br>0<br>0                                                                                                    | al Rates<br>11 SX-74    |
| 05 SX<br>06 SX<br>07 SX<br>08 SX<br>10 SX<br>11 SX<br>12 SX                   | <-741<br><-741<br><-741<br><-741<br><-741<br><-741<br><-741          |                                                                                             | Tx Fra<br>Rx Fra<br>Rx By                                                                                       | ames<br>ames<br>tes                                               |                      | 605 S                                  | Rates<br>5X-74<br>12,2<br>27,3 | 334<br>433<br>717                                                       | 8 00<br>Rate<br>06 SX-7<br>3<br>24 | ,088<br>,088<br>,383<br>,513                                           | 07                 | Rate<br>SX-7<br>15, | ×<br>410<br>0,405<br>,917                                                          | Bates<br>08 SX-7410<br>0<br>0<br>0<br>0<br>0                                                                  | Tile Horizont<br>10 SX-7410<br>0<br>0                                                                                                    | al Rates ▲<br>11 SX-74_ |
| 05 SX<br>06 SX<br>07 SX<br>08 SX<br>10 SX<br>11 SX<br>12 SX                   | <-741<br><-741<br><-741<br><-741<br><-741<br><-741<br><-741          | 0<br>0<br>0<br>0<br>0<br>0<br>0<br>0<br>0<br>0<br>0<br>0<br>0<br>0<br>0<br>0<br>0<br>0<br>0 | Tx Fra<br>Rx Fra<br>Rx By<br>Rx Tri                                                                             | ames<br>ames<br>tes<br>iggers                                     | 5                    | (05 )                                  | Rates<br>5X-74<br>12,1<br>27,1 | 410<br>334<br>433<br>717<br>0                                           | 8 846<br>06 SX-7<br>3<br>24        | ,088<br>,088<br>,383<br>,513<br>0                                      | 07                 | Rate<br>SX-7<br>15, | 2410<br>2410<br>,405<br>,917<br>0                                                  | Rates<br>08 SX-7410<br>0<br>0<br>0<br>0<br>0<br>0<br>0<br>0<br>0                                              | Tile Horizont<br>10 SX-7410<br>0<br>0<br>0<br>0                                                                                                    | a Rates A               |
| 05 SX<br>06 SX<br>07 SX<br>08 SX<br>10 SX<br>11 SX<br>12 SX<br>13 SX          | <-741<br><-741<br><-741<br><-741<br><-741<br><-741<br><-741<br><-741 |                                                                                             | Tx Fra<br>Rx Fra<br>Rx By<br>Rx Tri<br>Collision                                                                | ames<br>ames<br>tes<br>iggers<br>ons                              | S                    | - F<br>05 (                            | Rates<br>5X-74<br>12,:<br>27,: | 334<br>433<br>717<br>0<br>0                                             | Rate<br>06 SX-7<br>3<br>24         | ,088<br>,088<br>,383<br>,513<br>0<br>0                                 | 07                 | Rate<br>SX-7<br>15, | 410<br>2410<br>2405<br>2917<br>0<br>0                                              | Rates<br>08 SX-7410<br>0<br>0<br>0<br>0<br>0<br>0<br>0<br>0<br>0<br>0                                         | 10 SX-7410<br>0<br>0<br>0<br>0<br>0<br>0<br>0<br>0<br>0<br>0                                                                                                    | al Rates A              |
| 05 SX<br>06 SX<br>07 SX<br>08 SX<br>10 SX<br>11 SX<br>12 SX<br>13 SX          | <-741<br><-741<br><-741<br><-741<br><-741<br><-741<br><-741<br><-741 | 0<br>0<br>0<br>0<br>0<br>0<br>0<br>0<br>0<br>0<br>0<br>0<br>0<br>0<br>0<br>0<br>0<br>0<br>0 | Tx Fra<br>3x Fra<br>3x By<br>3x Tri<br>Collisio<br>CRC E<br>Alignn                                              | ames<br>ames<br>tes<br>iggers<br>ons<br>Errors<br>nent F          | s<br>Trons           | •••••••••••••••••••••••••••••••••••••• | Rates<br>5X-74<br>12,:<br>27,: | 334<br>433<br>717<br>0<br>0<br>0                                        | Rate<br>06 SX-7<br>3               | ,088<br>,088<br>383<br>,513<br>0<br>0<br>0                             | 07                 | Rate<br>SX-7<br>15, | x<br>2410<br>.405<br>.917<br>0<br>0<br>0<br>0                                      | Rates<br>08 SX-7410<br>0<br>0<br>0<br>0<br>0<br>0<br>0<br>0<br>0<br>0<br>0<br>0<br>0<br>0<br>0<br>0<br>0<br>0 | Tile Horizont           10 SX-7410           0           0           0           0           0           0           0           0           0           0           0           0           0           0           0           0           0           0           0           0           0           0           0           0           0                                                                                                               | al Rates A              |
| 05 SX<br>06 SX<br>07 SX<br>08 SX<br>10 SX<br>10 SX<br>11 SX<br>12 SX<br>13 SX | <-741<br><-741<br><-741<br><-741<br><-741<br><-741<br><-741          | 0<br>0<br>0<br>0<br>0<br>0<br>0<br>0<br>0<br>0<br>0<br>0<br>0<br>0<br>0<br>0<br>0<br>0<br>0 | Tx Fra<br>3x Fra<br>3x By<br>3x Tri<br>Collisio<br>CRC E<br>Alignn<br>OverS                                     | ames<br>ames<br>tes<br>iggers<br>ons<br>Errors<br>nent E          | s<br>Errors          | - F                                    | Rates<br>5X-74<br>12,2<br>27,3 | 334<br>410<br>334<br>433<br>717<br>0<br>0<br>0<br>0<br>0                | 8 00<br>Rate<br>06 SX-7<br>3<br>24 | 25<br>7410<br>,088<br>383<br>,513<br>0<br>0<br>0<br>0<br>0<br>0        | 07                 | Rate<br>SX-7<br>15, | ×<br>2410<br>.405<br>.917<br>0<br>0<br>0<br>0<br>0                                 | Rates<br>08 SX-7410<br>0<br>0<br>0<br>0<br>0<br>0<br>0<br>0<br>0<br>0<br>0<br>0<br>0<br>0<br>0<br>0<br>0<br>0 | Tile Horizont           10 SX-7410           0           0           0           0           0           0           0           0           0           0           0           0           0           0           0           0           0           0           0           0           0           0                                                                                                               | al Rates A              |
| 05 SX<br>06 SX<br>07 SX<br>08 SX<br>08 SX<br>10 SX<br>11 SX<br>12 SX<br>13 SX | <-741<br><-741<br><-741<br><-741<br><-741<br><-741<br><-741          | 0<br>0<br>0<br>0<br>0<br>0<br>0<br>0<br>0<br>0<br>0<br>0<br>0<br>0<br>0<br>0<br>0<br>0<br>0 | Tx Fra<br>3x Fra<br>3x By<br>3x Tri<br>Collisio<br>CRC E<br>Alignn<br>OverS<br>Trag/I                           | ames<br>ames<br>iggers<br>ons<br>Errors<br>nent E<br>jize<br>Unde | s<br>Errors          | 605 S                                  | Rates<br>5X-74<br>12,2<br>27,2 | 334<br>410<br>334<br>433<br>717<br>0<br>0<br>0<br>0<br>0<br>0           | 8 00<br>Rate<br>06 SX-7<br>3<br>24 | 28<br>7410<br>,088<br>383<br>,513<br>0<br>0<br>0<br>0<br>0<br>0<br>0   | 07                 | Rate<br>SX-7<br>15, | s<br>7410<br>0<br>405<br>917<br>0<br>0<br>0<br>0<br>0<br>0<br>0<br>0<br>0          | Rates<br>08 SX-7410<br>0<br>0<br>0<br>0<br>0<br>0<br>0<br>0<br>0<br>0<br>0<br>0<br>0<br>0<br>0<br>0<br>0<br>0 | Tile Horizont           10 SX-7410           0           0           0           0           0           0           0           0           0           0           0           0           0           0           0           0           0           0           0           0           0           0           0           0                                                                                                               | al Rates ▲<br>11 SX-74_ |
| 06 SX<br>06 SX<br>07 SX<br>08 SX<br>10 SX<br>11 SX<br>12 SX<br>13 SX          | <-741<br><-741<br><-741<br><-741<br><-741<br><-741<br><-741          | 0<br>0<br>0<br>0<br>0<br>0<br>0<br>0<br>0<br>0<br>0<br>0<br>0<br>0<br>0<br>0<br>0<br>0<br>0 | Tx Fra<br>Rx Fra<br>Rx By<br>Rx Tri<br>Collisia<br>CRC E<br>CRC E<br>CRC E<br>CRC E<br>CRC E<br>CRC F<br>Crag/I | ames<br>ames<br>ites<br>iggers<br>ons<br>Errors<br>ize<br>Unde    | s                    |                                        | Rates<br>5X-74<br>12,1<br>27,1 | \$<br>410<br>334<br>433<br>717<br>0<br>0<br>0<br>0<br>0<br>0<br>0<br>4  | 8 00<br>Rate<br>06 SX-7<br>3<br>24 | es<br>,088<br>383<br>,513<br>0<br>0<br>0<br>0<br>0<br>0<br>0<br>0<br>1 | 07                 | Rate<br>SX-7<br>15, | x<br>x<br>410<br>0<br>405<br>917<br>0<br>0<br>0<br>0<br>0<br>0<br>0<br>0<br>0<br>0 | Rates<br>08 SX-7410<br>00<br>00<br>00<br>00<br>00<br>00<br>00<br>00<br>00<br>00<br>00<br>00<br>0              | Tile Horizont           10 SX-7410           0           0           0           0           0           0           0           0           0           0           0           0           0           0           0           0           0           0           0           0           0           0           0           0           0           0                                                                                                               | al Rates ▲<br>11 SX-74_ |
| 06 SX<br>06 SX<br>07 SX<br>07 SX<br>08 SX<br>10 SX<br>11 SX<br>12 SX<br>13 SX | <-741<br><-741<br><-741<br><-741<br><-741<br><-741<br><-741          | 0<br>0<br>0<br>0<br>0<br>0<br>0<br>0<br>0<br>0<br>0<br>0<br>0<br>0<br>0<br>0<br>0<br>0<br>0 | Tx Fra<br>Rx Fra<br>Rx By<br>Rx Tri<br>Collisic<br>CRC E<br>CRC E<br>Nignn<br>DverS<br>Trag/I                   | ames<br>ames<br>tes<br>jggers<br>Errors<br>nent [<br>jize<br>Unde | s<br>Errors<br>rSize | F 05 9                                 | Rates<br>5X-7/<br>12,:<br>27,: | 334<br>410<br>334<br>433<br>717<br>0<br>0<br>0<br>0<br>0<br>0<br>0<br>4 | Rate<br>06 SX-7<br>3<br>24         | es<br>,088<br>383<br>,513<br>0<br>0<br>0<br>0<br>0<br>0<br>1           | 07                 | Rate<br>SX-7<br>15, | s<br>(410<br>(405<br>9917<br>0<br>0<br>0<br>0<br>0<br>0<br>0<br>0                  | Rates<br>08 5X-7410<br>0<br>0<br>0<br>0<br>0<br>0<br>0<br>0<br>0<br>0<br>0<br>0<br>0<br>0<br>0<br>0<br>0<br>0 | Tile Horizont           10 SX-7410           0           0           0           0           0           0           0           0           0           0           0           0           0           0           0           0           0           0           0           0           0           0           0           0           0           0           0           0           0           0           0           0           0           0           0           0           0           0           0           0           0 | Bates ▲<br>11 SX-74     |

- Equipment
   SmartBits or IXIA
- Setting Continuous Mode, Random Length, Custom Background, Interpacket Gap 0.96uSec, SA=05, DA=07

Capture port 7 packet data and check MAC src column. Find that the ratio of port 5 (High Priority) and port 6 (Low Priority) is 4:1.

| 🚮 Ca         | pture - SmartWindow Po                    | ort 07                      |          |          |                       |                      |       |                                                   |
|--------------|-------------------------------------------|-----------------------------|----------|----------|-----------------------|----------------------|-------|---------------------------------------------------|
| <u>F</u> ile | <u>E</u> dit <u>C</u> apture <u>V</u> iew | Forma <u>t</u> <u>H</u> elp |          |          |                       |                      |       |                                                   |
|              | 3 🕹   X 🖻 🛍                               | ╬• ⊡                        | <b>I</b> | 8        | =                     | 0                    |       |                                                   |
|              | Delta(uSec) Sta                           | atus Length                 | Pream    | MAC d    | est                   | MAC src              | type  | data 🔺                                            |
| 4            | 66.4                                      | 810                         | 64       | 00 00 00 | 00 00 07              | 00 00 00 00 00 06    | 5c bf | b8 2c ed 42 72 5d cf 63 d8 3b e7 (                |
| 5            | 81.5                                      | 1000                        | 64       | 00 00 00 | 00 00 07              | 00 00 00 00 00 05    | 00 00 | 00 00 00 00 00 00 00 00 00 00 00 00               |
| 6            | 11.7                                      | 126                         | 64       | 00 00 00 | 00 00 07              | 00 00 00 00 00 00 05 | 00 00 | 00 00 00 00 00 00 00 00 00 00 00 00               |
| 7            | 58.8                                      | 715                         | 64       | 00 00 00 | 00 00 07              | 00 00 00 00 00 05    | 00 🗐  | eo 🗗 00 00 00 00 00 00 00 00 00 00                |
| 8            | 70.3                                      | 858                         | 64       | 00 00 00 | 00 00 07              | 00 00 00 00 00 00 05 | 00 00 | eo 0 <mark>e</mark> 00 00 00 00 00 00 00 00 00 00 |
| 9            | 65.6                                      | 801                         | 64       | 00 00 00 | 00 <mark>00 07</mark> | 00 00 00 00 00 06    | 6f be | 11 e6 c1 4b 83 e8 23 80 c8 35 66                  |
| 10           | 59.7                                      | 726                         | 64       | 00 00 00 | 00 00 07              | 00 00 00 00 00 05    | 00 00 | 00 00 00 00 00 00 00 00 00 00 00 00               |
| 11           | 49.6                                      | 600                         | 64       | 00 00 00 | 00 00 07              | 00 00 00 00 00 00 05 | 00 00 | 00 00 00 00 00 00 00 00 00 00 00 00               |
| 12           | 25.6                                      | 300                         | 64       | 00 00 00 | 00 00 07              | 00 00 00 00 00 05    | 00 00 | 00 00 00 00 00 00 00 00 00 00 00 00               |
| 13           | 100.2                                     | 1232                        | 64       | 00 00 00 | 00 00 07              | 00 00 00 00 00 00 05 | 00 00 | 00 00 00 00 00 00 00 00 00 00 00 00               |
| 14           | 29.8                                      | 353                         | 64       | 00 00 00 | 00 00 07              | 00 00 00 00 00 06    | 96 9f | 75 5d 71 84 30 7d bf 03 ac 05 91                  |
| 15           | 11.4                                      | 123                         | 64       | 00 00 00 | 00 00 07              | 00 00 00 00 00 05    | 00 00 | 00 00 00 00 00 00 00 00 00 00 00 00               |
| 16           | 87.9                                      | 1079                        | 64       | 00 00 00 | 00 00 07              | 00 00 00 00 00 05    | 00 00 | 00 00 00 00 00 00 00 00 00 00 00 00               |
| 17           | 69.2                                      | 845                         | 64       | 00 00 00 | 00 00 07              | 00 00 00 00 00 00 05 | 00 00 | 00 00 00 00 00 00 00 00 00 00 00 00               |
| 18           | 44.5                                      | 536                         | 64       | 00 00 00 | 00 00 07              | 00 00 00 00 00 05    | 00 00 | 00 00 00 00 00 00 00 00 00 00 00 00               |
| 19           | 28.1                                      | 331                         | 64       | 00 00 00 | 00 00 07              | 00 00 00 00 00 06    | 22 cd | e8 21 f1 c8 07 ec ec a0 71 e1 8a 4                |
| 20           | 1 120                                     | 142                         | C A      | 00 00 00 | 00 00 07              | 00.00.00.00.00.05    | 00.00 |                                                   |
|              |                                           |                             |          |          | C.                    | APTURE OFF           |       |                                                   |

Capture port 7 packets and check MAC src column. Find that the ratio of port 5 (High Priority) and port 6 (Low Priority) is 8:1.

| 🚮 Cap          | ture - SmartWindo                       | w Port 07 |                  |          |            |         |                     |         | _                                   | 미꼬          |
|----------------|-----------------------------------------|-----------|------------------|----------|------------|---------|---------------------|---------|-------------------------------------|-------------|
| <u>F</u> ile ] | <u>E</u> dit <u>C</u> apture <u>V</u> : | iew Form  | a <u>t H</u> elp |          |            |         |                     |         |                                     |             |
| <b>R</b> 12    | i 🕘   i 🖻                               | 🖴   🗙     | 8∞ 🗈             | <b>I</b> | 1          |         | 0                   |         |                                     |             |
|                | Delta(uSec)                             | Status    | Length           | Pream    | MAC de     | st      | MAC src             | type    | data                                | <b></b>     |
| 11             | 109.1                                   |           | 1344             | 64       | 00 00 00 0 | 0 00 07 | 00 00 00 00 00 0    | 5 00 00 | 00 00 00 00 00 00 00 00 00 00 00    | 00 C        |
| 12             | 10.0                                    |           | 105              | 64       | 00 00 00 0 | 0 00 07 | 00 00 00 00 00 0    | 5 00 00 | 00 00 00 00 00 00 00 00 00 00 00    | 00 (        |
| 13             | 68.2                                    |           | 833              | 64       | 00 00 00 0 | 0 00 07 | 00 00 00 00 00 0    | 6 c9 9a | 66 a0 94 b2 b2 bf d8 58 dd 34 3     | ld 2        |
| 14             | 37.4                                    |           | 447              | 64       | 00 00 00 0 | 00 07   | 00 00 00 00 00 0    | 5 00 00 | 00 00 00 00 00 00 00 00 00 00 00    | 00 C        |
| 15             | 74.4                                    |           | 910              | 64       | 00 00 00 0 | 00 07   | 00 00 00 00 00 0    | 5 00 00 | 00 00 00 00 00 00 00 00 00 00 00    | 00 C        |
| 16             | 62.8                                    |           | 765              | 64       | 00 00 00 0 | 00 07   | 00 00 00 00 00 0    | 5 00 02 | 00 00 00 00 00 00 00 00 00 00 00 00 | 00 C        |
| 17             | 116.9                                   |           | 1442             | 64       | 00 00 00 0 | 00 07   | 00 00 00 00 00 0    | 5 00 😈  | 00 00 00 00 00 00 00 00 00 00 00    | 00 C        |
| 18             | 54.4                                    |           | 660              | 64       | 00 00 00 0 | 00 07   | 00 00 00 00 00 0    | 5 00 00 | 00 00 00 00 00 00 00 00 00 00 00    | 00 C        |
| 19             | 104.6                                   |           | 1287             | 64       | 00 00 00 0 | 00 07   | 00 00 00 00 00 0    | 5 00 00 | 00 00 00 00 00 00 00 00 00 00 00    | 00 C        |
| 20             | 78.8                                    |           | 966              | 64       | 00 00 00 0 | 00 07   | 00 00 00 00 00 0    | 5 00 00 | 00 00 00 00 00 00 00 00 00 00 00    | 00 C        |
| 21             | 58.1                                    |           | 706              | 64       | 00 00 00 0 | 00 07   | 00 00 00 00 00 0    | 5 00 00 | 00 00 00 00 00 00 00 00 00 00 00    | 00 C        |
| 22             | 33.5                                    |           | 398              | 64       | 00 00 00 0 | 00 07   | 00 00 00 00 00 0    | 5 90 ee | 3f 4e 6b 94 3e 67 37 b0 7e 7c 0     | 12.7        |
| 23             | 50.7                                    |           | 614              | 64       | 00 00 00 0 | 0 00 07 | 00 00 00 00 00 00 0 | 5 00 00 | 00 00 00 00 00 00 00 00 00 00 00    | 00 C        |
| 24             | 62.2                                    |           | 758              | 64       | 00 00 00 0 | 0 00 07 | 00 00 00 00 00 0    | 5 00 00 | 00 00 00 00 00 00 00 00 00 00 00    | 00 C        |
| 25             | 57.1                                    |           | 694              | 64       | 00 00 00 0 | 0 00 07 | 00 00 00 00 00 0    | 5 00 00 | 00 00 00 00 00 00 00 00 00 00 00    | 00 C        |
| 26             | 57.7                                    |           | 701              | 64       | 00 00 00 0 | 0 00 07 | 00 00 00 00 00 0    | 5 00 00 | 00 00 00 00 00 00 00 00 00 00 00    | <u>) 00</u> |
| 27             | 111.4                                   |           | 1373             | 64       | 00 00 00 0 | 0 00 07 | 00 00 00 00 00 0    | 5 00 00 | 00 00 00 00 00 00 00 00 00 00 00    | DO C        |
| 28             | 113.4                                   |           | 1397             | 64       | 00 00 00 0 | 0 00 07 | 00 00 00 00 00 0    | 5 00 00 | 00 00 00 00 00 00 00 00 00 00 00    | 00 ( 🖵      |
| .∎ÎÎ           |                                         |           |                  |          |            |         |                     | - '     | ·                                   | Ŀ           |
|                |                                         |           |                  |          |            | C.      | APTURE OFF          |         |                                     | 1.          |

#### 3、Customization DiffServ

The setting in Customization DiffServe is associated with Class of Service Configuration by selecting VLAN Tag/IP/DS.

Example:

Select the pre-defined VLAN Tag/IP/DS coming from port 1 as the high priority.

| SmartSwitch Web-Base Controller - Micr<br>檔案(P) 編輯(E) 板硯(V) 我的最                  | osoft Internet Explorer<br>菱(鱼) 工具(I) 説明(H)                                               |          |         |            |            |           |        |             |             |      |
|----------------------------------------------------------------------------------|-------------------------------------------------------------------------------------------|----------|---------|------------|------------|-----------|--------|-------------|-------------|------|
| 〜上一頁 → → → ② ② △ ③<br>網址① ⑧ http://192.168.2.1/                                  | 建建 函裁的最爱 ③ 媒體 🍏 💁 - 🤅                                                                     | ∍ ₩ •    |         |            |            |           |        | •           | <i>€</i> 移至 | 連結 » |
| 8-Port 10/1                                                                      | 00Mbps Fast Ethernet                                                                      | Swite    | :h      |            | 1 2        | 2 3       | 4      | 5 6         | 7           | 8    |
| Administrator     Port Management     Management                                 | Class of Service Co                                                                       | nfigu    | ıratio  | n          |            |           |        |             |             |      |
| OoS Setting     Class of Service     Configuration                               | Mode\Port                                                                                 | 1        | 2       | 3          | 4          | 5         | 6      | 7           | 8           |      |
| <ul> <li>High Priority Queue<br/>Configuration</li> <li>Customization</li> </ul> | VLAN Tag/IP/DS                                                                            | -<br>-   |         |            |            |           |        |             |             | _    |
| Diffserv Port Security Configuration Backup/Recovery                             | Note:                                                                                     |          |         | Jpdate     |            |           |        |             |             |      |
| ▶ Logout                                                                         | ☞means Enable High Priority<br>When both PortBase mode and VL <i>4</i><br>high priority . | AN Tag/I | P/DS mo | de are cho | osen, pack | ets of VL | AN Tag | g/IP/DS mod | e have      |      |

There are a 6-bit field in DiffServe, representing 64 possible combinations.

| Administrator<br>Port Management     | Cu        | stom                             | nizat                         | ion l                          | Diffs                            | erv                               |                                 |                             |                   |                       |                        |                      |                     |                     |        |    |
|--------------------------------------|-----------|----------------------------------|-------------------------------|--------------------------------|----------------------------------|-----------------------------------|---------------------------------|-----------------------------|-------------------|-----------------------|------------------------|----------------------|---------------------|---------------------|--------|----|
| /LAN Setting                         |           |                                  |                               |                                |                                  |                                   |                                 |                             |                   |                       |                        |                      |                     |                     |        |    |
| Class of Service     Configuration   |           | Index                            |                               |                                | 00 🗸                             | ]                                 |                                 |                             | Enab              | e                     |                        |                      |                     | Disable             | )      |    |
| High Priority Queue<br>Configuration | V: E      | nable, -                         | : Disal                       | ole                            |                                  |                                   |                                 |                             |                   |                       | -                      |                      | -                   |                     |        |    |
| Customization<br>Diffserv            | 0         | (100)                            | 8                             | ()                             | 16                               | (****)                            | 24                              |                             | 32                | _                     | 40                     | /                    | 48                  | V                   | 56     | V  |
| ort Security                         | 1         | 1.00000                          | 9                             | 1.000                          | 17                               | 1                                 | 25                              | 8.000                       | 33                | 1                     | 41                     |                      | 49                  |                     | 57     |    |
| nfiguration Backup/Recovery          | 2         | 10000                            | 10                            | V                              | 18                               | V                                 | 26                              | V                           | 34                | V                     | 42                     |                      | 50                  | <u></u>             | 58     |    |
| gout                                 | 3         | 2000                             | 11                            |                                | 19                               |                                   | 27                              | 10000                       | 35                |                       | 43                     |                      | 51                  |                     | 59     |    |
|                                      | 4         | 5 <u>000</u> 8                   | 12                            | 100000                         | 20                               | 1 <u>1111</u> 1                   | 28                              | 1                           | 36                |                       | 44                     |                      | 52                  |                     | 60     | 1  |
|                                      | 5         | 11221                            | 13                            | 10000                          | 21                               | 10000                             | 29                              |                             | 37                |                       | 45                     |                      | 53                  |                     | 61     |    |
|                                      | 6         | 0.0000                           | 14                            | 100000                         | 22                               | 9 <u>000</u> 9                    | 30                              |                             | 38                | \ \                   | 46                     | V                    | 54                  |                     | 62     | 1> |
|                                      | 7         | ()                               | 15                            | ()                             | 23                               | ()                                | 31                              |                             | 39                | 1                     | 47                     |                      | 55                  |                     | 63     | 24 |
|                                      | 1.<br>2.I | If the va<br>one of t<br>Default | due/nur<br>he abov<br>enabled | nber of<br>'e enabl<br>Index = | the Diff<br>ed inde:<br>= 10, 18 | Seve fie<br>xes, this<br>, 26, 34 | ld of an<br>IP fame<br>, 46, 48 | IPV4 fr<br>will be<br>& 56. | ame or<br>process | traffic c<br>ed by th | lass field<br>ne CoS f | l of an I<br>unction | IPV6 fra<br>of this | me is eq<br>system. | ual to | Y  |

- Equipment
   SmartBits or IXIA
- Setting Continuous Mode, Random Length, Custom Background, Interpacket Gap 0.96uSec, SA=10, DA=12

#### I. IPv4 DiffServ

Reference IPv4/IPv6 DiffServ frame format, and then the value is 0100 0000 0000 1100 (2Byte). Therefore, 0800 400C (4 Byte) is the content of IPv4.

| EEPROM DiffSe | rv value(DSCP) | TYPE        | VER(0100)+Header size | DiffServ+RES |
|---------------|----------------|-------------|-----------------------|--------------|
| Decimal       | Binary         | Hexadecimal | Hexadecimal           | Hexadecimal  |
| 3             | 000011         | 08 00       | 40                    | 0C           |

| m            | Fra  | ıme          | Ed | itor     | - Sm  | art¥ | linde | ow P | ort          | 10 |    |    |    |      |    |    |         |    | X |
|--------------|------|--------------|----|----------|-------|------|-------|------|--------------|----|----|----|----|------|----|----|---------|----|---|
| <u>F</u> ile | Ē    | <u>I</u> dit | ∐i | ew       | Optio | on l | Proto | col  | <u>H</u> elp |    |    |    |    |      |    |    |         |    |   |
| <b>2</b>     |      |              | Ē) | <b>8</b> | E     |      | 1     |      | E            | )  |    |    |    |      |    |    |         |    |   |
| 000          | )0:  |              | 00 | 00       | 00    | 00   | 00    | 12   | 00           | 00 | 00 | 00 | 00 | 10   | 08 | 00 | 40      | ØC | ^ |
| 001          | 6:   |              | 00 | 00       | 00    | 00   | 00    | 00   | 00           | 00 | 00 | 00 | 00 | 00   | 00 | 00 | 00      | 00 |   |
| 003          | 32:  |              | 00 | 00       | 00    | 00   | 00    | 00   | 00           | 00 | 00 | 00 | 00 | 00   | 00 | 00 | 00      | 00 | _ |
| 001          | 18 : |              | 00 | 00       | 00    | 00   | 00    | 00   | 00           | 00 | 00 | 00 | 00 | 00   | 00 | 00 | 00      | 00 |   |
| 006          | 64:  |              | 00 | 00       | 00    | 00   | 00    | 00   | 00           | 00 | 00 | 00 | 00 | 00   | 00 | 00 | 00      | 00 |   |
| 008          | 80:  |              | 00 | 00       | 00    | 00   | 00    | 00   | 00           | 00 | 00 | 00 | 00 | 00   | 00 | 00 | 00      | 00 | ~ |
| Fran         | ne E | Edito        | or |          |       |      |       |      |              |    |    |    | Cu | stom |    | F  | Byte: " | 79 |   |

#### II. IPv6 DiffServ

Reference IPv4/IPv6 DiffServ frame format, and then the value is 0110 0000 1100 0000 (2Byte). Therefore, 86DD 60C0 (4 Byte) is the content of IPv6.

| EEPROM Di                      | ffServ value           | TYPE                            | VER(0110)+TC[7:4] | TC[3:2]+RES+0000 |
|--------------------------------|------------------------|---------------------------------|-------------------|------------------|
| Decimal                        | Binary                 | Hexadecimal                     | Hexac             | lecimal          |
| 3                              | 000011                 | 86 DD                           | 60                | C0               |
| 🔟 Frame Editor                 | r - SmartWindow Port 1 | .0                              |                   |                  |
| <u>File E</u> dit <u>V</u> iew | Option Protocol Help   |                                 |                   |                  |
| 🛩 🖬 🖻 🛍                        | L 🛛 🖉 🗸 🖄 🛛 🖸          |                                 |                   |                  |
| 0000: 00 00                    | 0 00 00 00 12 00       | 00 00 00 00 10 <mark>8</mark> 6 | DD 60 CO 🔨        |                  |
| 0016: 00 00                    | 00 00 00 00 00 00      | 00 00 00 00 00 00               | 99 99 99          |                  |
| 0032: 00 00                    | 00 00 00 00 00 00      | 00 00 00 00 00 00               | 99 99 99          |                  |
| 0048: 00 00                    | 00 00 00 00 00 00      | 00 00 00 00 00 00               | 99 99 99          |                  |
| 0064: 00 00                    | 00 00 00 00 00         | 00 00 00 00 00 00               | 00 00 00          |                  |
| 0080: 00 00                    | 00 00 00 00 00         | 00 00 00 00 00 00               | 99 99 99 🔽        |                  |
| Frame Editor                   |                        | Custom                          | Byte: 16          |                  |

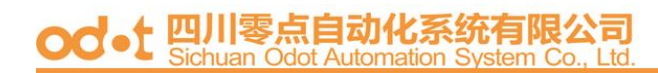

Left frame (in red) shows that WRR is 4:1. Right frame (in blue) shows the content of IPv4.

| 🚮 Caj                 | pture - SmartWindow                 | Port 12            |       |                      |                      |       |                                     | ×   |
|-----------------------|-------------------------------------|--------------------|-------|----------------------|----------------------|-------|-------------------------------------|-----|
| <u>F</u> ile <u>F</u> | dit <u>C</u> apture <u>V</u> iew Fo | nma <u>t H</u> elp |       |                      |                      |       |                                     |     |
| 日留                    | i 🕘   X 🖻 🛍   1                     | X 🐜 📼              | J 🔜   |                      | 0                    |       |                                     |     |
|                       | Delta(uSec) Statu                   | s Length           | Pream | MAC dest             | MAC src              | type  | data                                | ^   |
| 1                     | 0.0                                 | 901                | 64    | 00 00 00 00 00 00 12 | 00 00 00 00 00 00 10 | 08 00 | 40 0c 07 f2 00 00 00 00 40 72 55 1b | C   |
| 2                     | 67.6                                | 826                | 64    | 00 00 00 00 00 12    | 00 00 00 00 00 00 11 | 08 00 | 40 00 07 f2 00 00 00 00 40 72 57 9b | C   |
| 3                     | 46.8                                | 565                | 64    | 00 00 00 00 00 12    | 00 00 00 00 00 00 10 | 08 00 | 40 0c 07 f2 00 00 00 00 40 72 55 1b | C   |
| 4                     | 115.1                               | 1418               | 64    | 00 00 00 00 00 12    | 00 00 00 00 00 00 10 | 08 00 | 40 0c 07 f2 00 00 00 00 40 72 55 1b | C   |
| 5                     | 64.3                                | 784                | 64    | 00 00 00 00 00 12    | 00 00 00 00 00 10    | 08 00 | 40 0c 07 f2 00 00 00 00 40 72 55 1b | C   |
| 6                     | 15.7                                | 177                | 64    | 00 00 00 00 00 12    | 00 00 00 00 00 10    | 08 00 | 40 0c 07 f2 00 00 00 00 40 72 55 1b | C   |
| 7                     | 57.1                                | 693                | 64    | 00 00 00 00 00 12    | 00 00 00 00 00 11    | 08 00 | 40 00 07 f2 00 00 00 00 40 72 57 9b | C   |
| 8                     | 44.3                                | 534                | 64    | 00 00 00 00 00 12    | 00 00 00 00 00 00 10 | 08 00 | 40 0c 07 2 00 00 00 00 40 72 55 1b  | C   |
| 9                     | 47.7                                | 576                | 64    | 00 00 00 00 00 12    | 00 00 00 00 00 10    | 08 00 | 40 0c 07 2 00 00 00 00 40 72 55 1b  | C   |
| 10                    | 12.8                                | 140                | 64    | 00 00 00 00 00 12    | 00 00 00 00 00 10    | 08 00 | 40 0c 07 2 00 00 00 00 40 72 55 1b  | C   |
| 11                    | 108.9                               | 1342               | 64    | 00 00 00 00 00 12    | 00 00 00 00 00 10    | 08 00 | 40 0c 07 2 00 00 00 00 40 72 55 1b  | C   |
| 12                    | 117.7                               | 1451               | 64    | 00 00 00 00 00 12    | 00 00 00 00 00 11    | 08 00 | 40 00 07 2 00 00 00 00 40 72 57 9b  | C   |
| 13                    | 66.4                                | 810                | 64    | 00 00 00 00 00 12    | 00 00 00 00 00 10    | 08 00 | 40 0c 07 f2 00 00 00 00 40 72 55 1b | C   |
| 14                    | 57.5                                | 699                | 64    | 00 00 00 00 00 12    | 00 00 00 00 00 10    | 08 00 | 40 0c 07 f2 00 00 00 00 40 72 55 1b | C   |
| 15                    | 70.9                                | 867                | 64    | 00 00 00 00 00 12    | 00 00 00 00 00 10    | 08 00 | 40 0c 07 f2 00 00 00 00 40 72 55 1b | C   |
| 16                    | 71.9                                | 878                | 64    | 00 00 00 00 00 12    | 00 00 00 00 00 10    | 08 00 | 40 0c 07 f2 00 00 00 00 40 72 55 1b | C   |
| 17                    | 69.4                                | 848                | 64    | 00 00 00 00 00 12    | 00 00 00 00 00 00 11 | 08 00 | 40 00 07 f2 00 00 00 00 40 72 57 9b | C   |
| 18                    | 65.8                                | 802                | 64    | 00 00 00 00 00 12    | 00 00 00 00 00 10    | 08 00 | 40 0c 07 f2 00 00 00 00 40 72 55 1b | C   |
| 19                    | 64.5                                | 787                | 64    | 00 00 00 00 00 12    | 00 00 00 00 00 00 10 | 08 00 | 40 0c 07 f2 00 00 00 00 40 72 55 1b | C   |
| 20                    | 68.6                                | 837                | 64    | 00 00 00 00 00 12    | 00 00 00 00 00 10    | 08 00 | 40 0c 07 f2 00 00 00 00 40 72 55 1b | C   |
| 21                    | 44.6                                | 538                | 64    | 00 00 00 00 00 12    | 00 00 00 00 00 10    | 08 00 | 40 0c 07 f2 00 00 00 00 40 72 55 1b | C   |
| 22                    | 25.1                                | 294                | 64    | 00 00 00 00 00 12    | 00 00 00 00 00 00 11 | 08 00 | 40 00 07 f2 00 00 00 00 40 72 57 9b | C 🗸 |
| <                     |                                     |                    |       |                      |                      |       | >                                   |     |
| Retrievi              | ng Frame 57 of 169 (33%)            | )                  |       | C.                   | APTURE OFF           |       |                                     |     |

Left frame (in red) shows that WRR is 4:1. Right frame (in blue) shows the content of IPv6.

| 🚮 Ca                  | pture - SmartW                          | indow Port | 12             |       |                      |                      |       |                                                                            | $\mathbf{X}$ |
|-----------------------|-----------------------------------------|------------|----------------|-------|----------------------|----------------------|-------|----------------------------------------------------------------------------|--------------|
| <u>F</u> ile <u>I</u> | <u>E</u> dit <u>C</u> apture <u>V</u> : | iew Formaț | <u>t H</u> elp |       |                      |                      |       |                                                                            |              |
| 口徑                    | 3 🚑   X 🗈                               |            | ÷              | . 📾   | P                    | A                    |       |                                                                            |              |
|                       | Delte(uSec)                             | Statue     | ongth          | Droom |                      | MAC ere              | typo  | dete                                                                       |              |
| 1                     |                                         |            | 152            | 64    | 00.00.00.00.00.12    | 00.00.00.00.00.10    | ae 99 | 60 c0 07 (2 00 00 00 00 40 72 55 1)                                        |              |
| 2                     | 38.2                                    |            | 458            | 64    | 00 00 00 00 00 00 12 |                      | 08.00 | 60 00 07 12 00 00 00 00 40 72 53 10<br>60 00 07 12 00 00 00 00 40 72 57 91 | 10 <b>0</b>  |
| 3                     | 14.3                                    |            | 158            | 64    | 00 00 00 00 00 00 12 |                      | 86 dd | 60 c0 07 f2 00 00 00 00 40 72 57 31                                        | iii<br>iii   |
| 4                     | 61.9                                    |            | 754            | 64    | 00 00 00 00 00 00 12 |                      | 86 dd | 60 c0 07 f2 00 00 00 00 40 72 55 1t                                        | Ω<br>Ω       |
| 5                     | 61.3                                    |            | 746            | 64    | 00 00 00 00 00 12    | 00 00 00 00 00 00 10 | 86 dd | 60 c0 07 f2 00 00 00 00 40 72 55 1b                                        | 5 C          |
| 6                     | 56.3                                    |            | 684            | 64    | 00 00 00 00 00 12    | 00 00 00 00 00 10    | 86 dd | 60 c0 07 f2 00 00 00 00 40 72 55 1E                                        | 5 C          |
| 7                     | 64.7                                    |            | 789            | 64    | 00 00 00 00 00 12    | 00 00 00 00 00 00 11 | 08 00 | 60 00 07 f2 00 00 00 00 40 72 57 9b                                        | эC           |
| 8                     | 88.9                                    |            | 1091           | 64    | 00 00 00 00 00 12    | 00 00 00 00 00 00 10 | 86 dd | 60 c0 07 f2 00 00 00 00 40 72 55 1b                                        | οC           |
| 9                     | 77.8                                    |            | 953            | 64    | 00 00 00 00 00 12    | 00 00 00 00 00 00 10 | 86 dd | 60 c0 07 f2 00 00 00 00 40 72 55 1b                                        | эC           |
| 10                    | 46.6                                    |            | 563            | 64    | 00 00 00 00 00 12    | 00 00 00 00 00 10    | 86 dd | 60 c0 07 f2 00 00 00 00 40 72 55 1b                                        | ΣC           |
| 11                    | 81.3                                    |            | 996            | 64    | 00 00 00 00 00 12    | 00 00 00 00 00 10    | 86 dd | 60 c0 07 f2 00 00 00 00 40 72 55 1b                                        | οC           |
| 12                    | 110.5                                   |            | 1361           | 64    | 00 00 00 00 00 12    | 00 00 00 00 00 11    | 08 00 | 60 00 07 f2 00 00 00 00 40 72 57 9b                                        | βC           |
| 13                    | 104.6                                   |            | 1288           | 64    | 00 00 00 00 00 12    | 00 00 00 00 00 10    | 86 dd | 60 c0 07 f2 00 00 00 00 40 72 55 1b                                        | ) (          |
| 14                    | 21.9                                    |            | 254            | 64    | 00 00 00 00 00 12    | 00 00 00 00 00 10    | 86 dd | 60 c0 07 f2 00 00 00 00 40 72 55 1b                                        | ) C          |
| 15                    | 62.5                                    |            | 761            | 64    | 00 00 00 00 00 12    | 00 00 00 00 00 10    | 86 dd | 60 c0 07 f2 00 00 00 00 40 72 55 1b                                        | ) (          |
| 16                    | 34.4                                    |            | 410            | 64    | 00 00 00 00 00 12    | 00 00 00 00 00 10    | 86 dd | 60 c0 07 f2 00 00 00 00 40 72 55 1b                                        | ) C          |
| 17                    | 42.6                                    |            | 513            | 64    | 00 00 00 00 00 12    | 00 00 00 00 00 11    | 08 00 | 60 00 07 f2 00 00 00 00 40 72 57 9b                                        | ) C          |
| 18                    | 53.3                                    |            | 646            | 64    | 00 00 00 00 00 12    | 00 00 00 00 00 10    | 86 dd | 60 c0 07 f2 00 00 00 00 40 72 55 1b                                        | ) C          |
| 19                    | 52.4                                    |            | 635            | 64    | 00 00 00 00 00 12    | 00 00 00 00 00 10    | 86 dd | 60 c0 07 f2 00 00 00 00 40 72 55 1b                                        | ) C          |
| 20                    | 83.8                                    |            | 1028           | 64    | 00 00 00 00 00 12    | 00 00 00 00 00 10    | 86 dd | 60 c0 07 f2 00 00 00 00 40 72 55 1b                                        | ) C          |
| 21                    | 89.7                                    |            | 1101           | 64    | 00 00 00 00 00 12    | 00 00 00 00 00 10    | 86 dd | 60 c0 07 f2 00 00 00 00 40 72 55 1b                                        | ) C          |
| 22                    | 31.0                                    |            | 368            | 64    | 00 00 00 00 00 12    | 00 00 00 00 00 11    | 08 00 | 60 00 07 f2 00 00 00 00 40 72 57 9b                                        | ) C 🗸        |
|                       |                                         |            |                |       |                      |                      |       |                                                                            | >            |
|                       |                                         |            |                |       | C.                   | APTURE OFF           |       |                                                                            | 1            |

#### **Port Security**

Enabling this function will disable the Tx ability and Rx ability.

Note: Please don't enable port security on the port which is connected to your web management PC.

Example: Enable port 1 and port 2.

| 網址@ 👌 http://192.168.2.1/                          |                                                                                       |                                                |                                               |                                             |                                             |            |                   |        |          | -      | 合称至   | 速越 × |
|----------------------------------------------------|---------------------------------------------------------------------------------------|------------------------------------------------|-----------------------------------------------|---------------------------------------------|---------------------------------------------|------------|-------------------|--------|----------|--------|-------|------|
| 8-Port 10/1                                        | 00Mbps Fas                                                                            | t Etherr                                       | iet Swit                                      | :ch                                         |                                             | 2          | 3                 | 4      | 5        | 6      | 7     | 8    |
| Administrator     Port Management     VLAN Setting | Port Secu                                                                             | rity                                           |                                               |                                             |                                             |            |                   |        |          |        |       |      |
| QoS Setting Port Security                          | Port                                                                                  | 1                                              | 2                                             | 3                                           | 4                                           | 5          | Т                 | 6      | 7        |        | 8     | 1    |
| Configuration Backup Recovery                      | Enable                                                                                | 5                                              | 9                                             |                                             |                                             |            |                   |        |          |        |       | 1    |
| > Logout                                           |                                                                                       |                                                |                                               | L                                           | pdate                                       |            |                   |        |          |        |       |      |
|                                                    | After power on re<br>MAC address ".<br>A security port or<br><b>Note:</b> Please don' | set, each po<br>ily allows th<br>t enable port | rt will record<br>at packet wh<br>security on | d the first re<br>nich has the<br>your Cont | eceiving pac<br>• " Security !<br>rol port. | ket's sour | ce MA<br>ress " 1 | C addr | ess as a | " Sect | urity |      |

Use the test equipment to do Ring test. Check whether port 1 and port 2 can receive packets.

| 🖬 s                                                                            | mart                                                                                                    | Win                                                                                | lov                                                                                                    | / - 1                                                                           | 0-17                                                 | /.prf                                                                      |                                                    |                                                                                                    |                                                                                                    |                                                            |                                          |                  |                                                                                                    |                                                                                                    |                                                                                                  |                                                                                                    |                     |                                                            |                                                 |                                                              |                                                                          |                   | ×                                            |                                                          |                                                                                                    |     |
|--------------------------------------------------------------------------------|----------------------------------------------------------------------------------------------------|------------------------------------------------------------------------------------|----------------------------------------------------------------------------------------------------|---------------------------------------------------------------------------------|------------------------------------------------------|----------------------------------------------------------------------------|----------------------------------------------------|----------------------------------------------------------------------------------------------------|----------------------------------------------------------------------------------------------------|------------------------------------------------------------|------------------------------------------|------------------|----------------------------------------------------------------------------------------------------|----------------------------------------------------------------------------------------------------|--------------------------------------------------------------------------------------------------|----------------------------------------------------------------------------------------------------|---------------------|------------------------------------------------------------|-------------------------------------------------|--------------------------------------------------------------|--------------------------------------------------------------------------|-------------------|----------------------------------------------|----------------------------------------------------------|----------------------------------------------------------------------------------------------------|-----|
| File                                                                           | <u>E</u> dit                                                                                                    | <u>A</u> c                                                                         | tion                                                                                                    | s O                                                                             | ption                                                | ns <u>I</u>                                                                | ests                                               | Adn                                                                                                    | nin                                                                                                    | ⊻iew                                                       | <u>H</u> e                               | lp               |                                                                                                    |                                                                                                    |                                                                                                  |                                                                                                    |                     |                                                            |                                                 |                                                              |                                                                          |                   |                                              |                                                          |                                                                                                    |     |
| T <u>rans</u><br>State                                                         | mit                                                                                                    |                                                                                    | 0                                                                                                    |                                                                                 |                                                      | 0                                                                          | 0                                                  |                                                                                                    | 0                                                                                                    |                                                            | ٥                                        | ٠                | ٠                                                                                                    | ٥                                                                                                    | ٠                                                                                                | ٠                                                                                                    | ٥                   | ٠                                                          |                                                 | 0                                                            |                                                                          | S                 | ^                                            |                                                          |                                                                                                    |     |
| Trigg                                                                          | jer                                                                                                    |                                                                                    |                                                                                                    |                                                                                 |                                                      | 0                                                                          | 0                                                  |                                                                                                    | 0                                                                                                    |                                                            | ٠                                        |                  |                                                                                                    | ٠                                                                                                    | ٥                                                                                                | ٠                                                                                                    | ٠                   | ٥                                                          |                                                 | 0                                                            |                                                                          | B                 |                                              |                                                          |                                                                                                    |     |
| Rece                                                                           | ive                                                                                                    |                                                                                    |                                                                                                    |                                                                                 |                                                      | 0                                                                          | 0                                                  |                                                                                                    | 0                                                                                                    |                                                            | ٠                                        |                  |                                                                                                    |                                                                                                    |                                                                                                  | ٠                                                                                                    | •                   |                                                            |                                                 | 0                                                            | 0                                                                        | G                 |                                              |                                                          |                                                                                                    |     |
| Mod                                                                            | d → H                                                                                                    | laif H                                                                             | lalf                                                                                                    | Half                                                                            | Half                                                 | Half                                                                       | Half                                               | Half                                                                                                    | Half                                                                                                    | 1                                                          |                                          | Full             |                                                                                                    | Full                                                                                                    | Full                                                                                             | Full                                                                                                    | Full                | Full                                                       | Full                                            | Half                                                         | Half                                                                     | Ö                 |                                              |                                                          |                                                                                                    |     |
| Lir<br>Card 1                                                                  | nk→<br>ſype 7                                                                                                    | 410 7                                                                              | 410                                                                                                    | 7410                                                                            | 7410                                                 | 7410                                                                       | 7410                                               | 7410                                                                                                    | 7410                                                                                                    |                                                            | ANO<br>7410                              | ANO<br>7410      | AN®<br>7410                                                                                                    | ANG<br>7410                                                                                                    | AN.<br>7410                                                                                      | AN.<br>7410                                                                                                    | AN.<br>7410         | ANO<br>7410                                                | 7410                                            | 7710                                                         | 7710                                                                     | P                 |                                              |                                                          |                                                                                                    |     |
| Smart                                                                          | 80 4                                                                                                    | 01                                                                                 | 02                                                                                                    | 03                                                                              | 04                                                   | 05                                                                         | 06                                                 | 07                                                                                                    | 08                                                                                                    |                                                            | 10                                       | 11               | 12                                                                                                    | 13                                                                                                    | 14                                                                                               | 15                                                                                                    | 16                  | 17                                                         | 18                                              | 19                                                           | 20                                                                       | #1                |                                              |                                                          |                                                                                                    |     |
|                                                                                |                                                                                                    |                                                                                    |                                                                                                    |                                                                                 |                                                      |                                                                            |                                                    |                                                                                                    |                                                                                                    | 1                                                          | <b>1</b>                                 | <del>60</del> 0  | <del>60</del> 9                                                                                                    | 6top                                                                                                    | <del>60</del> 0                                                                                  | 600                                                                                                    | 600                 | 600                                                        |                                                 |                                                              |                                                                          | <b>6top</b>       | ~                                            |                                                          |                                                                                                    |     |
| Trans                                                                          | -en.ik                                                                                                    |                                                                                    |                                                                                                    |                                                                                 |                                                      |                                                                            |                                                    |                                                                                                    |                                                                                                    |                                                            |                                          | InLin            | e IP                                                                                                    | =193                                                                                                    | 2.168                                                                                            | .008.                                                                                                    | i<br>042 F          | Port=1                                                     | 6385                                            | 5                                                            |                                                                          | -                 |                                              |                                                          |                                                                                                    |     |
| 12.0                                                                           | morti                                                                                                    | Conv                                                                               | tor                                                                                                    | o - 1                                                                           | Dort                                                 | Cor                                                                        | tor                                                |                                                                                                    |                                                                                                    | orto                                                       | 1                                        |                  |                                                                                                    |                                                                                                    |                                                                                                  |                                                                                                    |                     |                                                            |                                                 |                                                              |                                                                          | _                 |                                              |                                                          |                                                                                                    |     |
| <u> </u>                                                                       | illian iv                                                                                                    | сош                                                                                | ner.                                                                                                    | s - L                                                                           | 1 011                                                |                                                                            | miei                                               | \$ 101                                                                                                    | r o þ                                                                                                    |                                                            |                                          |                  | su) -                                                                                                    | J                                                                                                    |                                                                                                  |                                                                                                    |                     |                                                            |                                                 |                                                              |                                                                          |                   |                                              |                                                          |                                                                                                    |     |
| E F                                                                            | सीठ ।                                                                                                    | Fdit -                                                                             | Tre                                                                                                    | 10 J                                                                            | 1 chio:                                              |                                                                            | tooloof.                                           |                                                                                                    | Wiew                                                                                                    | - Eos                                                      | met                                      |                  |                                                                                                    |                                                                                                    | [e]n                                                                                             |                                                                                                    |                     |                                                            |                                                 |                                                              |                                                                          |                   |                                              |                                                          |                                                                                                    | 7 × |
|                                                                                | jile j<br>⊒t∎                                                                                                    | Edit                                                                               | Tre<br>Z                                                                                                    | e 1<br>Sal                                                                      | Actio:                                               | ns j                                                                       | Select                                             | ion<br>A                                                                                                    | <u>V</u> iew                                                                                                    | / Fo:                                                      | rmat                                     | <u>W</u> :       | indov                                                                                                    | / E                                                                                                    | (elp                                                                                             | <b>4</b>                                                                                                    | <b>F</b> .          |                                                            |                                                 | A                                                            |                                                                          |                   |                                              |                                                          |                                                                                                    | 7 × |
| Porte                                                                          | jile j<br>🍰 🖡                                                                                                    | Edit                                                                               | In<br>≩ €                                                                                                    | ee ↓<br>∰                                                                       | Actio:                                               | ns i                                                                       | Select<br>C                                        | ion<br>  <b>8</b>                                                                                                  | <u>V</u> iew                                                                                                    | / For<br>8 88                                              | rmat                                     |                  | indov<br>IIIE                                                                                                    |                                                                                                    | [elp<br>① [                                                                                      | <b>⊕</b>                                                                                                    | ٩.                  |                                                            |                                                 | Ø                                                            | 10                                                                       | 0                 | atao                                         |                                                          | Pater                                                                                                    |     |
| Ports                                                                          | ile ]<br>≇ [                                                                                                    | Edit                                                                               | In<br>E                                                                                                    | ee 1                                                                            | Actio:                                               | ns }                                                                       | Rate<br>D SX-                                      | ion<br>  🔒<br>es<br>7410                                                                                           | <u>V</u> iew                                                                                                    | 7 For<br>8 88<br>Rates<br>5X-741                           | mat<br>                                  | Ba<br>2 SX       | indov<br>       <br>tes<br>-741(                                                                                                    | / ∐<br>➡<br>D 13                                                                                                    | [elp<br>[] [<br>Rate<br>SX-7                                                                     | €<br>s<br>'410                                                                                                    | <b>В</b><br>В       | ates                                                       | 0 15                                            | Bate<br>SX-1                                                 | es<br>7410                                                               | R<br>16 S         | ates<br>X-74                                 | 10                                                       | Rates<br>17 SX-7410                                                                                                    |     |
| Ports 10 9 12 9                                                                | ∰e ]<br><b>2 [</b><br>X-74]<br>X-74]<br>X-74]<br>X-74]                                                                                                    | Edit                                                                               | In<br>E                                                                                                    | ee ↓<br>∰                                                                       | A.ctio:                                              | ns 5                                                                       | Select<br>Rate<br>D SX-                            | ion<br>  🔒<br>es<br>7410                                                                                           | <u>V</u> iew<br>   <br>   <br>   <br>                                                                                           | / Fo:<br>8 88<br>Rates<br>6X-741                           | rmat                                     | W:<br>Ra<br>2 SX | indov<br>E Es<br>7410                                                                                                    | / ∐<br>↔                                                                                                    | [elp<br>[1] [<br>Rate<br>SX-7                                                                    | ₽<br>s<br>'410                                                                                                    | <b>В</b><br>14 S    | ates<br><-741                                              | 0 15                                            | Bate<br>SX-3                                                 | es<br>7410                                                               | R<br>16 S         | ates<br>X-74                                 | 10                                                       | Rates<br>17 SX-7410                                                                                                    |     |
| Ports 10 9 12 9 13 9 14 9                                                      | ile ]                                                                                                    | Edit                                                                               | In<br>■ é                                                                                                    | rame                                                                            | s                                                    | ns (                                                                       | Select<br>Rate<br>D SX-1<br>15                     | ion<br>es<br>7410<br>5,461                                                                                         | <u>V</u> iew<br>  ;<br>  11 9                                                                                                   | For<br>8 88<br>Pates<br>5X-741                             | 00 1                                     | ₩<br>Ra<br>2 SX  | indov<br>e   E<br>tes<br>-7410<br>5,411                                                                                                    | / ∐                                                                                                    | elp<br>E F<br>Rate<br>SX-7                                                                       | €<br>8<br>410<br>473                                                                                                    | <b>В</b> .<br>14 S2 | ates<br><-741                                              | 0 15                                            | Bate<br>SX-1                                                 | es<br>7410<br>,485                                                       | R<br>16 S         | ates<br>X-74<br>15,4                         | 10                                                       | Rates<br>17 SX-7410<br>15,397                                                                                                    |     |
| Ports<br>10 9<br>11 9<br>12 9<br>13 9<br>14 9<br>15 9                          | ile ]<br>→ [<br>×-74<br>×-74<br>×-74<br>×-74<br>×-74<br>×-74                                                                                                    | Edit                                                                               | In<br>R<br>Ix Fi<br>Rx F<br>Rx F                                                                                                    | rame                                                                            | A_ctio:                                              | ns :                                                                       | Elect<br>Rate<br>0 SX-1<br>15<br>15<br>2 190       | ion<br>es<br>7410<br>i,461<br>i,479                                                                                | <u>V</u> iew<br>  :<br>  :<br>  11 9                                                                                            | Fo:<br>8 88<br>Rates<br>6X-741                             | 0 1                                      | ₩<br>Ra<br>2 SX  | indov<br>tes<br>-7410<br>5,411<br>(                                                                                                    |                                                                                                    | [elp<br>E [<br>Rate<br>SX-7<br>15,<br>2191                                                       | €<br>8<br>410<br>473<br>473<br>803                                                                                                    | R.<br>14 S)         | ates<br><-741<br>15,41<br>15,47<br>90 35                   | 0 15<br>1<br>5<br>2 13                          | Bate<br>5 SX-5<br>15<br>15<br>2 191                          | es<br>7410<br>,485<br>,404                                               | R<br>16 S         | ates<br>X-74<br>15,4<br>15,4                 | 10<br>53<br>84                                           | Rates<br>17 SX-7410<br>15,397<br>15,451<br>12 190 779                                                                                                    |     |
| Ports 10 9 11 9 13 9 14 9 15 9 16 9 17 9 17 9 17 9 17 9 17 9 17 9 17           | (11e)<br>(11)<br>(11) | Edit                                                                               | In<br>I×Fi<br>R×Fi<br>R×Fi                                                                                                    | rame<br>rame<br>ytes                                                            | A_otio:                                              | ns (                                                                       | Elect<br>Rate<br>0 SX-15<br>15<br>2,190<br>15      | ion<br>es<br>7410<br>i,461<br>i,479<br>i,305                                                                       | <u>V</u> iew<br>  1<br>  11 9                                                                                                   | 7 Fo:<br>8 88<br>Rates<br>5X-741                           | 0 1                                      | ₩<br>Ra<br>2 SX  | indov<br>tes<br>-7410<br>5,411<br>(<br>(                                                                                                    | ) 13                                                                                                    | [elp<br>Rate<br>SX-7<br>15,<br>2,191,<br>15,                                                     | €<br>3<br>410<br>473<br>473<br>808<br>411                                                                                                    | R.<br>14 S)<br>12,1 | ates<br><-741<br>15,41<br>15,47<br>90,35<br>15,47          | 0 15<br>1<br>5<br>2 12                          | Bate<br>5 SX-1<br>15<br>15<br>2,191<br>15                    | ×<br>7410<br>,485<br>,404<br>,558<br>,404                                | R<br>16 S<br>12,1 | ates<br>X-74<br>15,4<br>15,4<br>90,3<br>15,4 | 10<br>53<br>84<br>88                                     | Rates<br>17 SX-7410<br>15,397<br>15,451<br>12,190,779<br>15,451                                                                                                |     |
| Ports Ports 10 9 11 9 13 9 14 9 15 9 16 9 17 9                                 | 11e ]<br>3.74<br>3.74<br>3.74<br>3.74<br>3.74<br>3.74<br>3.74<br>3.74<br>3.74<br>3.74<br>3.74<br>3.74                                                                                                    | Edit                                                                               | Ire<br>Ix Fi<br>Rx F<br>Rx F<br>Rx B<br>Rx T<br>Collis                                                                                                    | rame<br>rame<br>rame<br>sigge<br>sions                                          | A_ction<br>&<br>s<br>rs                              | ns (                                                                       | Rate<br>0 SX-<br>15<br>2,190<br>15                 | ion<br>es<br>7410<br>i,461<br>i,479<br>i,305<br>i,478                                                              | <u>V</u> iew<br>  :<br> 11 9                                                                                                    | Fo:<br>8 88<br>Rates<br>6X-741                             | mat<br>10 1<br>34 0<br>0 0<br>0 0        | ₩<br>Ra<br>2 SX  | indov<br>tes<br>-741(<br>5,41°<br>(<br>(<br>(<br>(                                                                                                    | ✓ E<br>1<br>1<br>1<br>1<br>1<br>1<br>1<br>1<br>1<br>1<br>1<br>1<br>1                                                                                                    | [elp<br>Rate<br>SX-7<br>15,<br>2,191,<br>15,                                                     | €<br>410<br>473<br>473<br>808<br>411                                                                                                    | R.<br>14 S<br>12,1  | ates<br><-741<br>15,41<br>15,47<br>90,35<br>15,47          | 0 15<br>1<br>2 12<br>5<br>0                     | Rate<br>5 SX-1<br>15<br>15<br>2,191<br>15                    | ×<br>7410<br>,485<br>,404<br>,558<br>,404<br>0                           | R<br>16 S<br>12,1 | ates<br>X-74<br>15,4<br>15,4<br>90,3<br>15,4 | 10<br>53<br>84<br>88<br>84<br>0                          | Rates<br>17 SX-7410<br>15,397<br>15,451<br>12,190,779<br>15,451<br>0                                                                                           |     |
| Ports Ports 10 9 11 9 12 9 13 9 14 9 15 9 16 9 17 9                            | 11e ]<br>→ [<br>→ 74<br>→ 74<br>→ 74<br>→ 74<br>→ 74<br>→ 74<br>→ 74<br>→ 74<br>→ 74<br>→ 74<br>→ 74<br>→ 74                                                                                                    | Edit                                                                               | Internet in the second second                                                                                                    | rame<br>rame<br>tytes<br>rigge<br>sions                                         | A_ction<br>&<br>s<br>s<br>s<br>s<br>s<br>rs          | ns (                                                                       | Rate<br>D SX-1<br>15<br>2,190<br>15                | ion<br>es<br>7410<br>i,461<br>i,479<br>i,478<br>i,478<br>0                                                         | <u>V</u> iew<br>  :<br>  11 9                                                                                                   | / Fg<br>8 88<br>Rates<br>6X-741                            | 0 0 0 0 0 0 0 0 0 0 0 0 0 0 0 0 0 0 0    | ₩<br>Ra<br>2 SX  | indov<br>tes<br>-7410<br>5,411<br>(<br>(<br>(<br>(<br>(<br>(<br>(<br>(<br>(<br>(<br>(<br>(<br>(<br>(<br>(                                                                                                    | V E                                                                                                    | [elp<br>Rate<br>SX-7<br>15,<br>2,191,<br>15,                                                     | €<br>410<br>473<br>473<br>808<br>411<br>0<br>0                                                                                                    | R.<br>14 S)<br>12,1 | ates<br><-741<br>15,41<br>15,47<br>90,35<br>15,47          | 0 15<br>1<br>5<br>2 12<br>5<br>0                | Rate<br>5 SX-1<br>15<br>2,191<br>15                          | ×8<br>7410<br>,485<br>,404<br>,558<br>,404<br>0<br>0                     | R<br>16 S<br>12,1 | ates<br>X-74<br>15,4<br>15,4<br>90,3<br>15,4 | 10<br>53<br>84<br>88<br>84<br>0                          | Rates<br>17 SX-7410<br>15,397<br>15,451<br>12,190,779<br>15,451<br>0<br>0                                                                                      |     |
| Ports<br>10 9<br>11 9<br>12 9<br>13 9<br>14 9<br>16 9<br>17 9                  | 11e ]<br>3X-74<br>3X-74<br>3X-74<br>3X-74<br>3X-74<br>3X-74<br>3X-74<br>3X-74<br>3X-74                                                                                                    | Edit                                                                               | Ix Fi<br>3x F<br>3x F<br>3x T<br>Collis<br>CRC                                                                                                    | rame<br>rame<br>rame<br>ringge<br>sions<br>Erro<br>menl                         | Action<br>K<br>s<br>rs<br>rs<br>t Erro               | ns :<br>11<br>11<br>11<br>11<br>11<br>11<br>11<br>11<br>11<br>1            | Eelect<br>Rate<br>0 SX-<br>15<br>15<br>2,190<br>15 | ion<br>es<br>7410<br>i,461<br>i,479<br>i,479<br>i,479<br>0<br>0<br>0<br>0                                          | <u>V</u> iew                                                                                                    | 7 Fg<br>8 88<br>Rates<br>6X-741                            | 0 0 0 0 0 0 0 0 0 0 0 0 0 0 0 0 0 0 0    | W.<br>Ra<br>2 SX | 1 for the second second sec | E     E     E | Elp<br>Rate<br>SX-7<br>15,<br>2,191,<br>15,                                                      | ⊕     ■           x         x         x                                                                                                    | R.<br>14 S)<br>12,1 | ates<br><-741<br>15,41<br>15,47<br>90,35<br>15,47          | 0 15<br>1<br>5<br>2 12<br>5<br>0<br>0           | Bate<br>5 SX-5<br>15<br>2,191<br>15                          | 28<br>7410<br>,485<br>,404<br>,558<br>,404<br>0<br>0<br>0                | R<br>16 S<br>12,1 | ates<br>X-74<br>15,4<br>90,3<br>15,4         | 10<br>53<br>84<br>88<br>84<br>0<br>0                     | Rates<br>17 SX-7410<br>15,397<br>15,451<br>12,190,779<br>15,451<br>0<br>0<br>0<br>0                                                                            |     |
| Ports 10 9 11 9 12 9 13 9 14 9 15 9 16 9 17 9                                  | 11e ]<br>3.74<br>3.74<br>3.74<br>3.74<br>3.74<br>3.74<br>3.74<br>3.74<br>3.74<br>3.74<br>3.74<br>3.74<br>3.74<br>3.74                                                                                                    | Edit<br>10<br>10<br>10<br>10<br>10<br>10<br>10<br>10<br>10<br>10                   | Ire<br>Ix Fi<br>3x F<br>3x F<br>3x T<br>Collis<br>CRC<br>Align                                                                                                    | rame<br>irame<br>irame<br>sions<br>Erro<br>menl<br>Size                         | s<br>s<br>rs<br>t Erro                               |                                                                            | Eelect<br>Rate<br>D SX-<br>15<br>2,190<br>15       | ion<br>es<br>7410<br>i,461<br>i,479<br>i,478<br>0<br>0<br>0<br>0<br>0                                              | <u>V</u> iew<br>F<br>11 9                                                                                                    | / For<br>8 88<br>Rates<br>5X-741                           | 10 1<br>94<br>0<br>0<br>0<br>0<br>0<br>0 | W.<br>Ra<br>2 SX | ■ E<br>E<br>E<br>E<br>E<br>E<br>E<br>E<br>E<br>E<br>E<br>E<br>E<br>E                                                                                                    | F                                                                                                    | (elp<br>Rate<br>SX-7<br>15,<br>2,191,<br>15,                                                     |                                                                                                    | R<br>14 S           | etes<br><-741<br>15,41<br>15,47<br>90,35<br>15,47          | 0 15<br>1<br>5<br>2 12<br>5<br>0<br>0<br>0<br>0 | 8<br>Rate<br>5 SX-1<br>15<br>2,191<br>15                     | ×s<br>7410<br>,404<br>,558<br>,404<br>0<br>0<br>0<br>0                   | R<br>16 S<br>12,1 | ates<br>X-74<br>15,4<br>90,3<br>15,4         | 10<br>53<br>84<br>88<br>84<br>0<br>0<br>0<br>0           | Rates<br>17 SX-7410<br>15,397<br>15,451<br>12,190,779<br>15,451<br>0<br>0<br>0<br>0<br>0<br>0<br>0<br>0<br>0<br>0<br>0<br>0<br>0<br>0<br>0<br>0<br>0<br>0<br>0 |     |
| Ports<br>10 9<br>11 9<br>12 9<br>13 9<br>14 9<br>15 9<br>16 9<br>17 9          | 2010 2<br>X-74<br>X-74<br>X-74<br>X-74<br>X-74<br>X-74<br>X-74<br>X-74<br>X-74                                                                                                    | Edit 10 10 10 10 10 10 10 10 10 1 0 1 0 1 0                                        | Ix Fi<br>Rx Fi<br>Rx Fi<br>Rx B<br>Rx T<br>Collis<br>CRC<br>Align<br>Over                                                                                                    | rame<br>irigge<br>sions<br>Erro<br>meni<br>Size<br>/Unc                         | Action<br>&<br>s<br>rs<br>rs<br>t Erro<br>derSiz     | 11<br>11<br>11<br>11<br>11<br>11<br>11<br>11<br>11<br>11<br>11<br>11<br>11 | Celection 2015                                     | ion<br>es<br>7410<br>i,461<br>i,479<br>i,479<br>0<br>0<br>0<br>0<br>0<br>0<br>0<br>0<br>0<br>0<br>0<br>0<br>0<br>0 | <u>V</u> iew<br>F<br>11 9                                                                                                    | 7 For<br>8 88<br>Rates<br>5X-741                           | 0 0 0 0 0 0 0 0 0 0 0 0 0 0 0 0 0 0 0    | W.<br>Ra<br>2 SX | ■ E E<br>tes<br>-7410<br>(<br>(<br>(<br>(<br>(<br>(<br>(<br>(<br>(<br>(<br>(<br>(<br>(<br>(<br>(<br>(<br>(<br>(<br>(                                                                                                    | F                                                                                                    | (elp<br>Rate<br>SX-7<br>(,191,<br>15,<br>15,<br>15,                                              |                                                                                                    | R.<br>14 S)<br>12,1 | ates ×-741 15,41 15,47 90,35 15,47                         | 0 15<br>1 5<br>2 12<br>5 0<br>0 0<br>0 0        | 8<br>Rate<br>5 SX-1<br>15<br>2,191<br>15                     | 28<br>7410<br>,485<br>,404<br>,558<br>,404<br>0<br>0<br>0<br>0<br>0      | R<br>16 S<br>12,1 | ates<br>X-74<br>15,4<br>15,4<br>90,3<br>15,4 | 10<br>53<br>84<br>88<br>84<br>0<br>0<br>0<br>0<br>0<br>0 | Rates<br>17 SX-7410<br>15,397<br>15,451<br>12,190,779<br>15,451<br>0<br>0<br>0<br>0<br>0<br>0<br>0<br>0<br>0<br>0<br>0<br>0<br>0<br>0<br>0<br>0<br>0<br>0<br>0 |     |
| Ports<br>10 9<br>11 9<br>12 9<br>13 9<br>14 9<br>15 9<br>17 9                  | 20e ]<br>3                                                                                                    | Edit<br>10<br>10<br>10<br>10<br>10<br>10<br>10<br>10<br>10<br>10<br>10<br>10<br>10 | Ix Fi<br>Rx Fi<br>Rx B<br>Rx T<br>Collis<br>CRC<br>Align<br>Dver                                                                                                    | rame<br>rame<br>rame<br>irigge<br>sions<br>Erro<br>imenl<br>Size<br>/Unc        | Action<br>S<br>s<br>rs<br>rs<br>t Erro<br>derSiz     | 11<br>11<br>11<br>11<br>11<br>11<br>11<br>11<br>11<br>11<br>11<br>11<br>11 | Celect<br>Rate<br>D SX-<br>15<br>2,190<br>15       | ion<br>es<br>7410<br>i,461<br>i,479<br>i,479<br>0<br>0<br>0<br>0<br>0<br>0<br>0<br>0                               | <u>V</u> iew<br>F<br>111 S                                                                                                    | <ul> <li>For For For For For For For For For For</li></ul> | 0 0 0 0 0 0 0 0 0 0 0 0 0 0 0 0 0 0 0    | ₩.<br>Ra<br>2 SX | E E E E E E E E E E E E E E E E E E E                                                                                                    | F                                                                                                    | (elp<br>E {<br>Rate<br>SX-7<br>5,<br>15,<br>2,191,<br>15,                                        |                                                                                                    | R.<br>114 S         | ■<br>ates<br><-741<br>15,41<br>15,47<br>90,35<br>15,47     | 0 15<br>1 5<br>2 12<br>5 0<br>0 0<br>0 0<br>0   | Rate     SX-1     15     15     2,191     15                 | x<br>7410<br>,485<br>,404<br>,558<br>,404<br>0<br>0<br>0<br>0<br>0<br>0  | R<br>16 S<br>12,1 | ates<br>X-74<br>15,4<br>90,3<br>15,4         | 10<br>53<br>84<br>88<br>84<br>0<br>0<br>0<br>0<br>0<br>0 | Rates<br>17 SX-7410<br>15,397<br>15,451<br>12,190,779<br>15,451<br>0<br>0<br>0<br>0<br>0<br>0<br>0<br>0<br>0<br>0<br>0<br>0<br>0<br>0<br>0<br>0<br>0<br>0<br>0 |     |
| Ports 10 9 11 9 13 9 14 9 15 9 16 9 17 9                                       | (IIII)<br>(X-74)<br>(X-74)<br>(X-74)<br>(X-74)<br>(X-74)<br>(X-74)<br>(X-74)<br>(X-74)<br>(X-74)<br>(X-74)<br>(X-74)                                                                                                    | Edit<br>10<br>10<br>10<br>10<br>10<br>10<br>10<br>10<br>10<br>10                   | Ix Fi<br>Rx Fi<br>Rx Fi | rame<br>rame<br>rame<br>lytes<br>irigge<br>sions<br>Erro<br>men<br>Size<br>/Unc | Action<br>S<br>s<br>rs<br>rs<br>t Erro<br>derSiz     |                                                                            | Celect<br>Rate<br>D SX-<br>15<br>2,190<br>15       | ion<br>es<br>7410<br>i,461<br>i,479<br>i,479<br>0<br>0<br>0<br>0<br>0<br>0<br>0                                    | ▼iew           F           11 S           0           0           0           0           0           0           0           0 | 7 Foo                                                      | 0 0 0 0 0 0 0 0 0 0 0 0 0 0 0 0 0 0 0    | W.<br>Ra<br>2 SX | ■ E<br>E<br>E<br>E<br>E<br>E<br>E<br>E<br>E<br>E<br>E<br>E<br>E<br>E                                                                                                    |                                                                                                    | (elp<br>E [<br>Rate<br>SX-7<br>5<br>2,191,<br>15,<br>15,<br>15,<br>15,<br>15,<br>15,<br>15,<br>1 |                                                                                                    | R:<br>14 S)<br>12,1 | ates<br><741<br>15,41<br>15,47<br>90,35<br>15,47           | 0 15<br>1 5<br>2 12<br>5 0<br>0 0<br>0 0<br>0 0 | Rate     SX-1     SX-1     15     2,191     15               | ≥<br>7410<br>,485<br>,404<br>,558<br>,404<br>0<br>0<br>0<br>0<br>0       | R<br>16 S<br>12,1 | ates<br>X-74<br>15,4<br>90,3<br>15,4         | 10<br>53<br>84<br>88<br>84<br>0<br>0<br>0<br>0<br>0<br>0 | Rates<br>17 SX-7410<br>15,397<br>15,451<br>12,190,779<br>15,451<br>0<br>0<br>0<br>0<br>0<br>0<br>0<br>0<br>0                                                   |     |
| Ports<br>10 9<br>11 9<br>12 9<br>13 9<br>14 9<br>15 9<br>16 9<br>17 9<br>Count | ()<br>()<br>()<br>()<br>()<br>()<br>()<br>()<br>()<br>()                                                                                                    | Edit<br>10<br>10<br>10<br>10<br>10<br>10<br>10<br>10<br>10<br>10                   | Ix Fi<br>Rx Fi<br>Rx F<br>Rx B<br>Rx T<br>Collis<br>CRC<br>Align<br>Over<br>frag                                                                                                    | rame<br>irame<br>irame<br>sions<br>Erro<br>ment<br>Size                         | Action<br>S<br>s<br>s<br>s<br>rs<br>t Erro<br>derSiz |                                                                            | Celect<br>Rate<br>15<br>15<br>2,190<br>15          | ion<br>es<br>7410<br>i,461<br>i,479<br>i,479<br>i,479<br>0<br>0<br>0<br>0<br>0<br>0                                | ▼iew           F           11 S                                                                                                 | 7 For<br>8 88<br>Rates<br>5X-741                           | 0 0 0 0 0 0 0 0 0 0 0 0 0 0 0 0 0 0 0    | Ra<br>2 SX       | ■ E E E E E E E E E E E E E E E E E E E                                                                                                    | E                                                                                                    | (elp                                                                                             | ⊕           §            §           §           §           §           §           §           §           §           §           §           §           §           §           §           §           §           §           §           §           §           §           §           §           §           §           §           §         §           §         §           §         §         § | R.<br>14 S:<br>12,1 | ates<br>-741<br>15,41<br>15,47<br>90,35<br>15,47<br>Detail | 0 15<br>1 5<br>2 12<br>5 0<br>0 0<br>0 0<br>0 0 | Rate     SX-1     S     15     15     15     15     15     1 | 28<br>7410<br>,485<br>,404<br>,558<br>,404<br>0<br>0<br>0<br>0<br>0<br>0 | R<br>16 S<br>12,1 | ates<br>X-74<br>15,4<br>15,4<br>90,3<br>15,4 | 10<br>53<br>84<br>88<br>84<br>0<br>0<br>0<br>0<br>0      | Rates<br>17 SX-7410<br>15,397<br>15,451<br>12,190,779<br>15,451<br>0<br>0<br>0<br>0<br>0<br>0<br>0<br>0<br>0<br>0<br>0<br>0<br>0<br>0<br>0<br>0<br>0<br>0<br>0 |     |

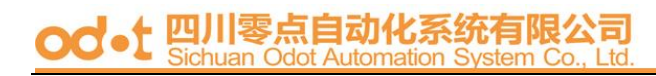

#### **Configuration Backup/Recovery**

This function can save the switch configuration on your computer or restore the switch configuration by uploading the ".bin" file which is previously save on your computer.

Follow the following steps to verify.

Step 1、Set port 1=Forced 100Mb FULL, port 2=Forced 10Mb FULL. Then plug power cord and enter the same web page for ensuring the new setting take effect.

| 堆 @) 👸 http://192.168.2.1/                                        |                  |          |         | -3° -                   |             |                      |              | - 28               |
|-------------------------------------------------------------------|------------------|----------|---------|-------------------------|-------------|----------------------|--------------|--------------------|
| 8-Port 10/                                                        | 100Mbj           | os Fa    | st Eth  | ernet S                 | witch       | <u></u>              |              |                    |
| Administrator                                                     | Port             | Cont     | OI C    | onfigu                  | ration      |                      |              |                    |
| Port Management                                                   |                  |          |         |                         |             |                      |              |                    |
| <ul> <li>Port Configuration</li> <li>Bandwidth Control</li> </ul> | Port No          |          | Name    |                         | Link        | Capability           | Duplex       | Port Tx/Rx Ability |
| <ul> <li>Broadcast Storm<br/>Control</li> </ul>                   | 1 -              | C        |         |                         | Anto-Nego.( | (All Capabilities) 💌 | Full 💌       | Enable 💌           |
| Max Packet Length     AN Setting                                  |                  |          |         |                         |             | Update               |              |                    |
| oos Setting                                                       | Note P           | ort name | can onl | y use "a-z"             | "A-Z","0-9" | ,,**,**,*=*.         |              |                    |
| Configuration Backup/Recovery                                     |                  |          |         | Current St              | atus        |                      | Setting Stat | US                 |
| Logout                                                            | Port             | Name     | Link    | Speed                   | Duplex      | Capability           | Duplex       | Port Tx/Rx Ability |
|                                                                   | 1                | IC+      | ٠       | 100Mb                   | FULL        | Forced 100Mb         | FULL         | enable             |
|                                                                   | 2                |          | •       | 10Mb                    | FULL        | Forced 10Mb          | FULL         | enable             |
|                                                                   | 3                |          | •       | 100Mb                   | FULL        | Auto                 |              | enable             |
|                                                                   |                  |          | ٠       | 100Mb                   | FULL        | Auto                 | -            | enable             |
|                                                                   | 4                |          |         |                         | E181        | Auto                 |              | enable             |
|                                                                   | 4                |          | •       | 100Mb                   | FULL        |                      |              |                    |
|                                                                   | 4<br>5<br>6      |          | •       | 100Mb<br>100Mb          | FULL        | Auto                 |              | enable             |
|                                                                   | 4<br>5<br>6<br>7 |          | •       | 100Mb<br>100Mb<br>100Mb | FULL        | Auto<br>Auto         |              | enable<br>enable   |

Step 2、Enter Configuration Backup/Recovery web page, and then choose Download in Backup(Switch->PC) column for saving this setting.

| 時(D) (おかけ)/192 168 2 1/                        |                    |                         |               |       |          |   |   | - | ₩至 | 連結 >> |
|------------------------------------------------|--------------------|-------------------------|---------------|-------|----------|---|---|---|----|-------|
| 8-Port 10.                                     | /100Mbps Fast      | Ethernet Switch         | Ļ             | 2     | 3        | 4 | 5 | 6 | 7  | 8     |
| Administrator<br>Port Management               | Configuration E    | ackup/Recovery          |               |       |          |   |   |   |    |       |
| VLAN Setting<br>QoS Setting                    | Backup(Switch-     | +PC)                    |               |       |          |   |   |   |    |       |
| Port Security<br>Configuration Backup/Recovery | Please check "Do   | wnload" to download EEI | PROM contents | Downk | od       |   |   |   |    |       |
| Logout                                         |                    |                         |               |       |          |   |   |   |    |       |
|                                                | Recovery(PC→       | Switch)                 |               |       |          |   |   |   |    |       |
|                                                | Select the image f | ile :                   |               | 100   |          |   |   |   |    |       |
|                                                | Recoverd [         | Update                  |               | 1913  | <b>6</b> |   |   |   |    |       |
|                                                | - assirate         |                         |               |       |          |   | 1 |   |    |       |
|                                                |                    |                         |               |       |          |   |   |   |    |       |

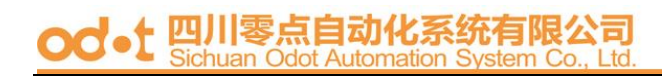

| Step 3、 | Save the | setting | and the | file | name is x.bin |
|---------|----------|---------|---------|------|---------------|
|---------|----------|---------|---------|------|---------------|

| 檔案下載 |                              | 2                                       | ×I |
|------|------------------------------|-----------------------------------------|----|
| ?    | 有些檔案可能傷害類<br>疑,或您不完全信(       | 您的電腦,如果下列檔案資訊看起來可<br>壬其來源,諸不要開啓或儲存這個檔案。 |    |
|      | 檔名: dow<br>檔案類 BIN<br>從: 192 | n.bin<br>檔案<br>168.2.1                  |    |
|      | 您要將檔案開啓或(                    | 諸存到您的電腦嗎?                               |    |
|      | 開啓②                          | 存檔案(3) 取消 其他資訊(M)                       |    |
|      | ☑ 遇到這種檔案時                    | 必須事先警告(₩)                               |    |

Step 4、 Choose the image file, enter password, and click Update shown in Recovery(PC->Switch) column for reading EEPROM.

| 🏄 SmartSwitch Web-Base Controller - Micro                                | soft Internet Explorer                                                |       |                              |    |   |        |                 |             | <u>- 🗆 ×</u> |                       |
|--------------------------------------------------------------------------|-----------------------------------------------------------------------|-------|------------------------------|----|---|--------|-----------------|-------------|--------------|-----------------------|
| 檔案(F) 編輯(E) 檢視(Y) 我的最多                                                   | ₹ <a>▲) 工具(1) 説明⊞)</a>                                                |       |                              |    |   |        |                 |             |              |                       |
| ←上一頁 • ⇒ • ② ② 岱 岱 ③                                                     | 搜尋 📾 我的最爱 🧐 媒體 🎯 🔂 - 🎒 🔟 -                                            |       |                              |    |   |        |                 |             |              |                       |
| 網址D 🙆 http://192.168.2.1/                                                |                                                                       |       |                              |    |   |        | •               | <i>⋧</i> 移至 | 連結 >>        |                       |
| 8-Port 10/1                                                              | 00Mbps Fast Ethernet Switch                                           | 1     | 2                            | 3  | 4 | 5<br>💶 | 6<br><b>[</b> ] | 7           | 8            |                       |
| <ul> <li>Administrator</li> <li>Port Management</li> </ul>               | Configuration Backup/Recovery                                         |       |                              |    |   | _      |                 |             |              |                       |
| <ul> <li>VLAN Setting</li> <li>QoS Setting</li> </ul>                    | Backup(Switch→PC)                                                     |       |                              |    |   |        |                 |             |              |                       |
| <ul> <li>Port Security</li> <li>Configuration Backup/Recovery</li> </ul> | Please check "Download" to download EEPROM cont                       | ents. | Downlos                      | ud |   |        |                 |             |              |                       |
| > Logout                                                                 | Recoverv(PC→Switch)                                                   |       |                              |    |   | 7      |                 |             | -            | Select the image file |
|                                                                          | Select the image file :<br>PM研究區研行)Cherdydown.bin<br>Password: ****** |       | <b>)</b><br>)<br>)<br>)<br>) |    |   |        |                 |             |              | Enter password        |
| ど 完成                                                                     |                                                                       |       |                              | ļ  |   | - I    | 網際網             | 路           | 1.           |                       |

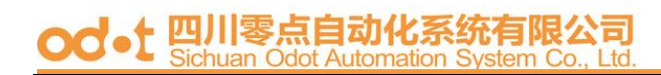

| 🖉 SmartSwitch Web-Base Controller - Micro | soft Internet Explorer                      |        |   |   |     | ļ   | <u>-     ×</u> |
|-------------------------------------------|---------------------------------------------|--------|---|---|-----|-----|----------------|
| 檔案(E) 編輯(E) 檢視(V) 我的最                     | ₹▲) 工具(I) 説明(H)                             |        |   |   |     |     | -              |
| ⇔上—頁 • ⇒ • ② 岔 岱 ③                        | 搜尋 国我的最爱 🗐媒體 🧭 🖏 🚽 🔟 🗸                      |        |   |   |     |     |                |
| 網址① 🕘 http://192.168.2.1/                 |                                             |        |   |   | - ( | ◇移至 | 連結 >>          |
|                                           | 1 2                                         | 3      | 4 | 5 | 6   | 7   | 8              |
| 8-Port 10/1                               | 00Mbps Fast Ethernet Switch 📮 🛡             |        |   |   |     |     |                |
| Administrator                             |                                             |        |   |   |     |     |                |
| Port Management                           | Undate                                      |        |   |   |     |     |                |
| > VI AN Setting                           | Successfully!                               |        |   |   |     |     |                |
| P OoS Setting                             | -                                           |        |   |   |     |     |                |
| Port Security                             | Please Click "Rehoot" to use new setting to | ologin |   |   |     |     |                |
| Configuration Backup/Recovery             | Hease Click Kebbol to use new setting it    | ologin |   |   |     |     |                |
| Logout                                    | Reboot                                      |        |   |   |     |     |                |
|                                           |                                             |        |   |   |     |     |                |
|                                           |                                             |        |   |   |     |     |                |
|                                           |                                             |        |   |   |     |     |                |
|                                           |                                             |        |   |   |     |     |                |
|                                           |                                             |        |   |   |     |     |                |
|                                           |                                             |        |   |   |     |     |                |
|                                           |                                             |        |   |   |     |     |                |
|                                           |                                             |        |   |   |     |     |                |
|                                           |                                             |        |   |   |     |     |                |
|                                           |                                             |        |   |   |     |     |                |
|                                           |                                             |        |   |   |     |     |                |
| / () 完成                                   | I                                           |        |   |   | 網際網 | 格   | .//            |
|                                           |                                             |        |   |   |     |     |                |

Step 5、Click Reboot to use new setting to login.

Step 6. Enter following web page and confirm whether this new setting takes effect.

| 🚈 SmartSwitch Web-Base Controller - Mici                       | rosoft Interne | t Explorer |         |            |            |                      |             |                    | <u> </u> |
|----------------------------------------------------------------|----------------|------------|---------|------------|------------|----------------------|-------------|--------------------|----------|
| 檔案(F) 編輯(E) 檢視(V) 我的最                                          | 愛(点) 工具        | 具① 説明      | (H)     |            |            |                      |             |                    | 1        |
| ←上—頁 • → - ⑧ 创 岱 ◎                                             | )捜尋 🔊          | 我的最愛       | ③媒體     | 3 4. 2     | ) 🖬 🗏 🛍    |                      |             |                    |          |
| 網址① 🕘 http://192.168.2.1/                                      |                |            |         |            |            |                      |             |                    | 至 連結 >>  |
| 8-Port 10/1                                                    | 00Mb           | ps Fa      | st Etł  | iernet \$  | Switch     | 1<br>[]              | 23          | 4 5 6 7<br>📮 📮 📮 📮 | 8        |
| Administrator                                                  | Port           | Cont       | rol Co  | onfigu     | ration     |                      |             |                    | 1        |
| Port Configuration                                             |                |            |         |            |            |                      |             |                    |          |
| <ul> <li>Bandwidth Control</li> <li>Broadcast Storm</li> </ul> | Port N         | 0.         | Name    |            | Link       | Capability           | Duplex      | Port Tx/Rx Ability |          |
| Control<br>Max. Packet Length                                  | 1 -            |            |         |            | Auto-Nego. | (All Capabilities) 💌 | Full 💌      | Enable 💌           |          |
| VLAN Setting                                                   |                |            |         |            |            | Update               |             |                    |          |
| QoS Setting                                                    | Note F         | Portiname  | can onl | vuse "a-7' | "A-7" "0-9 | ··· ···+···_··=·     |             |                    |          |
| Port Security Configuration Declam Decarport                   |                |            |         | ,          | ,          |                      |             |                    |          |
| Configuration Backup/Recovery<br>Longet                        | Port           | Namo       |         | Current St | atus       |                      | Setting Sta | itus               |          |
| r Logoal                                                       |                | TNGITTE    | Link    | Speed      | Duplex     | Capability           | Duplex      | Port Tx/Rx Ability |          |
|                                                                | 1              | IC+        | •       | 100Mb      | FULL       | Forced 100Mb         | FULL        | enable             |          |
|                                                                | 2              |            | •       | 10Mb       | FULL       | Forced 10Mb          | FULL        | enable             |          |
|                                                                | 3              |            | •       | 100Mb      | FULL       | Auto                 |             | enable             |          |
|                                                                | 4              |            | •       | 100Mb      | FULL       | Auto                 |             | enable             |          |
|                                                                | 5              |            | •       | 100Mb      | FULL       | Auto                 |             | enable             |          |
|                                                                | 6              |            | ٠       | 100Mb      | FULL       | Auto                 |             | enable             |          |
|                                                                | 7              |            | •       | 100Mb      | FULL       | Auto                 |             | enable             |          |
|                                                                | 8              |            | •       | 100Mb      | FULL       | Auto                 |             | enable             | _1       |
| () 完成                                                          | 1              |            |         |            |            |                      |             |                    |          |
| -                                                              |                |            |         |            |            |                      |             | , , , <u>,</u>     |          |

#### Logout

#### Choose Logout

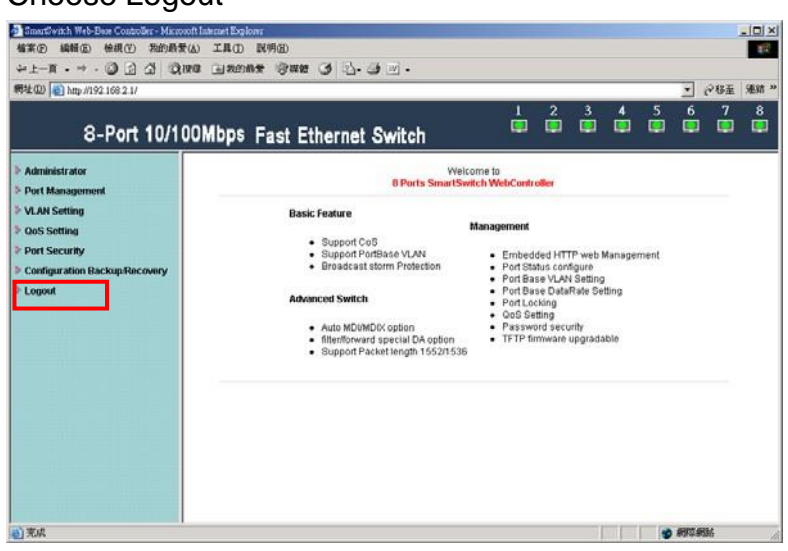

Exit web page will appear for further confirmation.

Click YES will leave this system. Click NO will back to this system.

| 🚈 http://192.168.2.1./logout.htm - Microsoft Internet Explorer 📃 📃 | ×  |
|--------------------------------------------------------------------|----|
| 檔案 (P) 編輯 (E) 檢視 (Y) 我的最愛 (A) 工具 (I) 說明 (H)                        | ł  |
| ←上一頁 • → • ③ ④ 凸 ◎ 搜尋 函我的最爱 ⑨媒體 ③ ▶• → ◎ ◎ • ■ 創                   | 2  |
| 網址① @ http://192.168.2.1/logout.htm                                | »  |
|                                                                    | *  |
| Exit                                                               |    |
| Are you sure?                                                      |    |
| Yes No                                                             |    |
|                                                                    |    |
|                                                                    | -  |
| 🔊 完成                                                               | 11 |

#### od-t 四川零点自动化系统有限公司 Sichuan Odot Automation System Co., Ltd

### Appendix

#### Use Hyper Terminal to monitor the status of the switch.

Step 1: Set the COM port as the figure shown below.

| M1 Properties            |                       | ?     |
|--------------------------|-----------------------|-------|
| Port Settings            |                       |       |
| <u>B</u> its per second: | 19200                 |       |
| <u>D</u> ata bits:       | 8                     |       |
| <u>P</u> arity:          | None                  |       |
| <u>S</u> top bits:       | 1 🗸                   |       |
| <u>F</u> low control:    | None                  |       |
|                          | <u>R</u> estore Defau | lts   |
|                          | K Cancel A            | pply. |

| Sten | 2.1100 | Hyper <sup>-</sup> | Terminal to | check | ₩eh   | Code | Version. | V2    | 21         |
|------|--------|--------------------|-------------|-------|-------|------|----------|-------|------------|
| Siep | 2.030  | пурег              | i eminar io | CHECK | VV CD | Coue |          | V Z., | <b>Z</b> I |

| 檔案(E) 編輯(E) 檢視(V) 呼叫(C) 轉送(I) 說明(H)                                                                                                    |    |
|----------------------------------------------------------------------------------------------------|----|
|                                                                                                    |    |
| 0<br>IP210 Firmware Update V2.11<br>SST39VLF040<br>Checking MagicCode<br>Checking Flash<br>FlashBank-0(be)<br>FlashBank-1(86)<br>FlashBank-2(cc)<br>FlashBank-2(cc)<br>FlashBank-2(dc)<br>FlashBank-4(11)<br>FlashBank-5(dc)<br>FlashBank-6(47)<br>FlashBank-7(b6)<br>FlashCheck 0K! |    |
| MAC Address : 50.80.17.80.13.f0<br>IP Address : 192.168.2.1<br>Subnet Mask : 255.255.255.0<br>Gateway Address: 192.168.2.254<br>WebCodeVersion : V2.21<br>WebPageVersion : IP210SDK2_L2.21_ICPlus_IP178_V5.2.2<br>Welcome To IP210 Web Server                                        |    |
| 連線 00:08:15 ANSIW 19200 8-N-1 SCROLL CAPS NUM 撷 列印                                                                                                    | 1. |

~ABOVE~

#### od•t Л 系统有限公司

Spanning Tree User can set up a series of attributes such as STP.

| dministrator                                                       |                          | 8 Ports SmartSwitc            | h WebController                                       |  |  |
|--------------------------------------------------------------------|--------------------------|-------------------------------|-------------------------------------------------------|--|--|
| LAN Setting                                                        | Basic Feature Management |                               |                                                       |  |  |
| oS Setting                                                         | Support                  | CoS<br>BottBase V/LAN         | Embedded HTTP web Management                          |  |  |
| ort Security                                                       | Broadca                  | st storm Protection           | Port Status configure     Port Status configure       |  |  |
| panning Tree                                                       | Advanced Swit            | ch                            | Port Base VLAN Setting     Port Base DataRate Setting |  |  |
| <ul> <li>STP Bridge Settings</li> <li>STP Port Settings</li> </ul> | Support     Auto M       | 2 fiber port<br>I/MDIX option | Port Locking     QoS Setting     Password security    |  |  |
| Loopback Detection                                                 | Inter/for     Support    | Packet length 1552/1536       | TFTP firmware upgradable                              |  |  |
| onfiguration                                                       |                          |                               |                                                       |  |  |
| anecovery<br>out                                                   |                          |                               |                                                       |  |  |
| intercovery<br>out                                                 |                          |                               |                                                       |  |  |
| intercovery<br>ut                                                  |                          |                               |                                                       |  |  |

#### od-t 四川零点自动化系统有限公司 Sichuan Odot Automation System Co., Ltd.

#### STP Bridge Settings

- 1. Choice STP Mode
- 2. 2.Display the bridge ID

| 6 TP +2 Fiber I                                                                                                    | Port 10/100Mbps Fast Ethernet Switch                                                                                                    |  |  |  |  |
|----------------------------------------------------------------------------------------------------|----------------------------------------------------------------------------------------------------|--|--|--|--|
| <ul> <li>Administrator</li> <li>Port Management</li> </ul>                                                                                                    | STP Bridge Settings                                                                                                    |  |  |  |  |
| <ul> <li>VLAN Setting</li> <li>QoS Setting</li> <li>Port Security</li> <li>Spanning Tree         <ul> <li>STP Bridge Settings</li> <li>STP Port Settings</li> <li>Loopback Detection</li> </ul> </li> <li>Configuration<br/>Rackup/Recovery</li> <li>Logout</li> </ul> | Spanning Tree Settings           Bridge<br>Priority         Hello Time         Max Age         Forward<br>Delay                                                               |  |  |  |  |
|                                                                                                    | (0~61440)         (1~10 Sec)         (6~40 Sec)         (4~30 Sec)           Submit         Submit         Submit         Submit                                              |  |  |  |  |
|                                                                                                    | Note: 2*(Forward Delay-1) >= Max Age,<br>Max Age >= 2*(Hello Time+1)                                                                                                    |  |  |  |  |
|                                                                                                    | Note: If you enable the MAC address binding function, the address leaning function will be disabled automatically. Then both RSTP/STP and address learning will be affected.  |  |  |  |  |
|                                                                                                    | SIP Mode         Bridge ID         Hello Time         Max Age         Forward<br>Delay           RSIP         32768:50 80 17         32 13 F0         2         20         15 |  |  |  |  |
|                                                                                                    |                                                                                                    |  |  |  |  |
|                                                                                                    | Root ID     Hello Time     Max Age     Forward       Delay                                                                                                    |  |  |  |  |
|                                                                                                    | I m the root bridge! 2 20 15                                                                                                    |  |  |  |  |
|                                                                                                    |                                                                                                    |  |  |  |  |

Note: If you enable the MAC address binding function, the address leaning function will be disabled automatically. Then both RSTP/STP and address learning will be affected.

#### od-t 四川零点自动化系统有限公司 Sichuan Odot Automation System Co., Ltd

#### STP Port Settings

For viewing and configuring STP Port

- 1. Select Port No.
- 2. Confirmation setting
- 3. Display STP Port state

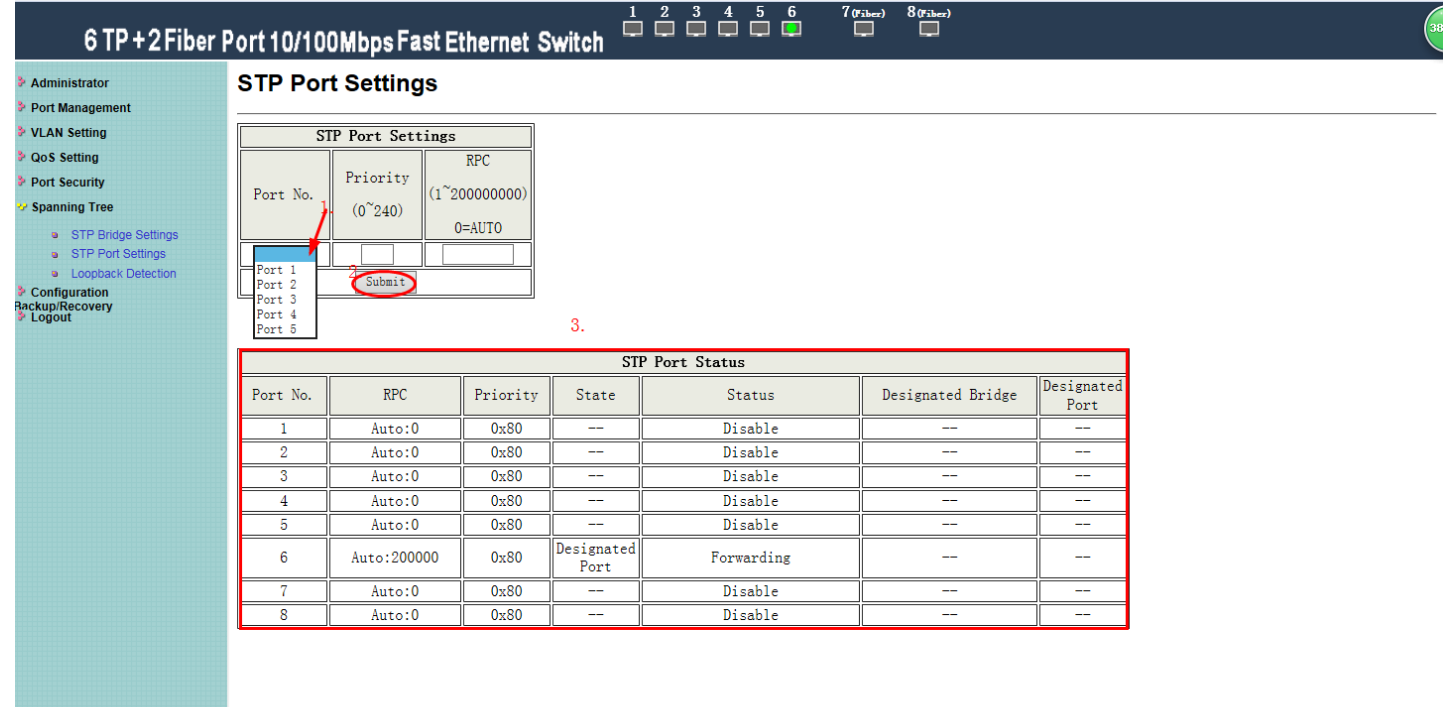

# Loopback Detection 1. Loopback Detection Settings 2. Reset All Ports 2. Description Of the set of the set of t

| 3. Display STPT                                                                                                   | Port State                      |                    |                     |
|----------------------------------------------------------------------------------------------------|---------------------------------|--------------------|---------------------|
| 6 TP +2 Fiber                                                                                                    | Port 10/100Mbps Fast Ethernet S | Switch 1 2 3 4 5 6 | 7 (riber) 8 (riber) |
| Administrator Port Management                                                                                     | Loopback Detection Setting      | <b>js</b> 1        |                     |
| VLAN Setting                                                                                                    | Loopback Detect Function        | Disable 🗸          |                     |
| QoS Setting                                                                                                    | Auto Wake Up                    | Disable 🗸          |                     |
| Port Security                                                                                                    | Wake-Up Time Interval           | 10 sec 🗸           |                     |
| 😵 Spanning Tree                                                                                                   | Submi                           | t                  |                     |
| STP Bridge Settings     STP Port Settings     Loopback Detection     Configuration     Rackup/Recovery     Logout | Reset All Ports                 |                    |                     |
|                                                                                                    | Port No. Status                 |                    |                     |
|                                                                                                    | 2                               |                    |                     |
|                                                                                                    | 3                               |                    |                     |
|                                                                                                    | 4                               | 3                  |                     |
|                                                                                                    | 5                               |                    |                     |
|                                                                                                    | 6                               |                    |                     |
|                                                                                                    | 7                               |                    |                     |
|                                                                                                    | 8                               |                    |                     |
|                                                                                                    |                                 |                    |                     |
|                                                                                                    |                                 |                    |                     |
|                                                                                                    |                                 |                    |                     |
|                                                                                                    |                                 |                    |                     |
|                                                                                                    |                                 |                    |                     |
|                                                                                                    |                                 |                    |                     |